## HDD & DVD Player/ Recorder

| Användarhandbok  | 6   |
|------------------|-----|
| Brugervejledning | 80  |
| Käyttöopas       | 154 |

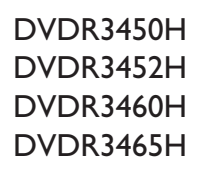

## Thank you for choosing Philips.

## Need help fast?

Read your Quick Use/Start Guide and/or User Manual first for quick tips that make using your Philips product more enjoyable. If you have read your instructions and still need assistance, you may access our online help at **www.philips.com/support** 

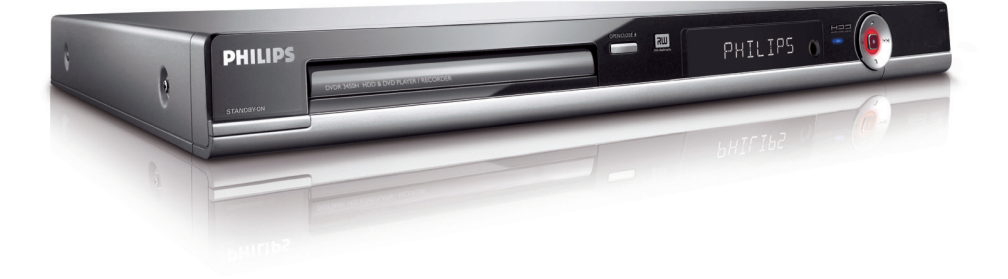

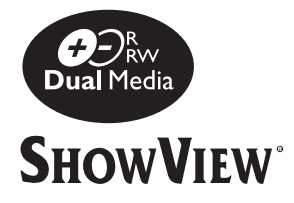

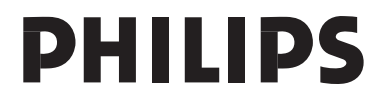

## Italia **DICHIARAZIONE DI CONFORMITA'**

Si dichiara che l'apparecchio DVDR3360H, Philips risponde alle prescrizioni dell'art. 2 comma I del D.M. 28 Agosto 1995 n. 548.

Fatto a Eindhoven

Philips Consumer Electronics Philips, Glaslaan 2 5616 JB Eindhoven, The Netherlands

## Norge

Typeskilt finnes på apparatens underside.

**Observer: Nettbryteren er sekundert** innkoplet. Den innebygde netdelen er derfor ikke frakoplet nettet så lenge apparatet er tilsluttet nettkontakten.

For å redusere faren for brann eller elektrisk støt, skal apparatet ikke utsettes for regn eller fuktighet.

## For Customer Use:

Read carefully the information located at the bottom or rear of your DVD recorder and enter below the Serial No. Retain this information for future reference.

Model No. DVDR3450H/ DVDR3452H/ DVDR3460H/ DVDR3465H

### Serial No.

## DK

Advarsel: Usynlig laserstråling ved åbning når sikkerhedsafbrydere er ude af funktion. Undgå utsættelse for stråling.

Bemærk: Netafbryderen er sekundært indkoblet og ofbryder ikke strømmen fra nettet. Den indbyggede netdel er derfor tilsluttet til lysnettet så længe netstikket sidder i stikkontakten.

## S

### Klass I laseraparat

Varning! Om apparaten används på annat sätt än i denna bruksanvisning specificerats, kan användaren utsättas för osynlig laserstrålning, som överskrider gränsen för laserklass 1.

Observera! Stömbrytaren är sekundärt kopplad och bryter inte strömmen från nätet. Den inbyggda nätdelen är därför ansluten till elnätet så länge stickproppen sitter i vägguttaget.

## SF

Luokan I laserlaite Varoitus! Laitteen käyttäminen muulla kuin tässä käyttöohjeessa mainitulla tavalla saattaa altistaa käyttäjän turvallisuusluokan I ylittävälle

näkymättömälle lasersäteilylle. Oikeus muutoksiin varataan. Laite ei saa olla alttiina tippu-ja roiskevedelle.

Huom. Toiminnanvalitsin on kytketty toisiopuolelle, eikä se kytke laitetta irti sähköverkosta. Sisäänrakennettu verkko-osa on kytkettynä sähköverkkoon aina silloin, kun pistoke on pistorasiassa.

## CAUTION

VISIBLE AND INVISIBLE LASER RADIATION WHEN OPEN. AVOID EXPOSURE TO BEAM

#### **ADVARSEL**

SYNLIG OG USYNLIG LASERSTRÅLING VED ÅBNING UNDGÅ UDSÆTTELSE FOR STRÅLING

#### VARNING

SYNLIG OCH OSYNLIG LASERSTRÅLNING NÄR DENNA DEL ÄR ÖPPNAD BETRAKTA EJ STRÅLEN

#### VARO!

AVATTAESSA OLET ALTTIINA NÄKYVÄLLE JA NÄKYMÄTTÖMÄLLE LASER SÄTEILYLLE. ÄLÄ KATSO SÄTEESEEN

## VORSICHT

SICHTBARE UND UNSICHTBARE LASERSTRAHLUNG WENN ABDECKUNG GEÖFFNET NICHT DEM STRAHL AUSSETZEN

#### **ATTENTION**

RAYONNEMENT LASER VISIBLE ET INVISIBLE EN CAS D'OUVERTURE EXPOSITION DANGEREUSE AU FAISCEAU

#### Undangörande av din gamla produk (Svenska)

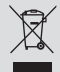

Din produkt är designad och tillverkad med material och komponenter av högsta kvalitet, vilka kan återvinnas och återanvändas.

När den här överstrukna sopkorgen på hjul finns tryckt på en produkt, betyder det att produkten täcks av Europeiska Direktiv 2002/96/EC Informera dig själv om lokala återvinnings och sophanteringssystem för

elektriska och elektroniska produkter. Agera i enlighet med dina lokala regler och släng inte dina gamla produkter tillsammans

med ditt normala hushållsavfall. Korrekt sophantering av din gamla produkt kommer att hjälpa till att förebygga potentiell negative konsekvens för naturen och människors häls.

#### Bortskaffelse af dit gamle produkt (Dansk)

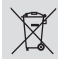

Dit produkt er designet og produceret med materialer af høj kvalitet, som

kan blive genbrugt. Når du ser symbolet med en skraldespand, der er kryds over, betyder det, at produktet er dækket af EU direktiv nr. 2002/96/EC.

Venligst sæt dig ind i de danske regler om indsamling af elektriske og elektroniske produkter.

Venligst overhold de danske regler og smid ikke dine gamle produkter ud sammen med dit normale husholdningsaffald. Den korrekte bortskaffelsesmetode vil forebygge negative føger for milger og folksesundheden.

#### Vanhan tuotteen hävittämine (Suomi)

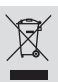

Tuotteesi on suunniteltu ja valmistettu korkealuokkaisista materiaaleista ja komponenteista, jotka voidaan kierrättää ja käyttää uudel

Kun tuotteessa on tämä ylivedetyn pyörillä olevan roskakorin symboli, tuote täyttää Euroopan Direktiivin 2002/96/EC.

Ole hyvä ja etsi tieto lähimmästä erillisestä sähköllä toimivien tuotteiden keräysjärjestelmästä.

Toimi paikallisten sääntöjen mukaisesti äläkä hävitä vanhaa tuotetta normaalin kotitalousjätteen joukossa. Tuotteen oikeanlainen hävittäminen auttaa estämään mahdolliset kielteiset vaikutukset ympäristölle ja ihmisten terveydelle. På grund av de skillnader i skivformat som finns mellan olika skivleverantörer måste dvd-spelaren eventuellt förbättras eller uppgraderas. I takt med att dvd-tekniken förbättras kommer de här förbättringarna att bli vanligare och enklare att slutföra. Om du vill utföra en programvaruuppgradering går du till "www.philips.com/support".

På grund af uoverensstemmelser mellem diskformater fra de forskellige diskproducenter, kan dit dvd-system kræve en afspilningsudvidelse eller en opgradering. Efterhånden som dvd-teknologien udvikles, vil disse udvidelser blive almindelige og vil være nemme at implementere. Gå til "www.philips.com/support", hvis du ønsker softwareopgradering.

Koska eri levyvalmistajat käyttävät erilaisia levyformaatteja, DVD-järjestelmäsi toimintoja täytyy ehkä laajentaa tai päivittää. DVD-tekniikan kehittyessä nämä laajennukset yleistyvät ja ovat helposti toteutettavissa. Löydät ohjelmistopäivityksen sivustosta "www.philips.com/support".

Devido à inconsistência dos formatos de disco disponibilizados por vários fabricantes de discos, a capacidade de reprodução do seu sistema de DVD pode necessitar de ser melhorada ou actualizada. À medida que a tecnologia do DVD avança, estes melhoramentos tornam-se comuns e fáceis de completar.

Visite "www.philips.com/support" para obter actualizações de software.

Λόγω της ασυνέπιας στην διαμόρφωση των δίσκων που παρέχονται από διάφορους κατασκυαστές δίσκων, το σύστημα DVD που χρησιμοποιίτ νδέχται να απαιτί βλτίωση ή αναβάθμιση της δυνατότητας αναπαραγωγής. Καθώς ξλίσσται η τχνολογία των DVD, οι βλτιώσις αυτές θα ίναι συνηθισμένς και θα ίναι ύκολο να ολοκληρωθούν. Μταβίτ στη διύθυνση "www.philips.com/support" για αναβάθμιση λογισμικού.

Ze względu na niekompatybilność formatów płyt oferowanych przez rozmaitych producentów. Twój system DVD może wymagać rozbudowy lub aktualizacji oprogramowania. W miarę zaawansowania technologii DVD możliwości tego rodzaju rozbudowy staną się powszechne i proste w realizacji. Odwiedź stronę "www.philips.com/support" aby pobrać aktualizację oprogramowania.

Из-за нсовистимости форматов дисков различных производитлй для вашй систмы DVD можт быть нобходимо произвсти обновлни или улучшни воспроизводимости. С развитим тхнологии DVD эти улучшния станут широкоспользумыми и просто выполнямыми. Обновлни программного обспчния находится на вб-сайт "www.philips.com/support".

## Sisällysluettelo

| Yleistä                                                   | 157 |
|-----------------------------------------------------------|-----|
| Laitteen käsittelyyn ja turvallisuuteen liittyviä tietoja | ISO |
|                                                           |     |
| Kiintolevyn (HDD) käsitteleminen                          |     |
| Tuotetiedot                                               | 157 |
| Johdanto                                                  | 157 |
| Laitteen mukana toimitettavat lisätarvikkeet              | 157 |
| Aluekoodit                                                | 157 |
| Tekijänoikeustiedot                                       |     |
| Erikoisominaisuudet                                       |     |

## Tuotteen yleiskuvaus

| Päälaite                   | 159 |
|----------------------------|-----|
| Kauko-ohiain               | 160 |
| Kauko-ohjaimen käyttäminen | 162 |

## Liittäminen

| Vaihe I: Tallennuslaitteen perusliitännät                             | 163 |
|-----------------------------------------------------------------------|-----|
| Antennijohtojen liittäminen                                           |     |
| Videokaapelin liittäminen                                             |     |
| Äänikaapeleiden liittäminen                                           |     |
| Vaihe 2: Lisäliitännät                                                | 166 |
| Kaapeli- tai satelliittivastaanottimen yhdistäminen                   | 166 |
| Videonauhurin tai vastaavan laitteen liittäminen                      | 167 |
| Videonauhurin sekä kaapeli- tai satelliittivastaanottimen liittäminen |     |
| Videokameran liittäminen                                              |     |
| USB Flash-aseman tai USB-muistikortinlukijan liittäminen              | 170 |
| Vaihe 3: Asennus ja asetusten määritys                                |     |
| Katselukanavan valinta                                                |     |
| Näyttökielen määrittäminen                                            |     |
| Ásuinmaan valitseminen                                                | 172 |
| TV-kanavien määrittäminen                                             | 172 |
| Päivämäärän ja ajan määrittäminen                                     | 173 |

## TV:n katseleminen

| TV-kanavien hallinta         |     |
|------------------------------|-----|
| TV-kanavalle vaihtaminen     |     |
| TV-ohjelman pysäytystoiminto |     |
| Pikauusintatoiminto          | 174 |

## Tallentaminen

| Ennen tallentamista                                                 | 175 |
|---------------------------------------------------------------------|-----|
| Tietoja tilapäisestä kiintolevytallennuksesta (Time Shift -puskuri) | 175 |
| Oletustallennusasetukset                                            |     |
| YLEISASETUKSET                                                      | 177 |
| Tallentaminen kiintolevylle                                         |     |
| Tallentaminen useista eri lähteistä                                 | 178 |
| Pikatallennus                                                       | 180 |
| Toiston katseleminen toisesta lähteestä tallennuksen aikana         |     |
| Tallentaminen tallentavalle DVD-levylle                             |     |
| Tietoja kiintolevyltä DVD-levylle tallentamisesta                   |     |
| Tallennettavat levyt                                                |     |
| Tallentaminen useista eri lähteistä                                 | 183 |

## Sisällysluettelo

| Ajastettu tallennus                                | . 185 |
|----------------------------------------------------|-------|
| Tietoja ajastetusta tallennuksesta                 | 185   |
| Ajastettu tallennus (SHOWVIEW® -koodijärjestelmä)  | 185   |
| Ajastettu tallennus (manuaalinen)                  | 187   |
| Aiastetun tallennuksen muuttaminen tai poistaminen | 188   |
| · )                                                |       |

## Toistaminen

| Toistaminen kiintolevyltä                                         |     |
|-------------------------------------------------------------------|-----|
| Kiintolevytallennusten toistaminen                                |     |
| Toistaminen DVD-levyltä                                           |     |
| Toistettavat levyt                                                |     |
| Levyn toiston aloittaminen                                        |     |
| USB-toisto                                                        |     |
| Toistaminen USB Flash -aseman tai USB-muistikortin lukijan avulla |     |
| Toiston lisäominaisuudet                                          |     |
| Siirtyminen toiseen nimikkeeseen, kappaleeseen tai raitaan        |     |
| Toiston keskeyttäminen ja vaiheittainen toisto                    | 195 |
| Pikakelaus eteen- tai taaksepäin                                  | 195 |
| Suurentaminen                                                     | 195 |
| DISPLAY-asetusten käyttäminen                                     |     |
| ,                                                                 |     |

## Tallenteiden muokkaaminen

| Tallennusten muokkaaminen – Kiintolevy                  |  |
|---------------------------------------------------------|--|
| Kiintolevyn nimikkeen muokkausvalikko                   |  |
| Kiintolevyn nimikkeen muokkausvalikon käyttäminen       |  |
| Tallenteiden muokkaaminen – tallentava DVD-levy         |  |
| Yleistä levyn muokkausvalikosta                         |  |
| Siirtyminen levyn muokkausvalikkoon                     |  |
| Tallennusten (DVD±R) toistaminen muissa DVD-soittimissa |  |
| Nimikkeiden muokkaaminen                                |  |
| Siirtyminen nimikkeen muokkausvalikkoon                 |  |
| Videon muokkaaminen                                     |  |
| Siirtyminen videon muokkausvalikkoon                    |  |

## Muuta

| Asetusvalikon asetukset            |  |
|------------------------------------|--|
| Asetusvalikon käyttäminen          |  |
| PERUSASETUKSET                     |  |
| PÄIVÄMÄÄRÄN/KELLONAJAN asetukset   |  |
| YLEISASETUKSET                     |  |
| ÄÄNEN asetukset                    |  |
| KIELIASETUKSET                     |  |
| ENSISIJAISET asetukset             |  |
| KIINTÓLEVYN asetukset              |  |
| Ohjelmiston päivittäminen          |  |
| Uusimman laiteohjelman asentaminen |  |
| Usein kysytyt kysymykset           |  |
| Vianmääritys                       |  |
| Teknisiä tietoja                   |  |
| Sanasto                            |  |
| Näyttöpaneelin symbolit ja viestit |  |
| TV-järjestelmän käyttöopas         |  |
|                                    |  |

#### VAROITUS!

Korkea jännite! Älä avaa laitetta. Laitteen avaaminen voi aiheuttaa sähköiskun.

Laitteen sisällä ei ole käyttäjän huollettavissa olevia osia. Huoltotoimenpiteet on teetettävä koulutetulla huoltohenkilökunnalla.

## Asentaminen

#### Sopivan sijainnin löytäminen

 Aseta laite tasaiselle, kiinteälle ja tukevalle alustalle. Älä aseta laitetta matolle.

 Älä aseta laitetta muiden laitteiden (esim. viritin tai vahvistin) päälle, sillä ne saattavat kuumentaa laitetta.

 Älä aseta laitteen alle mitään muuta (esim. CD-levyjä tai lehtiä).

 Asenna laite lähelle pistorasiaa paikkaan, josta johtoon ylettyy hyvin.

#### Riittävä tila ilman kiertämistä varten

 Aseta laite riittävästi ilmastoituun paikkaan, jotta se ei kuumene liikaa. Varaa laitteen takaja yläpuolelle vähintään 10 cm ja laitteen vasemmalle ja oikealle puolelle noin 5 cm tilaa ylikuumenemisen välttämiseksi.

#### Älä altista laitetta korkeille lämpötiloille, kosteudelle, vedellä tai pölylle

- Laitteen päälle ei saa roiskua vettä.
- Älä aseta laitteen päälle mitään sitä

mahdollisesti vahingoittavia esineitä, kuten nestettä sisältäviä esineitä tai kynttilöitä.

## Levyjen puhdistaminen

Tallennuslaitteeseen asetettu likainen levy voi aiheuttaa ongelmia (kuva voi pysähtyä ja äänessä tai kuvassa voi olla häiriöitä). Voit välttää tällaisten ongelmien ilmenemisen puhdistamalla levyt säännöllisesti.

Voit puhdistaa levyn pyyhkimällä sen pehmeällä liinalla levyn keskustasta reunaa kohti.

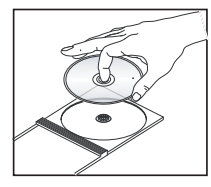

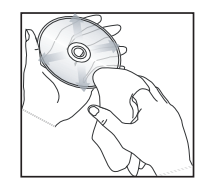

#### VAROITUS!

Älä käytä liuottimia, kuten bentseeniä, ohentimia, teollisuuden käyttämiä puhdistusaineita tai levyille tarkoitettuja antistaattisia suihkeita.

## Kiintolevyn (HDD) käsitteleminen

Kovalevyn suuri kapasiteetti tarjoaa suuren tallennustilan ja nopean levytoimintojen käytön. Asennusympäristö ja käsittely voivat aiheuttaa sen, että osa sisällöstä voi vahingoittua ja toisto ja tallennus estyä. Voit estää kovalevyn vioittumisen ja tietojen menettämisen noudattamalla seuraavia ohjeita: – Älä liikuta tallenninta tai aseta sitä alttiiksi tärinälle.

 Kytke tallennin valmiustilaan ennen verkkovirtajohdon irrottamista pistorasiasta.

#### VAROITUS!

Kiintolevylle voi tallentaa vain rajallisen määrän sisältöä. Philips suosittelee tärkeiden videoiden varmuuskopioimista tallentavalle DVD-levylle.

## Johdanto

Tällä kiintolevy- ja DVD-tallentimella voit tallentaa haluamasi ohjelmat ja toistaa niitä tallentavilta DVD-levyiltä aina kun haluat.

| Mallinumero             | Kiintolevyn<br>koko | USB-toisto |
|-------------------------|---------------------|------------|
| DVDR3450H<br>DVDR3452H* | 160GB               | Ei         |
| DVDR3460H<br>DVDR3465H* | 250GB               | Kyllä      |

\*Nämä mallit toimitetaan mustana.

Lisäksi käytössäsi on useita erikoistoimintoja, kuten TV-ohjelman pysäytystoiminto. Lisätietoja on luvussa TV-kanavien hallinta.

Tee tarvittavat liitännät ja asennustoimenpiteet ennen tallentimen käyttöönottoa. Vaiheita on kolme.

- Vaihe I: Tallentimen perusliitännät
- Vaihe 2: Valinnaiset liitännät muille laitteille
- Vaihe 3: Perusasennus ja asetusten määritys

Tutustu huolellisesti tähän käyttöoppaaseen ennen tallentimen käyttöä. Käyttöoppaassa on tärkeitä tietoja DVD-tallentimen käytöstä. Hyödyllisiä vinkkejä:

– Jos sinulla on kysyttävää tai jos käytön aikana ilmenee ongelmia, katso lisätietoja luvusta Vianmääritys.

 Lisätietoja voi kysyä soittamalla Philipsin maakohtaiseen asiakastukeen. Takuuvihkossa on tukipalveluiden puhelinnumerot ja sähköpostiosoitteet.

Tunniste- ja tehotiedot on mainittu laitteen takaosassa tai pohjassa olevassa arvokilvessä.

## Laitteen mukana toimitettavat lisätarvikkeet

- Kauko-ohjain ja paristot
- Pika-aloitusopas
- Scart-kaapeli
- RF-koaksiaalikaapeli

## Aluekoodit

DVD-elokuvia julkaistaan yleensä eri aikaan eri puolilla maailmaa, joten DVD-soittimiin ja tallentaviin DVD-soittimiin määritetään tietty aluekoodi.

Tämän laitteen avulla voi toistaa vain Alueen 2 DVD-levyjä ja DVDlevyjä, jotka on valmistettu kaikissa alueissa toistettaviksi (ALLaluekoodi). Muille alueille tarkoitettuja DVD-levyjä ei voi toistaa tällä tallennuslaitteella.

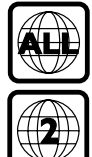

## Tekijänoikeustiedot

Kopiosuojatun materiaalin esim. tietokoneohjelmien, tiedostojen, radio- ja tvlähetysten ja äänitallenteiden luvaton kopiointi rikkoo kopiosuojaoikeutta ja on siksi laitonta. Tätä laitetta ei saa käyttää sellaiseen tarkoitukseen.

## Erikoisominaisuudet

**'Time Shift Buffer'** (Time Shift -puskuri) Kun tallentimen virta kytketään päälle, televisiossa näkyvä ohjelma tallennetaan Time Shift -puskuriin. Ohjelma tallentuu tilapäisesti kiintolevylle. Sisältö poistetaan automaattisesti kuuden tunnin kuluttua tai sitten, kun sammutat tallentimen tai kytket sen valmiustilaan. Jos haluat tallentaa sisällön kiintolevylle, tallennettava osio on merkittävä säilytettäväksi Time Shift -puskurissa, jotta osiota ei poisteta.

#### 'Instant Replay' (Pikauusinta)

Voit toistaa suoran TV-ohjelman kohtauksen niin monta kertaa kuin haluat painamalla kauko-ohjaimen ◀ -painiketta.

Palaa takaisin suoraan TV-ohjelmaan pitämällä painiketta ▶ painettuna.

'Pause Live TV' (TV-ohjelman pysäytystoiminto) Suora TV-lähetys on nyt sinun hallinnassasi. Voit keskeyttää ohjelman painamalla PAUSE LIVE TV ►II -painiketta ja jatkaa toistoa keskeytyskohdasta myöhemmin painamalla PAUSE LIVE TV ►II -painiketta.

Palaa takaisin suoraan TV-ohjelmaan pitämällä painiketta 🕨 painettuna.

**'Direct Recording to DVD'** (Suoratallennus DVD-levylle) Tämän toiminnon avulla voit tallentaa sisältöä

suoraan tallentavalle DVD-levylle.

Aloita suoratallennus tallentavalle DVD-levylle painamalla kauko-ohjaimen **DVD REC** painiketta.

# **ShowView**°

Tämä on yksinkertainen ajastusjärjestelmä tallentimille. Järjestelmää käytetään syöttämällä laitteeseen tallennettavalle televisio-ohjelmalle annettu ohjelmointikoodi. Näitä koodeja julkaistaan televisio-ohjelmatietoja sisältävissä lehdissä.

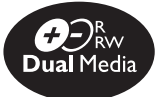

Philips DVD-tallentimet tukevat Dual Media tallennusta, mikä mahdollistaa tallentamisen kaikille levytyypeille (DVD+R/+RW/-R/-RW).

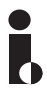

i.LINK-liitäntä tunnetaan myös nimillä FireWire ja IEEE 1394. Tätä yhteyttä käytetään suurta kaistanleveyttä vaativien digitaalisten videokameroiden signaalien siirtämiseen. Sen avulla sekä ääni- että kuvasignaalia voidaan siirtää saman kaapelin kautta.

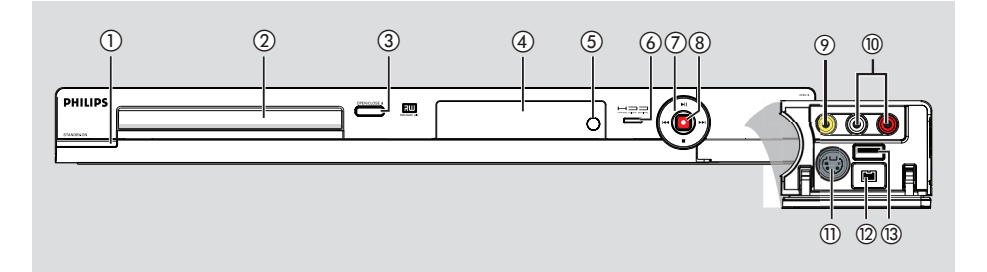

## (1) STANDBY-ON

- Kytkee tallentimen virran päälle tai valmiustilaan.
- 2 Levykelkka

### ③ OPEN CLOSE ▲

Avaa tai sulkee levykelkan.

#### (4) Näyttöpaneeli

 Näyttää tallentavan DVD-soittimen nykyisen tilan tiedot.

#### (5) IR

 Osoita kauko-ohjaimella tämän infrapunatunnistimen suuntaan.

#### 6 Kiintolevyaseman aktivoinnin ilmaisin

 Sininen merkkivalo syttyy, kun sisältöä tallennetaan tilapäisesti Time Shift -puskuriin.

## ⑦ ▶Ⅱ

- Aloittaa valitun nimikkeen tai raidan toiston.
- Keskeyttää toiston nimikkeen tai raidan toiston.

#### 

 Siirtyy edelliseen tai seuraavaan kappaleeseen tai raitaan tai kelaa alas painettuna taakse- tai eteenpäin.

#### 

Lopettaa toiston tai tallennuksen.

## 8

- Aloittaa valitun televisiokanavan tai videotulolähteen tallentamisen.
- Punainen valo palaa, kun kiintolevylle tai tallentavalle DVD-levylle tallennetaan.

### Luukun alla olevat liitännät

Avaa oikealla oleva luukku, jossa lukee OPEN ►

#### (9) CAMI (VIDEO)

 Videokameroiden tai videonauhureiden videotulo.
 Kun käytät tätä tulolähdettä, voit valita CAMIvaihtoehdon viritintilassa kauko-ohjaimen painikkeella SOURCE.

## 10 L/R AUDIO

 Videokameran äänitulo tai AV-laite, joka on liitetty CAMI- tai CAM2-liitäntään.

### (1) (CAM2) S-VIDEO

 S-videotulo SVHS-/Hi8-videokameroita tai SVHS/Hi8-videonauhureita varten. Kun käytät tätä tulolähdettä, voit valita CAM2vaihtoehdon viritintilassa kauko-ohjaimen painikkeella SOURCE.

### (2) DV IN

- Digitaalisten videokameroiden tai muiden samaa liitintä käyttävien laitteiden tulo. Valitse tämä tulolähde kauko-ohjaimen USB/DV-painikkeella.
- (3) USB (vain malleissa DVDR3460H/ DVDR3465H)
- USB Flash -aseman tai USB-muistikortinlukijan tuloliitäntä.
   Valitse tämä tulolähde kauko-ohjaimen

USB/DV-painikkeella.

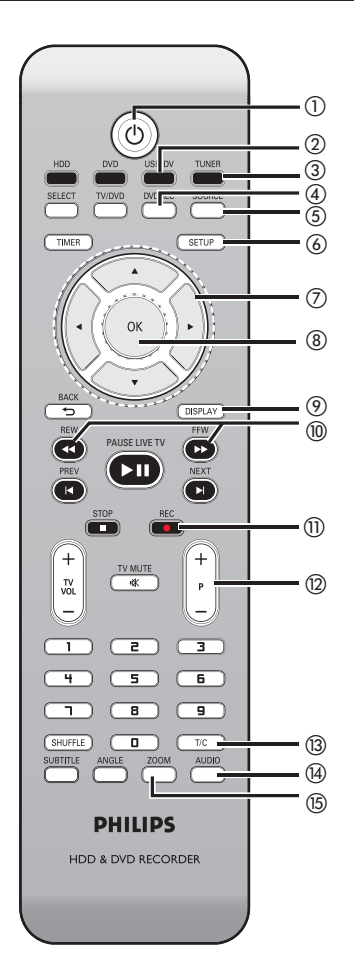

## STANDBY-ON <sup>⊕</sup>

 Kytkee tallentimen virran päälle tai valmiustilaan.

## 2 USB/DV

 Vaihtaa kameratilaan, jos DV IN -liitäntään on liitetty videokamera. Ohjelmia voi tallentaa suoraan vain kiintolevylle tai DVD-levylle.

(vain malleissa DVDR3460H/ ja DVDR3465H)

- Voit siirtyä USB- ja DV-tilan välillä painamalla tätä painiketta toistuvasti.
- Siirtyy laitteeseen liitetyn USB Flash -aseman tai USB-muistikortinlukijan tietoihin.

## ③ TUNER (VIRITIN)

- Vaihtaa tallentimen viritintilaan (TV-kanavalle).

## (4) DVD REC

– Käynnistää suoratallennukseen DVD-levylle.

## **5** SOURCE

 Valitsee televisiokanavan videotulolähteen tai ulkoisen lähteen viritin- tai DVD REC -tilassa. (EXTI, EXT2, CAMI, CAM2).

## 6 SETUP

 Siirtyy järjestelmän asennusvalikkoon tai poistuu siitä.

## ⑦ ◀►

- Kohdistinpainikkeet vasemmalle ja oikealle liikkumiseen ja hakuihin eteen- tai taaksepäin
- Viritintilassa voit siirtyä 30 sekuntia kerrallaan painikkeella ▶ tai 10 sekuntia kerrallaan painikkeella ◄.

## 

 Kohdistinpainikkeet ylös tai alas liikkumista varten.

## **8 OK**

- Tallentaa tai vahvistaa syötetyn tiedon.

## **9 DISPLAY**

- Tuo Time Shift -videopalkin näkyviin. Näyttää tilapäisesti kiintolevylle tallennettujen TVohjelmien ajat.
- Näyttää ohjetekstit televisioruudussa.

### 1 REW ◄ / FFW ►

 Käynnistää alaspainettuna pikahaun taakse- tai eteenpäin. Voit nopeuttaa hakua painamalla painiketta uudelleen.

## REC ●

 Aloittaa valitun televisiokanavan tai videotulolähteen tallentamisen.

## (12) **P** + *I* −

 Valitsee viritintilassa seuraavan tai edellisen TV-kanavan.

## (13) T/C

Näyttää nimikkeen tai kappaleen tiedot.

## 

 Vaihtaa viritintilassa stereo-, mono- tai äänitilaan (toissijainen äänitila).

## (5) **ZOOM**

Suurentaa kuvaa televisioruudussa.

Suomi

## 16 DVD

 Vaihtaa levytilaan tai tuo levyn sisältövalikon näkyviin.

## 17 HDD

Kiintolevyn sisältövalikko tulee näkyviin.

## (18) TV/DVD

 Siirtyy lisälaitteiden (liitetty EXT 2 AUX-I/O liitännän kautta) ja DVD-tallentimen toiston välillä.

## (9) SELECT

- Valitsee ohjelmavalikosta raidan, kappaleen tai tiedoston.
- Merkitsee kiintolevyn nimikevalikossa tallentavalle DVD-levylle kopioitavat nimikkeet.

## **20 TIMER**

 Siirtyy ajastintallennuksen valikkoon tai poistuu siitä.

### ② BACK <sup>5</sup>

 Tuo näyttöön video-CD (VCD) -levyn tai joidenkin DVD-levyjen edellisen valikon.

## ② PAUSE LIVE TV ►II

- Toistaa levyn tai tallenteen.
- Keskeyttää toiston.
- Keskeyttää TV-ohjelman.

### 23 PREV ◄/NEXT ►

 Ohittaa edellisen tai seuraavan kappaleen tai raidan.

## 24 STOP ■

- Lopettaa toiston tai tallennuksen.
- Alas painettuna avaa tai sulkee levykelkan.

## 25 TV VOL + / -

- Säätää TV-vastaanottimen äänenvoimakkuutta (vain Philipsin televisioissa).
- 26 TV MUTE 🕅
- Mykistää television (vain Philipsin televisioissa).

### ② Numeronäppäimet

- Valitsevat toistettavan kappaleen tai raidan.
- Valitsevat tallentimen valmiin televisioviritinkanavan.

## **28 SHUFFLE**

- Vaihtaa CD-äänilevyn, video-CD:n, Picture CD:n tai DVD-levyn satunnaistoistoon.
- Valitsee lajiteltavat nimikkeet kiintolevyn nimikevalikossa.

## **29 SUBTITLE**

Valitsee DVD:n tekstityskielen.

### 3 ANGLE

 Valitsee DVD-levyn kamerakulman (jos käytettävissä).

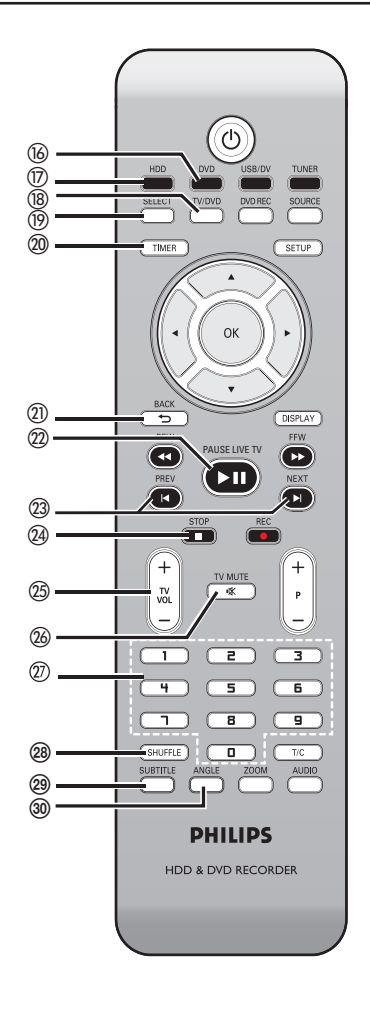

## Kauko-ohjaimen käyttäminen

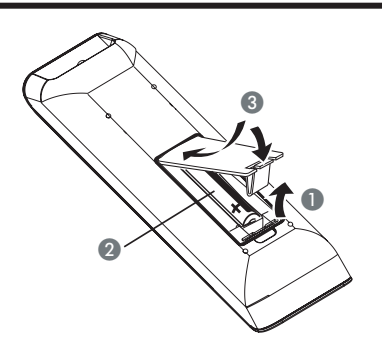

- Avaa paristolokero.
- Aseta kaksi R03- tai AAA-tyypin paristoa merkkien (+ -) mukaisesti paristolokeroon.
- 3 Sulje kansi.

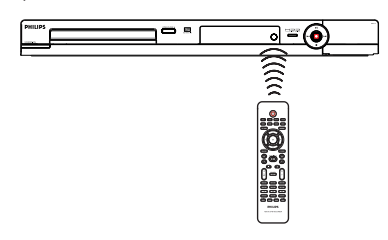

- Osoita kauko-ohjaimella suoraan etupaneelin kauko-ohjainsignaalin infrapunatunnistimeen.
- 5 Valitse haluamasi lähde painamalla kaukoohjaimen TUNER-, HDD-, DVD- tai USB/DVpainiketta.
- 6 Valitse haluamasi toiminto (esimerkiksi
   ◄◄, ►►)

### VAROITUS!

 Poista käytetyt paristot kaukoohjaimesta. Poista myös paristot, jos tiedät, ettei kauko-ohjainta käytetä pitkään aikaan.

– Käytä aina samanlaisia paristoja yhdessä (älä sekoita esimerkiksi vanhoja ja uusia tai hiili- ja alkalipohjaisia paristoja keskenään).

– Paristot ovat ongelmajätettä, joten käytetyt paristot on toimitettava keräyspisteeseen.

## Vaihe I: Tallennuslaitteen perusliitännät

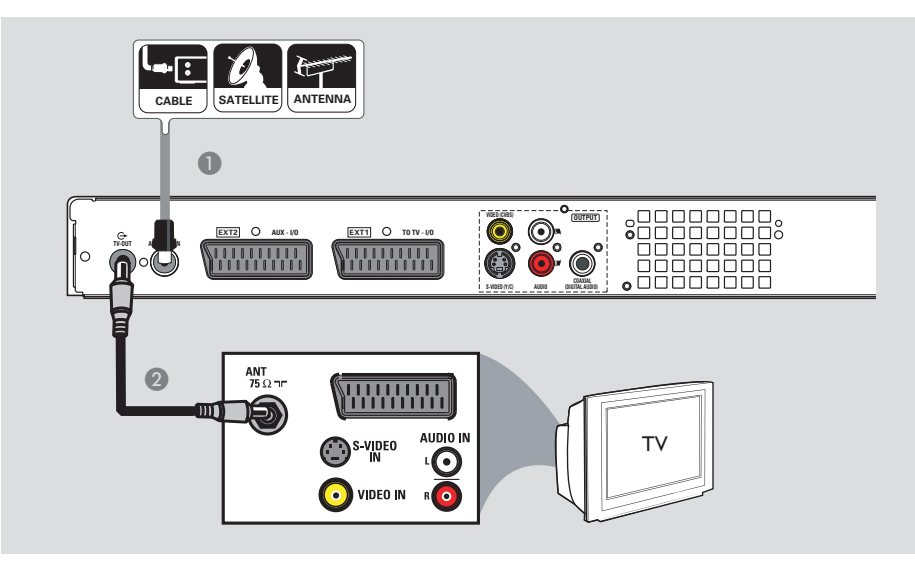

## Antennijohtojen liittäminen

Näiden liitäntöjen avulla voit katsoa ja tallentaa TV-ohjelmia tällä tallentimella. Jos antennisignaali on liitetty kaapeli- tai satelliittiva staanottimen kautta, varmista, että laitteisiin on kytketty virta. Muussa tapauksessa et voi katsoa tai tallentaa kaapeliohjelmia.

#### Jos haluat yhdistää laitteen videonauhuriin ja/tai kaapeli- tai satelliitt ivastaanottimeen, katso täydelliset liitännät luvusta Vaihe 2: Lisäliitännät.

- Liitä nykyinen antenni-, satelliitti- tai kaapeli-TV-signaali (tai kaapeli- tai satelliittivastaanotti men lähtö, merkintä RF OUT tai TO TV) tallennuslaitteen ANTENNA-IN G-liitäntään.
- Yhdistä tallennuslaitteen TV-OUT G-liitin laitteen mukana toimitetulla RFkoaksiaalikaapelilla television antennituloon (merkintä VHF/UHF RF IN).

#### Hyödyllinen vinkki:

 Edellä mainitun liitännän tekeminen saattaa edellyttää joidenkin kaapeleiden irrottamista television signaaliliitännöistä riippuen (antenni, kaapeli tai videonauhuri).

VINKKI: Varmista, että kaikki laitteet on irrotettu virtalähteestä, ennen kuin muutat liitäntöjä.

## Vaihe I: Tallennuslaitteen perusliitännät (jatkuu)

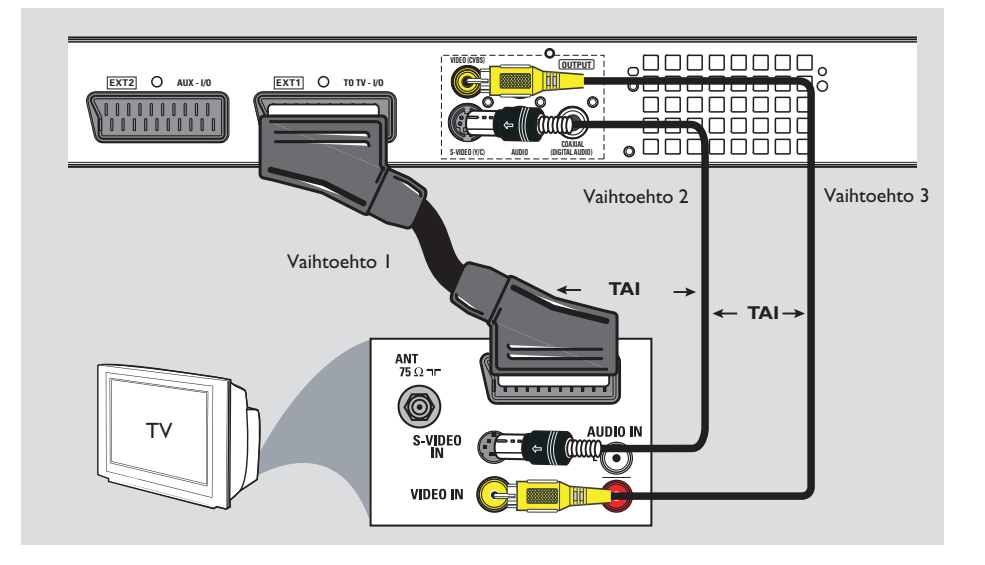

## Videokaapelin liittäminen

Tämän liitännän avulla voit toistaa kuvaa tällä tallennuslaitteella. Valitse alla olevista vaihtoehdoista sopiva videoliitäntä.

### Vaihtoehto I: Scart-liitäntä

 Yhdistä tallennuslaitteen EXTI TO TV-I/Oliitäntä SCART-kaapelilla television vastaavaan SCART-tuloon.

#### Hyödyllisiä vinkkejä:

 Jos televisiossa näkyy SCART-liitäntävalikko, valitse SCART-liitännän lähteeksi videonauhuri.
 EXT 2 AUX-I/O -liitäntä on tarkoitettu ainoastaan lisälaitteita varten.

#### Vaihtoehto 2: S-Video-liitäntä

 Yhdistä S-video-kaapelilla (ei toimiteta laitteen mukana) tallennuslaitteen S-VIDEO (Y/C) liitäntä television S-Video-tuloliitäntään (merkintä Y/C tai S-VHS).
 Äänen kuunteleminen edellyttää ääniliitäntää. Lisätietoja on seuraavassa luvussa

ääniliitäntää. Lisätietoja on seuraavassa luvussa Äänikaapeleiden liittäminen.

## Vaihtoehto 3:Video (CVBS) -liitäntä

 Yhdistä komposiittivideokaapelilla (keltainen – ei toimiteta laitteen mukana) tallennuslaitteen VIDEO (CVBS) -liitäntä television videotuloliitäntään (merkintä A/V IN, Video IN, Composite tai Baseband).

 Äänen kuunteleminen edellyttää ääniliitäntää. Lisätietoja on seuraavassa luvussa Äänikaapeleiden liittäminen.

VINKKI: Varmista, että kaikki laitteet on irrotettu virtalähteestä, ennen kuin muutat liitäntöjä.

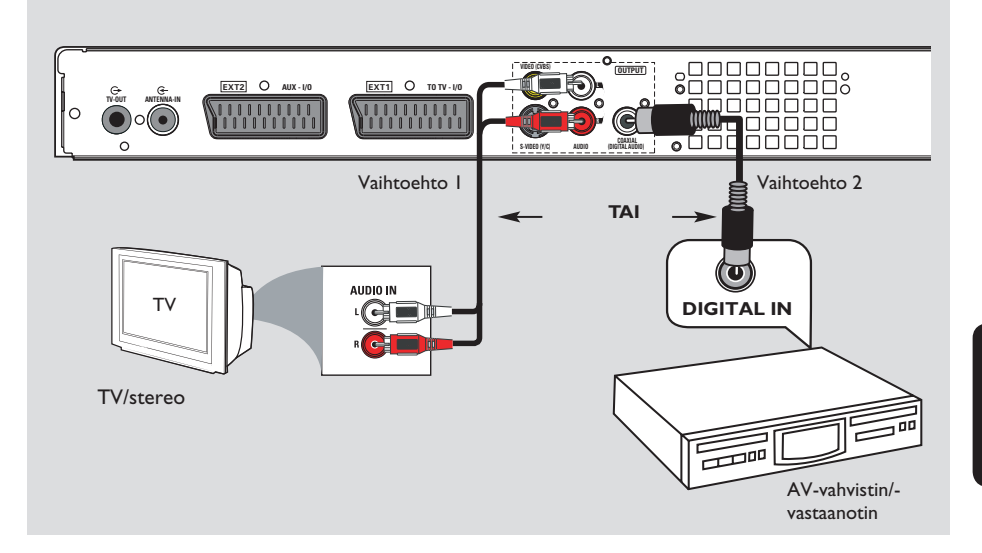

## Äänikaapeleiden liittäminen

Tämän liitännän avulla voit kuunnella ääntä tällä tallennuslaitteella. Tämä liitäntä ei kuitenkaan ole pakollinen, jos tallennuslaite on liitetty televisioon laitteen mukana toimitetulla SCART-kaapelilla.

## Vaihtoehto I:Analogisten ääniliitäntöjen käyttäminen

Jos haluat kuunnella stereoääntä, yhdistä tallennuslaite kaksikanavaiseen stereolaitteeseen (minisarja, TV) tai vastaanottimeen.

 Liitä laitteiden AUDIO L/R-liitännät laitteen mukana toimitetulla äänikaapelilla (punaiset/ valkoiset päät) laitteiden vastaaviin tuloliitäntöihin.

#### Vaihtoehto 2: Digitaalisen ääniliitännän

Jos haluat kuunnella monikanavaista Surroundääntä, liitä tallennuslaite AV-viritinvahvistimeen.

 Liitä koaksiaalikaapelilla (ei toimiteta laitteen mukana). Liitä tallentimen COAXIAL (DIGITAL AUDIO)-koaksiaaliliitäntä vastaanottimen tai vahvistimen digitaaliseen tuloon.

Määritä ennen käytön aloittamista digitaalisen äänilähdön asetukset (katso luku TOISTOASETUKSET – Digitaalinen äänilähtö). Jos ÄÄNEN asetus ei vastaa vahvistimen ominaisuuksia, vahvistimen tuottama ääni voi olla kova ja vääristynyt tai ääntä ei ehkä kuulu ollenkaan.

#### Hyödyllinen vinkki:

 Älä liitä television äänilähtöä tallentimen AUDIO L/R (IN-EXT) -liitäntöihin, sillä siitä saattaa aiheutua häiriöitä.

VINKKI: Varmista, että kaikki laitteet on irrotettu virtalähteestä, ennen kuin muutat liitäntöjä.

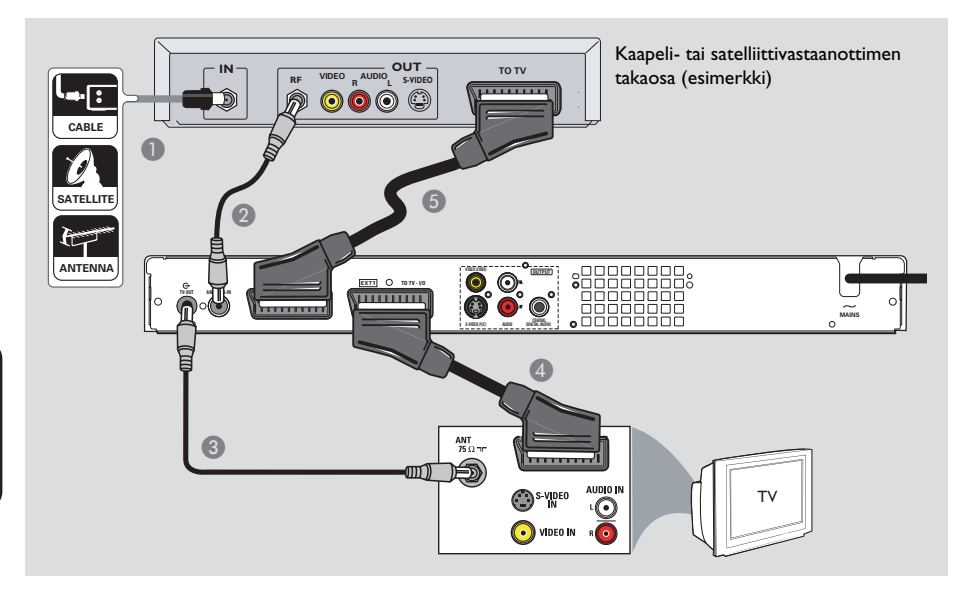

## Kaapeli- tai satelliittivastaanotti men yhdistäminen

#### Vaihtoehto I

### Jos satelliittivastaanottimessa on vain antennilähtö (RF OUT tai TO TV),

katso täydelliset TV-liitännät kohdasta Vaihe I: Tallentimen perusliitännät – Antennijohtojen liittäminen.

#### <u>Vaihtoehto 2 (yllä olevan kuvan mukaisesti)</u> Jos kaapeli- tai satelliittivastaanottimess a on SCART-lähtö:

- Anna kaapeli- tai satelliittivastaanottimeen lähtevän antennijohdon olla paikallaan.
- Liitä kaapeli- tai satelliittisignaali (merkintä RF OUT tai TO TV) RF-koaksiaalikaapelilla tallentimen ANTENNA-IN G-liitäntään.
- Liitä tallentimen EXTI TO TV-I/O -liitäntä SCART-kaapelilla television vastaavaan SCART-tuloliitäntään.
- Liitä tallentimen EXT2 AUX-I/O -liitäntä toisella SCART-kaapelilla kaapeli- tai satelliittiv astaanottimen SCART-lähtöön (merkintä TV OUT tai TO TV).

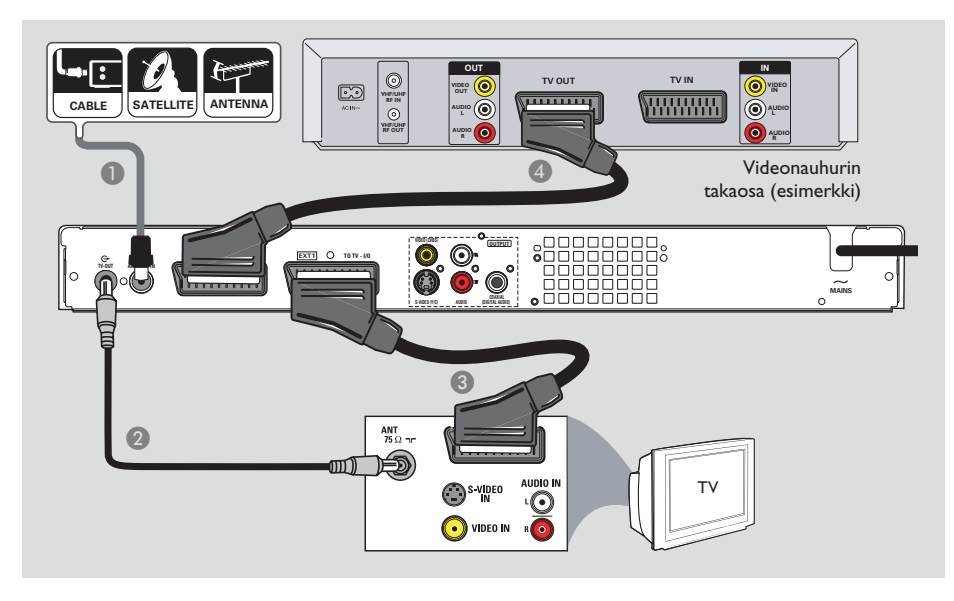

## Videonauhurin tai vastaavan laitteen liittäminen

Tämän liitännän avulla voit tallentaa videonauhalta kiintolevylle ja käyttää TVtoistoon videonauhuria, kun tallentimesta on katkaistu virta.

## TÄRKEÄÄ!

Uuden tallennuslaitteen ansiosta et enää tarvitse videonauhuria tallentamiseen. Voit irrottaa kaikki videonauhurin liitännät.

Liitä nykyinen antenni-, satelliitti- tai kaapeli-TV-signaali (tai kaapeli- tai satelliittivastaanotti men lähtö, merkintä RF OUT tai TO TV) tallennuslaitteen ANTENNA-IN G-liitäntään.

- Yhdistä tallennuslaitteen TV-OUT G-liitin laitteen mukana toimitetulla RFkoaksiaalikaapelilla television antennituloon (merkintä VHF/UHF RF IN).
- 3 Yhdistä tallennuslaitteen EXTI TO TV-I/O liitäntä SCART-kaapelilla television vastaavaan SCART-tuloon
- 4 Yhdistä tallennuslaitteen EXT2 AUX-I/O liitäntä toisella SCART-kaapelilla videonauhurin SCART-lähtöön (merkintä TV OUT tai TO TV).

#### Hyödyllisiä vinkkejä:

 Useimmat myynnissä olevat videokasetit ja DVD-levyt ovat kopiosuojattuja eikä niitä voi sen vuoksi kopioida.

 Yhdistä tallennuslaite suoraan televisioon. Jos laitteiden väliin on liitetty on videonauhuri tai lisälaite, kuvanlaatu saattaa olla heikko tämän tallennuslaitteen sisäisen kopiosuojausjärjestelmän vuoksi.

## Vaihe 2: Lisäliitännät (jatkuu)

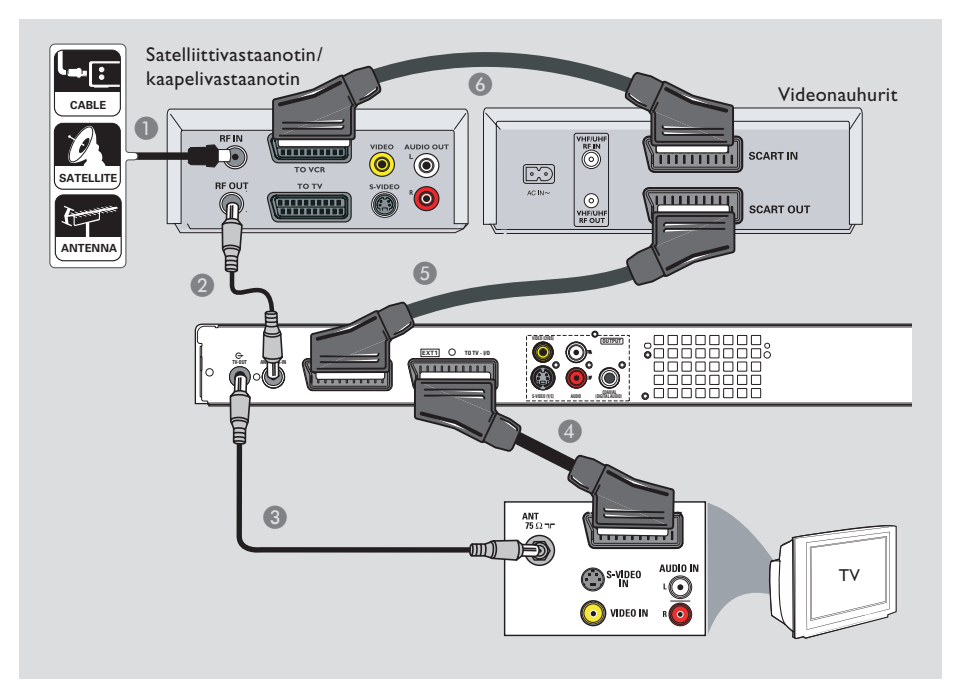

## Videonauhurin sekä kaapelitai satelliittivastaanottimen liittäminen

- Käytä television nykyistä kaapeli- tai satelliittiva staanottimen antenniliitäntää.
- Yhdistä kaapeli- tai satelliittivastaanottimen antennilähtö (RF OUT) laitteen mukana toimitetulla RF-koaksiaalikaapelilla tallennuslaitteen ANTENNA-IN G-liitäntään.
- 3 Yhdistä toisella RF-koaksiaalikaapelilla tallennuslaitteen TV-OUT G-liitäntä television antennituloon.
- 4 Yhdistä tallennuslaitteen EXTI TO TV-I/O liitäntä SCART-kaapelilla television vastaavaan SCART-tuloon

- 5 Yhdistä tallennuslaitteen EXT2 AUX-I/O liitäntä toisella SCART-kaapelilla videonauhurin SCART-lähtöön (merkintä TV OUT tai TO TV).
- (3) Yhdistä videonauhurin SCART-tuloliitäntä (merkintä TV IN tai TO DECODER) kaapelitai satelliittivastaanottimen SCARTlähtöliitäntään (merkintä TV OUT tai TO VCR).

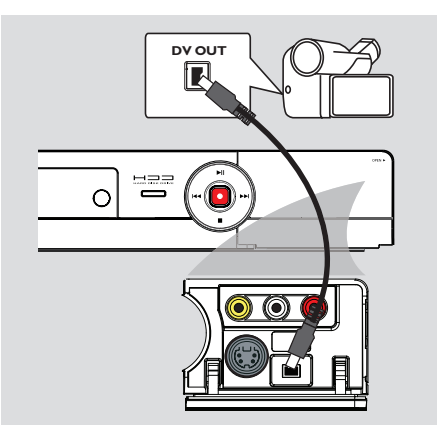

## Videokameran liittäminen

Voit kopioida videokameratallenteita käyttämällä laitteen etuliitäntöjä. Nämä liitännät sijaitsevat avattavan luukun alla laitteen oikealla puolella.

### Vaihtoehto I: DV IN-liitännän käyttäminen

Käytä tätä liitäntää, jos käytössä on digitaalinen videokamera tai Digital 8-videokamera. DVliitäntä on i.LINK-standardin mukainen, ja se tuottaa parhaan mahdollisen kuvanlaadun.

 Yhdistä tallennuslaitteen DV IN-liitäntä 4-nastaisella i.LINK-kaapelilla (ei toimiteta laitteen mukana) sopivaan videokameran DV OUT-liitäntään.

Valitse ennen käytön aloittamista liitännöistä riippuen tulokanavaksi "DV" painamalla toistuvasti **USB/DV**-painiketta. Lisätietoja tallentamisesta on luvuissa Tallentaminen kiintolevylle ja Tallentaminen tallentavalle DVD-levylle.

#### Hyödyllisiä vinkkejä:

 Voit käyttää DV IN -liitäntää myös tämän tallennuslaitteen liittämiseen DV-lähdön sisältävään tietokoneeseen.

 Tästä tallennuslaitteesta ei voi tallentaa videokameraan käyttämällä tallennuslaitteen DV IN -liitäntää.

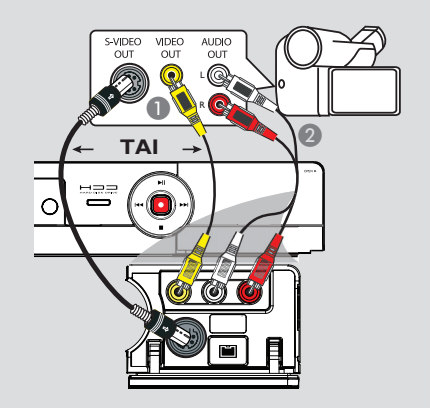

### Vaihtoehto 2: S-VIDEO In- tai VIDEO In -liitännän käyttäminen

Voit myös käyttää VIDEO-liitäntää (CAMI), jos videokamerassa on vain yksi videolähtö (komposiittivideo, CVBS). VOIT MYÖS halutessasi käyttää S-VIDEO (CAM2) -liitäntää, jos käytössä on Hi8- tai S-VHS(C)-videokamera.

- Liitä tallentimen etupaneelin CAM I- tai CAM 2 -liitäntä videokameran vastaavaan Video- tai S-VHS-lähtöliitäntään.
- Yhdistä äänikaapelilla (punaiset/valkoiset päät) DVD-tallentimen etupaneelin AUDIO L/R liittimet videokameran äänilähtöihin.

Valitse ennen käytön aloittamista liitännöistä riippuen tulokanavaksi **CAMI** tai **CAM2** painamalla toistuvasti SOURCE-painiketta. Lisätietoja tallentamisesta on luvuissa Tallentaminen kiintolevylle ja Tallentaminen tallentavalle DVD-levylle.

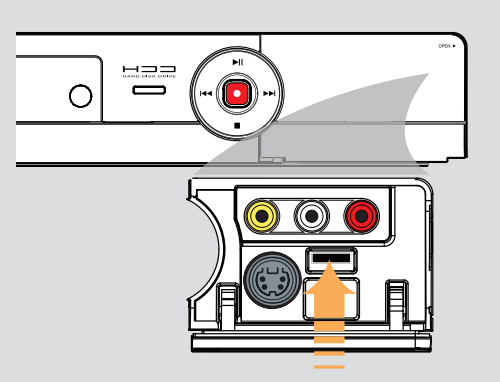

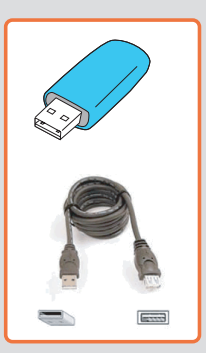

## USB Flash-aseman tai USBmuistikortinlukijan liittäminen

(vain malleissa DVDR3460H/ DVDR3465H) Tällä tallentimella voi vain katsella USB Flash aseman tai USB-muistikortinlukijan sisältöä. Tietojen muokkaaminen ja tallentaminen kiintolevylle tai DVD±R/±RW-levylle ei ole mahdollista.

- Liitä USB Flash -asema tai USBmuistikortinlukija suoraan etupaneelin USBporttiin (yllä olevan kuvan osoittamalla tavalla).
- Voit tarkastella USB/DV Flash -asemaan tai USB-muistikortinlukijaan tallennettuja tiedostoja painamalla kauko-ohjaimen USB/DVpainiketta.
- ③ Voit lopettaa toiston painamalla painiketta STOP ■ tai poistamalla USB Flash -aseman tai USB-muistikortinlukijan USB-portista.

#### Hyödyllisiä vinkkejä:

 USB-portti tukee ainoastaan JPEG-/MP3tiedostojen toistoa.

 USB-porttiin ei voi liitää muita USB-laitteita kuin
 USB Flash -aseman tai USB-muistikortinlukijan.
 Jos USB-laite ei sovi USB-porttiin, tarvitaan USBjatkokaapeli.

Ennen aloittamista Suosittelemme perusasetusten määrittämistä siinä vaiheessa, kun liitännät ovat valmiit ja tallentimeen kytketään virta ensimmäisen kerran.

Seuraavilla sivuilla on lisätietoja TV-kanavien ohjelmoinnista sekä valikon kieliasetusten ja kelloasetusten määrittämisestä järjestelmävalikon avulla. Tämä parantaa tallentimen suorituskykyä merkittävästi.

## Katselukanavan valinta

- Käynnistä DVD-tallennin painamalla laitteen STANDBY-ON-painiketta.
- Kytke televisioon virta ja valitse oikea videotulokanava. Näytössä on oltava sininen DVD-taustakuva.

Ü Videotulokanava sijaitsee yleensä ennen numeroituja kanavia tai niiden jälkeen. Kanavan nimi usein esimerkiksi FRONT, A/V IN tai VIDEO. Lisätietoja on television käyttöoppaassa.

➔ Voit siirtyä tälle kanavalle myös valitsemalla television kanavan I ja painamalla sitten kanavanvaihtopainiketta toistuvasti, kunnes löydät videotulokanavan.

➔ Joidenkin televisioiden kauko-ohjaimissa saattaa olla painike tai valitsin, jonka avulla voit valita halutun videotilan.

## Näyttökielen määrittäminen

Valitse tallentimen näytössä käytettävä valikoiden kieli. Kielivaihtoehdot riippuvat asuinmaasta ja -alueesta. Kielivaihtoehdot saattavat poiketa käyttöoppaassa esitetyistä kuvista.

### Kieliasetuksia voi muuttaa vain, kun tallennin ei toista tai tallenna ohjelmaa.

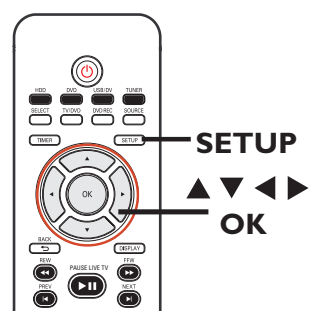

- Paina SETUP-painiketta.
   Asetusvalikko tulee näkyviin televisioruutuun.
- Korosta painikkeilla AV (SETUP) MENU - SETUP } (Asetusvalikko -Asetukset) ja siirry valikkoon painamalla >painiketta.

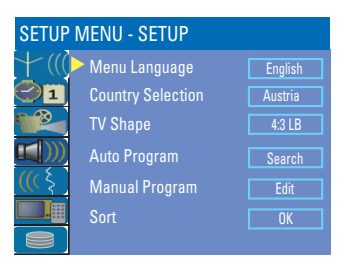

- ③ Korosta painikkeilla ▲▼ { Menu Language } (Valikon kieli) ja siirry valikkoon painamalla upainiketta.
- 4 Korosta haluamasi kieli painikkeilla ▲▼ ja vahvista valinta painamalla OK-painiketta.

## Asuinmaan valitseminen

Valitse asuinmaasi kanavien automaattista virittämistä varten.

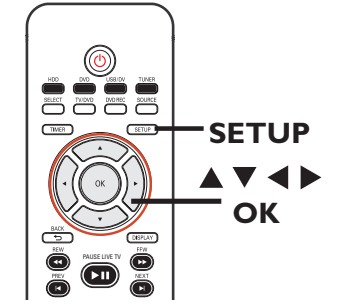

- Paina SETUP-painiketta.
   Asetusvalikko tulee näkyviin televisioruutuun.
- ② Korosta painikkeilla ▲▼ ↓ ((() { SETUP MENU - SETUP } (Asetusvalikko -Asetukset) ja siirry valikkoon painamalla ▶painiketta.

| SETUP MENU - SETUP |                   |         |  |
|--------------------|-------------------|---------|--|
| +(((               | 🕨 Menu Language   | English |  |
| $\bigcirc$ 1       | Country Selection | Austria |  |
|                    | TV Shape          | 4:3 LB  |  |
| <b>(()</b> ))      | Auto Program      | Search  |  |
| <b>((</b> ( § )    | Manual Program    | Edit    |  |
|                    | Sort              | OK      |  |
|                    |                   |         |  |

- ③ Valitse { Country Selection } (Maan valitseminen) ja siirry valikkoon painamalla ▶-painiketta.
- ④ Valitse painikkeilla ▲▼ asuinmaasi ja vahvista valinta painamalla OK-painiketta.

## TV-kanavien määrittäminen

Ennen kuin tallentimella voi tallentaa ohjelmia TV-kanavilta, käytettävissä olevat TV-kanavat on etsittävä ja tallennettava tallentimeen.

#### Ennen aloittamista

Muista varmistaa, että kaikki tarvittavat tallentimen, television ja kaapeli- tai satelliittiva staanottimen liitännät on tehty oikein ja että laitteisiin on kytketty virta.

Viritinasetuksia voi muuttaa vain, kun tallennin ei toista tai tallenna ohjelmaa.

## Paina SETUP-painiketta.

→ Asetusvalikko tulee näkyviin televisioruutuun.

| SETUP MENU - SETUP |                   |         |  |  |  |  |
|--------------------|-------------------|---------|--|--|--|--|
| +(((               | Menu Language     | English |  |  |  |  |
|                    | Country Selection | Austria |  |  |  |  |
|                    | TV Shape          | 4:3 LB  |  |  |  |  |
|                    | Auto Program      | Search  |  |  |  |  |
| ((( ६              | Manual Program    | Edit    |  |  |  |  |
|                    | Sort              | OK      |  |  |  |  |
|                    |                   |         |  |  |  |  |

VINKKI: Siirry valikossa haluamasi asetuksen kohdalle painikkeella **>**. Voit poistua valikosta painamalla painiketta **SETUP**. Valitse { Auto Program } (Automaattinen ohjelmointi) ja paina OK-painiketta.
 Varoitusviesti tulee näkyviin. Valitse
 ja paina kauko-ohjaimen OK-painiketta.

➔ Automaattinen TV-kanavien haku käynnistyy. Haku saattaa kestää useita minuutteja. Haun päätyttyä kanavien kokonaismäärä tulee näkyviin televisioruutuun.

**Lisätietoja TV-kanavien** muokkaamisesta ja Asetusvalikon asetukset – YLEISASETUKSET.

## Päivämäärän ja ajan määrittäminen

Tässä tallentimessa on automaattinen päivämäärän ja kellonajan määritystoiminto. Päivämäärä ja kellonaika määräytyvät valitulle kanavalle ohjelmoidun lähetyksen tietojen mukaan.

- Paina SETUP-painiketta.
   Järjestelmän asetusvalikko tulee näkyviin.
- ② Valitse painikkeilla ▲▼ <sup>Q</sup>1 { SETUP MENU - DATE / TIME } (ASETUSVALIKKO - PÄIVÄMÄÄRÄ/AIKA) ja siirry valikkoon painikkeella ►.

| SETUP MENU - DATE/TIME |                     |            |  |  |  |  |
|------------------------|---------------------|------------|--|--|--|--|
| $\pm$ (((              | Date-Time Setting   | Auto       |  |  |  |  |
| $\bigcirc 1$           | Date-Time Programme | P001 Ch005 |  |  |  |  |
|                        | Date(dd/mm/yyyy)    | 01 01 2006 |  |  |  |  |
|                        | Time(hh:mm)         | 10:33      |  |  |  |  |
| ((( }                  |                     |            |  |  |  |  |
|                        |                     |            |  |  |  |  |
|                        |                     |            |  |  |  |  |

- ③ Korosta painikkeilla ▲▼ { Date Time Programme } (Päivämäärän ja kellonajan ohjelmointi) ja siirry valikkoon painamalla ▶painiketta.
- Valitse kanava, jonka päivämäärä- ja aikaasetukset haluat ohjelmoida, ja vahvista painamalla OK-painiketta.
   → Päivämäärä ja kellonaika määrittyvät valitun kanavan lähetystietojen mukaan.
- Jos tallentavan DVD-soittimen kellonaikaa ja päivämäärää ei ole määritetty oikein, voit muuttaa kellonaikaa manuaalisesti. Lisätietoja on luvussa Asetusvalikon asetukset – PÄIVÄMÄÄRÄN/KELLONAJAN asetukset.
- 6 Kun määritykset on tehty, palaa edelliseen valikkoon painamalla painiketta ◀.
- 6 Poistu painamalla SETUP-painiketta.

Perusasennus on nyt valmis. Tallennin on nyt käyttövalmis.

VINKKI: Siirry valikossa haluamasi asetuksen kohdalle painikkeella ►. Voit poistua valikosta painamalla painiketta SETUP.

## TV-kanavalle vaihtaminen

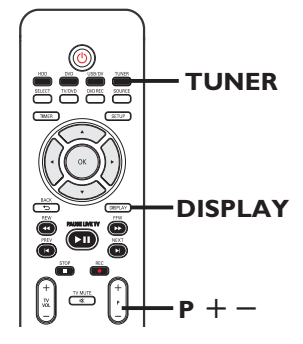

- Kytke televisioon virta ja valitse siitä kanava, jolta tallentimesta tuleva kuva näkyy (kuten EXT, 0 tai AV).
- Paina tallentimen STANDBY-ON-painiketta.
   Jos kuvaruudussa ei näy TV-ohjelmaa, paina kauko-ohjaimen TUNER-painiketta.
- 3 Valitse TV-kanava painikkeilla P + −.
   → Valittu TV-kanava tulee näkyviin tilaikkunaan.

➔ Aktiiviset TV-ohjelmat tallentuvat automaattisesti tämän tallentimen kiintolevylle tilapäisesti. Tiedot näkyvät Time Shift videopalkissa.

 Tuo Time Shift -videopalkki näkyviin tai poista se näkyvistä painamalla kauko-ohjaimen DISPLAY-painiketta toistuvasti.

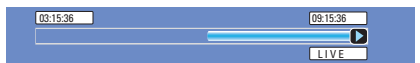

Lisätietoja tilapäisestä tallentamisesta kiintolevylle (Time Shift -puskuri) on seuraavalla sivulla.

## TV-ohjelman pysäytystoiminto

Joskus voit joutua keskeyttämään suosikkiohjelmasi katselun. Voit keskeyttää ohjelman painamalla **PAUSE LIVE TV ►II** painiketta ja

jatkaa ohjelman katsomista keskeytyskohdasta painamalla painiketta **PAUSE LIVE TV ►II** uudelleen. Voit keskeyttää TV-ohjelman enintään kuudeksi tunniksi. Voit keskeyttää ohjelman aivan kuin keskeyttäisit suoran lähetyksen.

Jos haluat palata takaisin suoraan TVohjelmaan, pidä ▶ -painiketta painettuna.

## Pikauusintatoiminto

Kun katsot suoraa TV-lähetystä, voit katsoa ohjelmaa pikauusintana ja siirtyä taaksepäin 10 sekuntia kerrallaan kauko-ohjaimen

-painikkeella.

Aloita katselu Time Shift -puskurin alusta pitämällä kauko-ohjaimen ◀ -painiketta painettuna.

Jos haluat palata takaisin suoraan TVohjelmaan, pidä ▶ -painiketta painettuna.

## Tietoja tilapäisestä kiintolevytallennuksesta (Time Shift -puskuri)

Kun kytket tallentimeen virran, valittu TVohjelma tallennetaan tilapäisesti kiintolevylle **Time Shift -puskuriin (TSB)**. Ohjelmaa voi tallentaa jopa kuusi tuntia.

Ruutuun tulee viritintilassa Time Shift videopalkki, joka ilmaisee tilapäisesti kiintolevylle tallennettujen TV-ohjelmien tilan ja ajat. Voit tuoda videopalkin näkyviin painamalla kauko-ohjaimen **DISPLAY**painiketta.

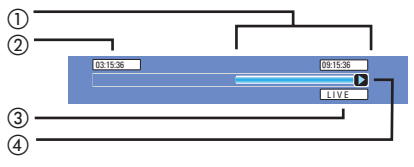

Time Shift -videopalkissa on seuraavat tiedot:

- Time Shift -puskuriin tilapäisesti tallennettu sisältö.
- (2) TV-ohjelman alkamisaika. Kun tallennusaika on ylittänyt kuusi tuntia, alkupää poistetaan ja tallennuksen alkamisaika muuttuu vastaavasti.
- (3) Videotulolähteen tila. LIVE tai katsottavan ohjelman toistoaika HH:MM:SS.
- (4) Time Shift -puskurin tilaa osoittava kuvake.
  - Time Shift -puskuriin tallennetun sisällön toisto.
    - ) osoittaa tallennuksen alkamiskohdan.
    - osoittaa käynnissä olevan tallennuksen.
  - näytössä olevan ohjelman toiston keskeyttäminen. (Tämä toiminto ei keskeytä tallennusta).

## VAROITUS!

Tilapäisesti kiintolevylle tallennetut TVohjelmat poistetaan, kun puskurirajoitus ylittyy tai kun katkaiset tallentimen virran painamalla **STANDBY-ON** -painiketta.

Lisäksi seuraavat toimenpiteet poistavat tilapäisesti kiintolevylle tallennetun sisällön:

 Paina kauko-ohjaimen painiketta USB/DV, DVD REC tai SOURCE.

#### VOIT MYÖS

 poistaa kiintolevyn koko sisällön valitsemalla { Delete HDD } (Tyhjennä kiintolevy). Lisätietoja on kohdassa Ennen tallentamista – Yleisasetukset.

## Oletustallennusasetukset

Oletustallennusasetusten avulla voit määrittää automaattiset kappalemerkit ja ensisijaisen kuvanladun asetuksen kiintolevytallennusta varten.

- Paina kauko-ohjaimen SETUP-painiketta.
   Asetusvalikko tulee näkyviin televisioruutuun.
- ② Valitse painikkeilla ▲▼ <sup>1</sup> { SETUP MENU - GENERAL } (Asetusvalikko -Yleisasetukset) ja paina sitten ▶-painiketta.

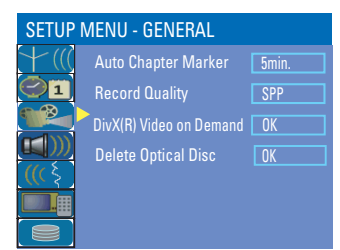

- 3 Valitse muutettava asetus painikkeilla ▲▼ ja vahvista valinta painamalla OK-painiketta.
   → Ohjeet ja asetusten selitykset ovat seuraavilla sivuilla.
- 4 Poistu painamalla **SETUP**-painiketta.

#### Automaattiset kappalemerkit

Voit lisätä tallennuksen aikana nimikkeeseen kappalemerkkejä. Tämän toiminnon avulla pääset haluamaasi kohtaan tallennetulla levyllä.

- Valitse { Auto Chapter Marker } (Automaattinen kappalemerkki) painikkeilla
   ▲ ▼ ja siirry asetusten määrityksiin painikkeella ►.
- 2 Valitse haluamasi asetus painikkeilla 🔺 🛡.
- 3 Vahvista valinta painamalla **OK**-painiketta.

#### Tallennuksen oletuslaatu

Asetuksella määritetään tallennetun kuvan laatu ja kiintolevytallennuksen enimmäisaika.

**Tärkeää!** Kun kopioit kovalevyltä DVDlevylle, valitun kovalevyllä olevan tallennuksen tallennustila siirtyy automaattisesti kopioinnin mukana. Tallennustilaa ei voi vaihtaa.

- Valitse { Record Quality } (Tallennuksen laatu) painikkeilla ▲▼ ja siirry asetusten määrityksiin painikkeella ►.
- 2 Valitse haluamasi tallennuslaadun asetus painikkeilla ▲▼.
- 3 Vahvista valinta painamalla **OK**-painiketta.

| YLEISASETUKSET (alleviivatut asetukset ovat tehdasasetuksia) |                                                                                                    |                                                                                              |                                     |                  |  |  |
|--------------------------------------------------------------|----------------------------------------------------------------------------------------------------|----------------------------------------------------------------------------------------------|-------------------------------------|------------------|--|--|
| Auto Chapter<br>Marker (Automaattiset<br>kappalemerkit)      | Voit lisätä tallennuksen aikana nimikkeeseen kappalemerkkejä. Tämän<br>toiminnon avulla pääset haluamaasi kohtaan tallennetulla levyllä.       |                                                                                              |                                     |                  |  |  |
| Rappalementer                                                | Siirry valitsemaasi valikkoon painikkeella ▶ ja valitse haluamasi asetus<br>painikkeilla ▲▼.                                                   |                                                                                              |                                     |                  |  |  |
|                                                              | { <u>5min.</u> } (5 minuuttia) – Kappalemerkkejä lisätään tallennuksen<br>aikana viiden minuutin välein.                                       |                                                                                              |                                     |                  |  |  |
|                                                              | { <b>10min.</b> } (10 minuuttia) – Kappalemerkkejä lisätään tallennuksen aikana kymmenen minuutin välein.                                      |                                                                                              |                                     |                  |  |  |
|                                                              | { <b>20min.</b> } (20 minuuttia) – Kappalemerkkejä lisätään tallennuksen<br>aikana kahdenkymmenen minuutin välein.                             |                                                                                              |                                     |                  |  |  |
|                                                              | { <b>30min.</b> } (30 minuuttia) – Kappalemerkkejä lisätään tallennuksen aikana kolmenkymmenen minuutin välein.                                |                                                                                              |                                     |                  |  |  |
|                                                              | { <b>Off</b> } (Ei) - T                                                                                                    | { Off } (Ei) – Toiminto ei ole käytössä.                                                     |                                     |                  |  |  |
| <b>Record Quality</b><br>(Tallennuksen laatu)                | Valitse tämä vaihtoehto, jos ha<br>tilan.                                                                                                    | Valitse tämä vaihtoehto, jos haluat määrittää ensisijaisen tallennuslaadun<br>tilan.         |                                     |                  |  |  |
|                                                              | Siirry valitsemaasi valikkoon pa<br>painikkeilla ▲▼.                                                                                           | Siirry valitsemaasi valikkoon painikkeella ▶ ja valitse haluamasi asetus<br>painikkeilla ▲▼. |                                     |                  |  |  |
|                                                              |                                                                                                    | Kiintolevyn                                                                                  | Kiintolevyn tallennusaika (tunteia) |                  |  |  |
|                                                              | Tallellluksen taatu                                                                                                    | 160 Gt:n<br>kiintolevv                                                                       | 250 Gt:n<br>kiintolevv              | DVD±R/<br>DVD±RW |  |  |
|                                                              | Korkea laatu : HQ                                                                                                    | 34                                                                                           | 50                                  | 1                |  |  |
|                                                              | Vakiotoistolaatu : SP                                                                                                    | 68                                                                                           | 100                                 | 2                |  |  |
|                                                              | Laadukas vakiotoisto : SPP                                                                                                    | 85                                                                                           | 130                                 | 2.5              |  |  |
|                                                              | Pitkä toisto : LP                                                                                                    | 102                                                                                          | 150                                 | 3                |  |  |
|                                                              | Laajennettu toisto : EP                                                                                                    | 136                                                                                          | 200                                 | 4                |  |  |
|                                                              | Erittäin pitkä toisto : SLP                                                                                                    | 200                                                                                          | 300                                 | 6                |  |  |
|                                                              | Erittäin laajennettu toisto : SEP                                                                                                    | 270                                                                                          | 400                                 | 8                |  |  |
|                                                              | Annetut arvot ovat vain arvioita. Osa kiintolevylle tallennetusta sisällöstä on varattu tallentimen toimintoja ja Time Shift -puskuria varten. |                                                                                              |                                     |                  |  |  |

## Tallentaminen kiintolevylle

## TÄRKEÄÄ!

Kuvat, joita ei voi tallentaa

TV-ohjelmat, elokuvat, videonauhat, levyt tai muu materiaali saattavat olla kopiosuojattuja, eikä niitä voi sen vuoksi tallentaa tällä tallentimella.

## Tallentaminen useista eri lähteistä

Voit tallentaa TV-ohjelmaa tai tallenteita ulkoisesta laitteesta kiintolevylle.

### TV-ohjelmien tallentaminen

Tallenna TV-ohjelmat kiintolevylle alla olevien ohjeiden mukaan. Voit säilyttää ohjelmia kiintolevyllä ja katsoa niitä myöhemmin sekä kopioida niitä tarvittaessa tallentavalle DVDlevylle.

- Tuo Time Shift -videopalkki näkyviin painamalla viritintilassa kauko-ohjaimen DISPLAYpainiketta.
- Paina painikkeita 
  / >>>, kun haluat etsiä tilapäisesti kiintolevylle tallennetusta sisällöstä sen kohtauksen alun, josta haluat aloittaa tallennuksen.
- Oloita tallennus painamalla kauko-ohjaimen REC● -painiketta.
   → Peruuta valitsemalla SELECT.
- Voit tallentaa Time Shift -puskuriin tallennetut ohjelmat pitämällä REC 

   -painiketta painettuna.
- ▲ Lopeta tallennus painamalla kauko-ohjaimen STOP ■ -painiketta.

Voit tallentaa myös suoraan tallentavalle DVD-levylle. Lisätietoja on luvussa Tallentaminen tallentavalle DVDlevylle.

## Tallentaminen DV-videokamerasta

Tällä toiminnolla voit tallentaa videokuvaa suoraan laitteeseen liitetystä DVvideokamerasta kiintolevylle, jossa voit kätevästi editoida videokuvaa ja kopioida sitä halutessasi DVD-levylle.

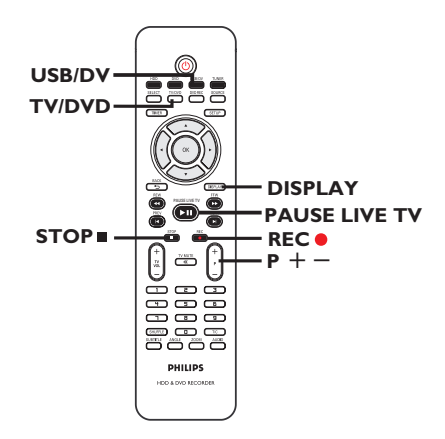

## TÄRKEÄÄ!

- Voit poistaa TSB-puskurin sisällön kauko-ohjaimen USB/DV-painikkeella.

**VINKKI:** Määritä asianmukainen tallennustila kiintolevytallennusta varten. Samaa tallennustilaa käytetään kiintolevyltä DVD-levylle tallennettaessa. Lisätietoja on kohdassa Ennen tallentamista.

- Liitä DV-videokamera tallentimen etupaneelissa olevaan DV IN-liitäntään.
- Etsi DV-videokameralla kohta, josta haluat aloittaa tallennuksen, ja aseta videokamera taukotilaan.
- S Kytke televisioon virta ja valitse siitä kanava, jolla tallentimesta tuleva kuva näkyy (kuten EXT, 0 tai AV).
- Käynnistä tallennin ja paina kauko-ohjaimen USB/DV-painiketta.

Näyttöön tulee tietoruutu.

System State: Stop DV State: Stop Record to Hard Disk As Standard Play Elapsed Time: 00:00:00 Remaining Time: 00:00:01

- Voit muuttaa kuvanlaadun asetusta painamalla SELECT-painiketta toistuvasti.
- ⑤ Aloita tallennus painamalla REC -painiketta ja toisto painamalla DV-videokameran PLAYpainiketta.
- Voit keskeyttää tallennuksen painamalla painiketta PAUSE LIVE TV ►II. Palaa tallennukseen painamalla PAUSE LIVE TV
   ►II-painiketta uudelleen.

→ Uusi kappalemerkki lisätään tallennuksen jatkamiskohtaan.

6 Lopeta tallennus painamalla painiketta STOP■.

→ Uusi nimike luodaan uuden tallennuksen alkaessa.

Voit tallentaa myös suoraan tallentavalle DVD-levylle. Lisätietoja on luvussa Tallentaminen tallentavalle DVD-levylle. Tallentaminen ulkoisesta laitteesta (videokamera, videonauhuri tai DVDsoitin)

Tallentimeen sisältyy kopiointisuojausjärjestelm ä, joka estää kaupallisten DVD-levyjen tai muun kopiosuojatun materiaalin siirtämisen tallennettaville DVD-levyille. Voit tallentaa vain tilapäisesti tallentimen kiintolevylle tallennettua sisältöä.

<u>Huomautus</u>: Määritä haluamasi tallennuksen kuvanlaadun asetus ennen kuin jatkat. Lisätietoja on kohdassa Ennen tallentamista -Oletustallennusasetukset.

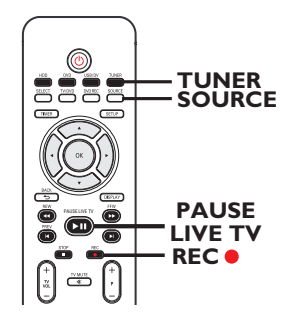

- Liitä ulkoinen laite tähän tallentimeen (lisätietoja on luvussa Vaihe 2: Valinnaiset liitännät).
- Kytke televisioon virta ja valitse siitä kanava, jolla tallentimesta tuleva kuva näkyy (kuten EXT, 0 tai AV).
- Staynnistä tallennin painamalla painiketta STANDBY-ON.

➔ Jos kuvaruudussa ei näy TV-ohjelmaa, paina kauko-ohjaimen TUNER-painiketta.

## Tallentaminen kiintolevylle (jatkuu)

- 4 Valitse oikea, haluamaasi laitetta vastaava tulokanava painamalla painiketta SOURCE toistuvasti.
  - { **EXT I** } : takapaneelin EXTI TO TV-I/O -SCART-liitäntä.
  - { **EXT 2** } : takapaneelin EXT2 AUX-I/O SCART-Iiitäntä.
  - { CAM I }: VIDEO-liitäntä laitteen etupaneelissa.
  - { CAM 2 } : S-VIDEO-liitäntä laitteen etupaneelissa.
- S Aloita tallennus painikkeella REC●.
   → Voit myös lisätä tallennusaikaa 30 minuuttia kerrallaan painamalla REC●-painiketta toistuvasti.
- ♂ Aloita toisto liitetyssä laitteessa.
   → Tallentimeen liitetyn laitteen sisältö tallennetaan
- ✓ Voit lopettaa tallennuksen ennen sen ajastettua lopetusaikaa painamalla STOP ■ -painiketta.

Voit tallentaa myös suoraan tallentavalle DVD-levylle. Lisätietoja on luvussa Tallentaminen tallentavalle DVD-levylle.

## **Pikatallennus**

Tämä toiminnon avulla voit tallentaa esiasetetun pituisen tallenteen ohjelmoimatta ajastinta erikseen.

- Voit siirtyä eripituisiin tallennuksiin painamalla painiketta REC 
  toistuvasti (valittavissa on 30, 60 ja jopa 360 minuutin tallennusvaihtoehdot).
- 2 Tallentava DVD-soitin lopettaa tallentamisen valittuna lopetusaikana.

VINKKI: Määritä asianmukainen tallennustila kiintolevytallennusta varten. Samaa tallennustilaa käytetään kiintolevyltä DVD-levylle tallennettaessa. Lisätietoja on kohdassa Ennen tallentamista.

## Toiston katseleminen toisesta lähteestä tallennuksen aikana

Kun tallennus on käynnissä, voit katsella jotakin toista TV-kanavaa tai toistaa ääni- tai kuvamateriaalia jollakin toisella tähän tallentavaan DVD-soittimeen liitetyllä AVlaitteella.

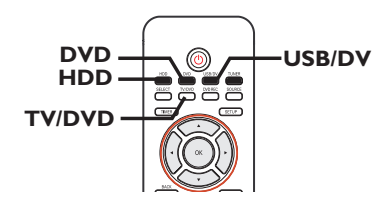

### Toiston katseleminen toiselta laitteelta

Tämä on mahdollista vain, kun tallennin on liitetty televisioon EXTI TO TV-I/O -liitäntään.

 Voit katsella tähän tallentavaan DVDtallentimeen EXT2 AUX-I/O-liittimellä liitetyn laitteen kuvaa painamalla painiketta TV/DVD.

## Muiden TV-kanavien katsominen

Jos EXT2 AUX-I/O -liittimeen ei ole liitettynä laitteita, voit ottaa TV-tilan käyttöön painamalla **TV/DVD**-painiketta.

- Voit vaihtaa kanavia television kaukoohjaimella.
   Tallentimen järjestelmän näyttöpaneeliin tulee teksti "TV/LOOP".
- Voit siirtyä takaisin tallennustilaan painamalla kauko-ohjaimen TV/DVD-painiketta.

#### Hyödyllinen vinkki:

 Muista palauttaa television videotulokanava, jos haluat katsella televisiokanavia tallentimen kautta tai toistaa tallennettua levyä.

## Kiintolevylle tallennetun nimikkeen katseleminen

Voit katsella jotakin toista kiintolevynimikettä tallennuksen aikana.

 Voit tarkastella kiintolevylle tallennettuja nimikkeitä painamalla HDD-painiketta.Valitse painikkeilla AV kanava, jolle haluat siirtyä, ja paina sitten painiketta PAUSE LIVE TV III.

## DVD-toiston katseleminen

Voit katsella jotakin toista kiintolevynimikettä tallennuksen aikana.

Tuo DVD-asemassa olevan levyn levyvalikko näkyviin painamalla DVD-painiketta. Valitse painikkeilla AV kanava, jolle haluat siirtyä, ja paina sitten painiketta PAUSE LIVE TV II.

## Toiston katseleminen USB-laitteesta

(vain malleissa DVDR3460H/ ja DVDR3465H) Voit katsella toistoa tallentimeen liitetystä USB-laitteesta tallennuksen aikana.

Saat tallentimeen liitetyn USB-laitteen sisältövalikon näkyviin painamalla USB/DVpainiketta kaksi kertaa. Valitse painikkeilla ▲▼ kanava, jolle haluat siirtyä, ja paina sitten painiketta PAUSE LIVE TV ►II. Suomi

VINKKI: Määritä asianmukainen tallennustila kiintolevytallennusta varten. Samaa tallennustilaa käytetään kiintolevyltä DVD-levylle tallennettaessa. Lisätietoja on kohdassa Ennen tallentamista.

## Tallentaminen tallentavalle DVD-levylle

## TÄRKEÄÄ!

Kuvat, joita ei voi tallentaa TV-ohjelmat, elokuvat, videonauhat, levyt tai muu materiaali saattavat olla kopiosuojattuja, eikä niitä voi sen vuoksi tallentaa tällä tallentimella.

# Tietoja kiintolevyltä DVD-levylle tallentamisesta

Voit kopioida tallennetut nimikkeet kiintolevyltä tallentavalle DVD-levylle.

Sisällön kopiointiin kiintolevyltä tallentavalle DCD-levylle kuluva aika määräytyy kiintolevylle määritetystä tallennuslaadusta.

Tallennuksen laatuasetusta ei voi muuttaa kopioinnin aikana. Tämän vuoksi on tärkeää, että valitset sopivan tallennustilan, kun määrität kiintolevyn tallennusasetukset.

Kopioinnissa käytetään suurempaa nopeutta kuin tallennuksessa. Levylle tallennetaan seuraavat tiedot:

- Tallennuksen nimike/nimi
- Tallennuksen päivämäärä
- Tallennuksen kellonaika
- Tallennuksen laatuasetus/pituus
- Nimikkeen indeksikuva.

## Tallennettavat levyt

Tässä tallentimessa voi käyttää useanlaisia tallentavia DVD-levyjä:

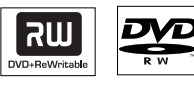

**DVD±RW** (DVD ReWritable) -levyt – Uudelleenkirjoitettaville levyille voi tallentaa useita kertoja, kun entinen sisältö on poistettu.

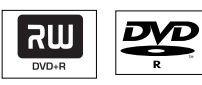

enää lisätä tietoja.

**DVD±R** (DVD Recordable) -levyt

 Levyille voi tallentaa vain kerran. Jokainen uusi tallenne lisätään edellisten tallennusten perään,

koska nykyisten tallenteiden päälle ei voi tallentaa.

 – DVD±R-levyjä voi muokata vain, jos niitä ei ole viimeistelty.

 DVD±R-levyn toistaminen muilla DVDsoittimilla edellyttää, että levy on viimeistelty (lisätietoja on kohdassa Tallennusten

toistaminen (DVD±R) muissa DVDsoittimissa). Viimeistelyn jälkeen levylle ei voi

**VINKKI:** Varmista ennen tallennusta, että tallentavalla DVD-levyllä on tarpeeksi tilaa. DVD±R-levy on viimeisteltävä, ennen kuin sitä voi toistaa muissa soittimissa. Lisätietoja on Tallenteiden muokkaaminen – tallentava DVD-levy.

## Tallentaminen useista eri lähteistä

Voit kopioida tallennetun nimikkeen tallentavalle DVD-levylle kiintolevyltä tai ulkoisesta laitteesta. Levyn tallennuskapasiteetti määräytyy tallentimessa tai laitteessa valitun tallennuslaadun perusteella. Lisätietoja on edellisellä sivulla.

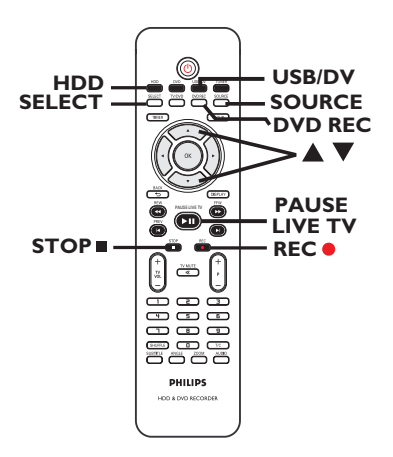

#### Tallentaminen kiintolevyltä

- Kytke televisioon virta ja valitse siitä kanava, jolta tallentimesta tuleva kuva näkyy (kuten EXT, 0 tai AV).
- Aseta tallentava DVD-levy tallentimeen.
- 3 Paina kauko-ohjaimen HDD-painiketta.
   → Kiintolevyn sisältövalikko tulee näkyviin.

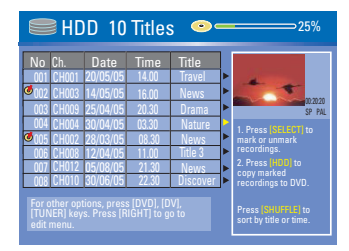

- 4 Valitse haluamasi nimikkeet ▲▼-painikkeilla ja merkitse sitten DVD-levylle kopioitavat nimikkeet painamalla SELECT-painiketta.
- Jos kiintolevylle on tallennettu useita nimikkeitä, voit selata niitä siirtymällä seuraavalle tai edelliselle sivulle painikkeella I
   (EDELLINEN) tai ►I (SEURAAVA).
- S Paina kauko-ohjaimen HDD-painiketta.
   → Tallennus tallentavalle DVD-levylle alkaa.
   Kopiointikuvake tulee näkyviin televisioruudun oikeaan alakulmaan

➔ Kun kopiointi on valmis, kuvake poistuu ruudusta.

6 Lopeta tallennus painamalla kauko-ohjaimen STOP ■ -painiketta.

Hyödyllinen vinkki:

 Valitessasi tallenteita voit lajitella ne nimikkeiden mukaan painamalla kauko-ohjaimen SHUFFLE-painiketta.

Kopiointil oikeaan a → Kun k ruudusta.

## Tallentaminen tallentavalle DVD-levylle (jatkuu)

Tallentaminen ulkoisesta laitteesta, videonauhurista tai DVvideokamerasta

- Kytke televisioon virta ja valitse siitä kanava, jolta tallentimesta tuleva kuva näkyy (kuten EXT, 0 tai AV).
- 2 Aseta tallentava DVD-levy tallentimeen.
- Siirry suoraan tallennukseen painamalla DVD REC -painiketta.

Näyttöön tulee tietoruutu.

#### System State: Stop

Record to Optical Disc As Standard Play Plus Elapsed Time: 00:00:00 Remaining Time: 00:00:00

4 Valitse jokin seuraavista vaihtoehdoista painamalla SOURCE-painiketta toistuvasti:

{ **Tuner** } (Viritin) TV-ohjelmien tulolähde.

#### { CAM I }

Etupaneelin VIDEO- ja AUDIO L/R -liitäntöihin liitetyn laitteen tulolähde.

#### { CAM 2 }

Etupaneelin S-VIDEO- ja AUDIO L/R liitäntöihin liitetyn laitteen tulolähde.

#### { **EXT I** }

Takapaneelin EXTI TO TV-I/O -Scartliitäntään liitetyn laitteen tulolähde.

#### { EXT 2 }

Takapaneelin EXT2 AUX-I/O -Scart-liitäntään liitetyn laitteen tulolähde.

#### VOIT MYÖS

 Voit tallentaa tallentimen etupaneelin DV IN liitäntään liitetystä DV-videokamerasta painamalla USB/DV-painiketta. 5 Voit siirtyä tallennuslaadun tilojen välillä painamalla SELECT-painiketta.

| Tallennuksen laatu                | Kiintolevyn tallennusaika (tunteja) |                        |                  |  |
|-----------------------------------|-------------------------------------|------------------------|------------------|--|
|                                   | 160 Gt:n<br>kiintolevv              | 250 Gt:n<br>kiintolevv | DVD±R/<br>DVD±RW |  |
| Korkea laatu : HQ                 | 34                                  | 50                     | 1                |  |
| Vakiotoistolaatu : SP             | 68                                  | 100                    | 2                |  |
| Laadukas vakiotoisto : SPP        | 85                                  | 130                    | 2.5              |  |
| Pitkä toisto : LP                 | 102                                 | 150                    | 3                |  |
| Laajennettu toisto : EP           | 136                                 | 200                    | 4                |  |
| Erittäin pitkä toisto : SLP       | 200                                 | 300                    | 6                |  |
| Erittäin laajennettu toisto : SEP | 270                                 | 400                    | 8                |  |

Annetut arvot ovat vain arvioita. Osa kiintolevylle tallennetusta sisällöstä on varattu tallentimen toimintoja ja Time Shift -puskuria varten.

- 6 Paina kauko-ohjaimen REC● -painiketta.
   → Tallennus tallentavalle DVD-levylle alkaa.

Hyödyllinen vinkki:

 Kaikki valitut nimikkeet ja asetukset katoavat, kun poistat tai vaihdat tallentavan DVD-levyn.

Lisätietoja tallennettavan DVD-levyn tallenteiden editoinnista on luvussa Tallenteiden muokkaaminen -Tallentava DVD-levy.

## Tietoja ajastetusta tallennuksesta

Voit aloittaa ja lopettaa tallennuksen automaattisesti myöhemmin samana päivänä tai jonain muuna päivänä käyttämällä Ajastettu tallennus -toimintoa. Tallennin virittää oikean ohjelmakanavan ja aloittaa tallennuksen määritettynä aikana.

Tällä tallentimella voi esiohjelmoida enintään **<u>8 tallennusta</u>**.

Ajastetun tallennuksen tekeminen edellyttää, että tallentimessa on seuraavat tiedot:

- tallennuksen aloituspäivämäärä
- tallennuksen tulolähde
- tallennuksen aloitus- ja lopetusaika
- lisätietoja tallennuslaadun tilasta on luvussa Ennen tallentamista – Yleisasetukset.

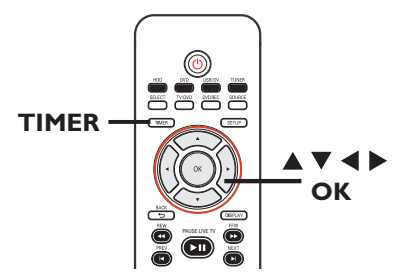

### Yleistä VPS/PDC-toiminnoista

VPS (Video Programming System) tai PDC (Programme Delivery Control) ovat toimintoja, joiden avulla voi määrittää televisiokanavien ajastintallennuksen aloitus- ja lopetusaikaa. Jos televisio-ohjelma alkaa odotettua aiemmin tai loppuu odotettua myöhemmin, tallennin aloittaa tai lopettaa tallennuksen oikeaan aikaan.

VPS/PDC-tallennusvaihtoehtoa voi käyttää vain kokonaisen ohjelman tallentamiseen alusta loppuun asti. Jos haluat asettaa ajastimen VPS/ PDC-lähetysaikaa pidemmäksi tai lyhyemmäksi ajaksi, kytke VPS/PDC-toiminto pois käytöstä.

## Ajastettu tallennus (SноwVıɛw® -koodijärjestelmä)

Tämä on yksinkertainen ajastusjärjestelmä tallentimille. Järjestelmää käytetään antamalla televisio-ohjelmassa ilmoitettu SHOWVIEW®ohjelmanumero. Numeron voi tarkistaa televisio-ohjelmatiedot sisältävistä lehdistä.

Ohjelmanumero sisältää kaikki tallentimen tarvitsemat tiedot.

- Kytke televisioon virta. Valitse televisiosta oikea videotulokanava.
- Jos haluat tallentaa suoraan DVD-levylle, aseta tallentava DVD-levy laitteeseen, ennen kuin siirryt vaiheeseen 2.
- Paina kauko-ohjaimen painiketta TIMER.
   Ajastinaikataulu tulee näkyviin.

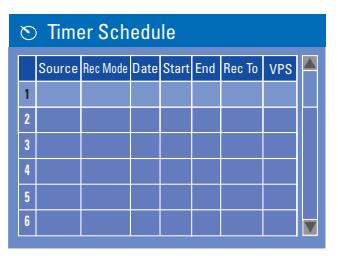

 3 Valitse seuraava käytettävissä oleva kohta painikkeilla ▲▼ ja paina OK-painiketta.
 → SHOWVIEW®-järjestelmävalikko tulee näkyviin.

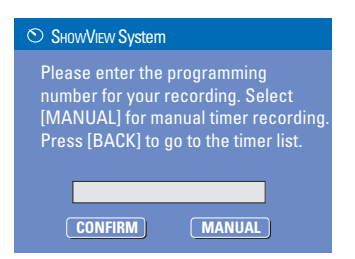

VINKKI: Aseta sopiva tallennustila. Se määrää kovalevyn tai tallentavan DVD-levyn tallennusajan.
## Ajastettu tallennus (jatkuu)

- Kirjoita haluamasi ohjelman SHOWVIEW® ohjelmanumero numeropainikkeilla 0-9 ja paina OK-painiketta. (Esimerkki: 5-312-4 tai 5 312 4, näppäile 53124).
- Voit peruuttaa SHOWVIEW®-ohjelmoinnin painamalla kauko-ohjaimen BACK >painiketta.
- 5 Vahvista tiedot valitsemalla valikossa <u>CONFIRM</u> ja painamalla OK-painiketta.
  - ➔ Ajastineditorivalikko tulee näkyviin.

| O Timer Editor |               |
|----------------|---------------|
| Source         | Ch003 🔽       |
| Rec To         | HDD 🔽         |
| Rec Mode       | SPP 🔽         |
| Mode           | Once 🔽        |
|                | 31 / 01 / 0 5 |
|                | 21:33         |
|                | 22:03         |
|                | M y Title 0   |
| VPS/PDC        | Off 🗸         |
| ОК             | CANCEL        |

3 Valitse valikosta haluamasi vaihtoehto painikkeilla ▲▼ ja siirry asetuksiin painamalla painiketta ►.

{ Source } (Lähde)

Valitse tallennuksen tulolähde painikkeilla
 ▲▼.

{ Rec To } (Tall. kohde)
- Valitse tallennuskohde painikkeilla ▲▼
{ HDD } (Kiintolevy) tai { DVD }.

{ **Rec Mode** } (Tallennustila)

Valitse haluamasi vaihtoehto painikkeilla
 ▲▼.

## { Mode } (Tila)

▲ Valitse painikkeilla tilaksi { Once }
 (Kerran), { Daily } (Päivittäin), { Weekly }
 (Viikoittain), { Mon-Fri } (Ma-Pe), { Mon-Sat }
 (Ma-La), { Weekend } (Viikonloppu).

{ Date } (Päivämäärä) – Syötä tallennuspäivä painikkeilla ▲▼ tai numeropainikkeilla 0-9. { Start } (Aloitus)

- Syötä tallennuksen aloituspäivä painikkeilla

- **▲**▼ tai **numeropainikkeilla 0-9**.
- { End } (Lopetus)
- Syötä tallennuksen lopetuspäivä painikkeilla
- ▲▼ tai numeropainikkeilla 0-9.

## { Title } (Nimike)

 Kirjoita tallennettavan nimikkeen nimi aakkosnumeerisilla painikkeilla ▲ ▼ ◀ ▶ .

## { VPS/PDC }

 Ota VPS-tila käyttöön tai poista se käytöstä painikkeilla ▲▼ (lisätietoja on edellisellä sivulla kohdassa Yleistä VPS/PDC-toiminnosta)

Valitse valikosta <u>K</u> ja paina OKpainiketta.

 Järjestelmä tallentaa ajastustiedot ja palaa ajastinaikatauluun.

- 8 Poistu valikosta painamalla **TIMER**-painiketta.
- Katkaise tallentimen virta painamalla STANDBY-ON-painiketta.

➔ Jos tallennin ei ole valmiustilassa, näkyviin tulee varoitusviesti kolme minuuttia ennen tallennuksen alkamisajankohtaa.

 "TIMER" AJASTINKUVAKE syttyy näyttöpaneelissa, jos ajastettu tallennus on ohjelmoitu.

## Ajastettu tallennus (jatkuu)

## Ajastettu tallennus (manuaalinen)

- Kytke televisioon virta. Valitse televisiosta oikea videotulokanava.
- Jos haluat tallentaa suoraan DVD-levylle, aseta tallentava DVD-levy laitteeseen, ennen kuin siirryt vaiheeseen 2.
- Paina kauko-ohjaimen painiketta TIMER.
   Ajastinaikataulu tulee näkyviin.

| Č | ⊙ Timer Schedule |          |          |       |       |        |     |  |
|---|------------------|----------|----------|-------|-------|--------|-----|--|
| Γ | Source           | Rec Mode | Date     | Start | End   | Rec To | VPS |  |
| 1 | CH003            | SP       | 31/01/06 | 10.33 | 11.03 | HDD    | On  |  |
| 2 | EXT 1            | EP       | 05/01/06 | 04.00 | 05.30 | DVD    | Off |  |
| 3 | CH008            | SP       | 30/03/06 | 10.00 | 11.15 | HDD    | On  |  |
| 4 |                  |          |          |       |       |        |     |  |
| 5 |                  |          |          |       |       |        |     |  |
| 6 |                  |          |          |       |       |        |     |  |

 3 Valitse seuraava käytettävissä oleva kohta painikkeilla ▼ ja paina OK-painiketta.
 → SHOWVIEW®-järjestelmävalikko tulee näkyviin.

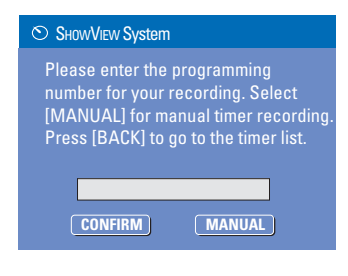

- Valitse valikosta MANUAL ja paina OKpainiketta.
  - Ajastineditorivalikko tulee näkyviin.

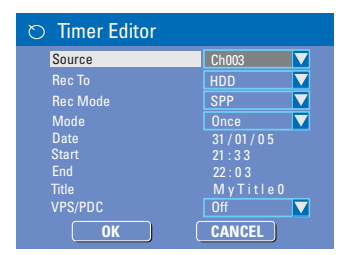

- 5 Valitse valikosta haluamasi vaihtoehto painikkeilla ▲▼ ja siirry asetuksiin painamalla painiketta ►.
  - { Source } (Lähde)
  - Valitse tallennuksen tulolähde painikkeilla
     ▲▼.
  - { **Rec To** } (Tall. kohde)
  - − Valitse tallennuskohde painikkeilla ▲▼
  - { HDD } (Kiintolevy) tai { DVD }.
  - { **Rec Mode** } (Tallennustila)
  - Valitse haluamasi vaihtoehto painikkeilla
     ▲▼.
  - { Mode } (Tila)

- ▲▼ Valitse painikkeilla tilaksi { Once } (Kerran), { Daily } (Päivittäin), { Weekly } (Viikoittain), { Mon-Fri } (Ma-Pe), { Mon-Sat } (Ma-La), { Weekend } (Viikonloppu).

{ Date } (Päivämäärä)

 – Syötä tallennuspäivä painikkeilla ▲▼ tai numeropainikkeilla 0-9.

- { Start } (Aloitus)
- Syötä tallennuksen aloituspäivä painikkeilla
- **▲**▼ tai numeropainikkeilla 0-9.
- { End } (Lopetus)
- Syötä tallennuksen lopetuspäivä painikkeilla
- **▲**▼ tai **numeropainikkeilla 0-9**.
- { Title } (Nimike)

 Kirjoita tallennettavan nimikkeen nimi aakkosnumeerisilla painikkeilla ▲ ▼ ◀ ▶.

### { VPS/PDC }

 Ota VPS-tila käyttöön tai poista se käytöstä painikkeilla ▲▼ (lisätietoja on edellisellä sivulla kohdassa Yleistä VPS/PDC-toiminnosta)

6 Valitse valikosta or ja paina OKpainiketta.

 Järjestelmä tallentaa ajastustiedot ja palaa ajastinaikatauluun.

 Voit peruuttaa yllä olevan ajastusasetuksen Paina kauko-ohjaimen painiketta SELECT.

VINKKI: Aseta sopiva tallennustila. Se määrää kovalevyn tai tallentavan DVD-levyn tallennusajan.

## Ajastettu tallennus (jatkuu)

- 🕖 Poistu valikosta painamalla **TIMER**-painiketta.
- 8 Katkaise tallentimen virta painamalla
   STANDBY-ON-painiketta.
   > Jos tallennin ei ole valmiustilassa, näkyviin tulee varoitusviesti kolme minuuttia ennen tallennuksen alkamisajankohtaa.

 "тимея" AJASTINKUVAKE syttyy näyttöpaneelissa, jos ajastettu tallennus on ohjelmoitu.

#### Hyödyllinen vinkki:

 Ohjelmoi tallennettu ajastus alkamaan minuutti ennen ohjelman alkamisaikaa. Näin varmistat, että koko ohjelma tallentuu, koska levy valmistelee tallennusta noin 30 sekuntia.

Ajastetun tallennuksen ohjelmoiminen ulkoisesta kaapeli- tai satelliittivastaanottimesta

Jos tallennin on liitetty kaapeli- tai satelliittivast aanottimeen (katso kohta Vaihe 2: Valinnaiset liitännät - Kaapeli- tai satelliittivastaanottimen liittäminen), ohjelmoi tallennus seuraavien ohjeiden mukaan.

- Valitse kaapeli- tai satelliittivastaanottimesta kanava, jolta haluat tallentaa.
- Ohjelmoi tallennus tarvittavilla tiedoilla. Noudata edellisellä sivulla kohdan Ajastettu tallennus (manuaalinen) vaiheissa <sup>1</sup>~<sup>4</sup> annettuja ohjeita.
- Kun määrität asetuksia kohteelle { Source } (Lähde), valitse tulokanavaksi { EXT 2 } ja vahvista painamalla OK-painiketta.
- 3 Jätä satelliitti- tai kaapelivastaanottimen virta päälle tallennusta varten.
- Katkaise tallentimen virta painamalla STANDBY-ON -painiketta.

## Ajastetun tallennuksen muuttaminen tai poistaminen

- Kytke televisioon virta. Valitse televisiosta oikea videotulokanava.
- Paina kauko-ohjaimen painiketta TIMER.
   Ajastinaikataulu tulee näkyviin.

| 🔊 Timer Schedule |        |          |          |       |       |        |     |  |
|------------------|--------|----------|----------|-------|-------|--------|-----|--|
|                  | Source | Rec Mode | Date     | Start | End   | Rec To | VPS |  |
| 1                | CH003  | SP       | 31/01/06 | 10.33 | 11.03 | HDD    | On  |  |
| 2                | EXT 1  | EP       | 05/01/06 | 04.00 | 05.30 | DVD    | Off |  |
| 3                | CH008  | SP       | 30/03/06 | 10.00 | 11.15 | HDD    | On  |  |
| 4                |        |          |          |       |       |        |     |  |
| 5                |        |          |          |       |       |        |     |  |
| 6                |        |          |          |       |       |        |     |  |

- 3 Valitse muutettava tai poistettava ajastettu ohjelma painikkeilla ▲▼.
- Voit poistaa ajastustiedot painamalla kauko-ohjaimen SELECT-painiketta.
- 5 Voit muuttaa ajastusaikataulua siirtymällä valitun ajastetun ohjelman ajastuseditorivalikkoon painamalla OKpainiketta.

| O Timer Editor |               |
|----------------|---------------|
| Source         | Ch003 🔽       |
| Rec To         | HDD 🔽         |
| Rec Mode       | SPP 🔽         |
| Mode           | Once 🔽        |
|                | 31 / 01 / 0 5 |
| Start          | 21:33         |
| End            | 22:03         |
|                | M y Title 0   |
| VPS/PDC        | Off 🔽         |
| OK             | CANCEL        |

- 6 Valitse tietokenttä ja tee tarvittavat muutokset.
- Kun olet valmis, valitse valikossa ok tallenna muutokset painamalla OK-painiketta.
- 3 Jos haluat peruuttaa tekemäsi muutoksen, valitse valikossa vaihtoehto CANCEL ja paina OK-painiketta.
- 9 Poistu valikosta painamalla **TIMER**-painiketta.

VINKKI: Aseta sopiva tallennustila. Se määrää kovalevyn tai tallentavan DVD-levyn tallennusajan.

## Toistaminen kiintolevyltä

# Kiintolevytallennusten toistaminen

Kullakin kiintolevylle tallennetulla tallenteella on oma indeksikuva kiintolevyn sisältövalikossa.

- Paina kauko-ohjaimen HDD-painiketta.
   → Kiintolevyn sisältövalikko tulee näkyviin.
- ② Valitse haluamasi nimike painikkeilla ▲▼ ja aloita toisto painamalla kauko-ohjaimen OKpainiketta.
- Jos kiintolevylle on tallennettu useita nimikkeitä, voit selata niitä siirtymällä seuraavalle tai edelliselle sivulle painikkeella ↓
   (EDELLINEN) tai ▶ (SEURAAVA).

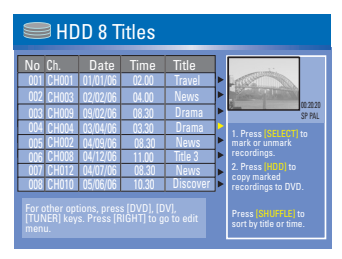

3 Toiston aikana voit käyttää useita lisätoimintoja seuraavilla kauko-ohjaimen painikkeilla.

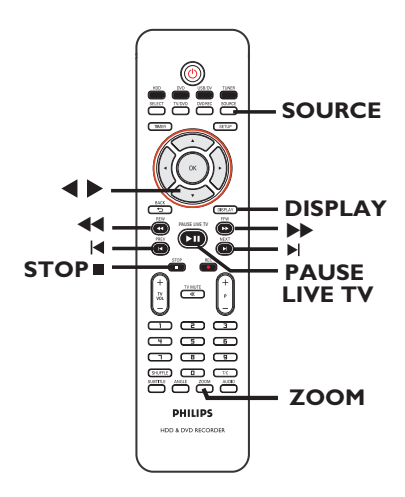

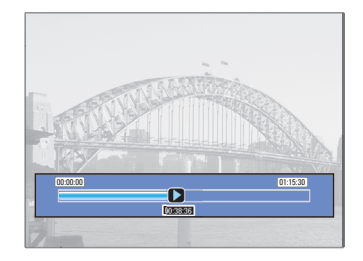

## 

- siirtyy edelliseen tai seuraavaan osaan.

#### **44 >>**

– aloita pikahaku eteen- tai taaksepäin painamalla tätä painiketta.

 nopeuta hakua painamalla tätä painiketta uudelleen.

- siirtyy taakse- tai eteenpäin 30 sekuntia.

### <

- siirtyy taakse- tai eteenpäin 10 sekuntia.

## PAUSE LIVE TV 🕨

- aloittaa toiston.
- pysäyttää kuvan.

#### DISPLAY

 tuo Time Shift -videopalkin näkyviin. Voit tuoda videopalkin näkyviin painamalla painiketta toistuvasti.

– näyttää valitun toiminnon ohjetekstin.

#### STOP

– pysäyttää toiston.

#### ZOOM

– suurentaa tai pienentää valokuvaa tai pysäytyskuvaa.

Hyödyllinen vinkki:

 Valitessasi toistettavia tallenteita voit lajitella ne nimikkeiden mukaan painamalla kauko-ohjaimen SHUFFLE-painiketta.

## Toistettavat levyt

Tällä tallentavalla DVD-soittimella voit toistaa ja tallentaa seuraavia levyjä:

## Tallentaminen ja toistaminen

**DVD±RW** (DVD ja uudelleenkirjoittava) levylle voi tallentaa toistuvasti.

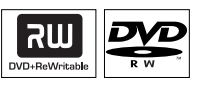

#### **DVD±R** (DVD ja tallentava) -levylle voi tallentaa vain kerran

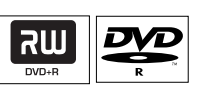

## Vain toisto:

**DVD Video** (Digital Versatile Disc)

**CD-RW** (uudelleenkirjoitettava CD) -levyn ääni-, MP3- tai JPEGsisältö

**CD-R** (tallentava CD) ääni-, MP3- tai JPEG-sisältö

**CD-äänilevy** (Compact Disc Digital Audio)

MP3-levy

Video-CD (formaatit 1.0, 1.1, 2.0)

Super Video-CD

**DivX-levy** (DivX 3.11, 4.x, 5.x, 6)

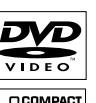

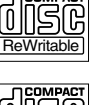

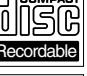

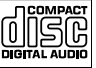

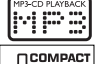

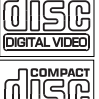

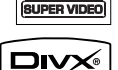

## TÄRKEÄÄ!

– Jos ruudussa näkyy estomerkki ( Error) painiketta painettaessa, kyseinen tiedosto ei ole käytettävissä tällä hetkellä tai laitteessa olevan levyn kanssa.

 DVD-levyihin ja -soittimiin on lisätty aluerajoituksia. Varmista ennen levyn toistamista, että levyssä ja soittimessa on sama alueasetus.

 Älä työnnä levykelkkaa tai aseta siihen muita esineitä kuin levyjä, sillä soitin saattaa vioittua.

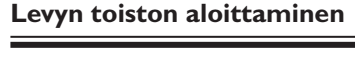

- Kytke tallentavaan DVD-soittimeen virta painamalla STANDBY-ON-painiketta.
- 2 Paina tallentavan DVD-soittimen etupuolella olevaa OPEN/CLOSE ▲ -painiketta.
   → Levykelkka avautuu.
- 4 Kytke televisioon virta. Valitse televisiosta oikea videotulokanava (lisätietoja on luvussa Vaihe 3: Asentaminen ja asetusten määrittäminen – Oikean kanavan löytäminen).
- Siirry levyn sisältövalikkoon painamalla DVD-painiketta.
   → Toisto alkaa automaattisesti tai painettaessa painiketta PAUSE LIVE TV ►II.
- Jos levyssä on oma valikko, se tulee näkyviin. Muussa tapauksessa tallennin avaa hakemistonäytön.
- Lisätietoja toistotoiminnoista on luvussa Muut toisto-ominaisuudet.

## DVD-videolevyn toistaminen

DVD-levy alustetaan yleensä levyvalikossa. Sinun on ehkä tehtävä valinnat (esimerkiksi tekstitys tai äänen kieli) levyvalikossa.

 Aseta DVD-levy laitteeseen. Paina kaukoohjaimen DVD-painiketta.

## Levyvalikko tulee näkyviin television näyttöön.

 Syötä valintasi numeronäppäimistö 0-9 tai valitse jokin toistovaihtoehto painikkeilla
 > A V ja aloita toistaminen painamalla
 OK-painiketta.

#### Edellisen tai seuraavan kappaleen tai nimikkeen valitseminen

- 🕨 Paina toiston aikana painiketta 🖊 tai 🎽.
- 2 Lopeta toisto painamalla STOP ■-painiketta.

## (Super) Video CD -levyn toistaminen

(Super) Video CD -levy saattavat tukea PBC (Play Back Control) -toistonohjaustoimintoa. Tällä toiminnolla voit toistaa video-CD-levyjä vuorovaikutteisesti seuraamalla näytön valikkoa.

Aseta (Super) Video-CD-levy laitteeseen.Paina kauko-ohjaimen DVD -painiketta.

#### Jos PBC-toiminto on käytössä, levyn hakemisto tulee näkyviin televisioruutuun.

- Syötä valintasi tai valitse toistovaihtoehto numeronäppäimistö 0-9.
- Voit palata edelliseen valikkoon painamalla
   BACK つ-painiketta.
- Voit ottaa Playback Control (PBC) -tilan käyttöön tai poistaa sen käytöstä siirtymällä toistovalikon asetuksiin painamalla kaukoohjamen DISPLAY-painiketta toiston aikana.
   → Valitse { PBC } painikkeilla ▲▼ ja ota PBC käyttöön valitsemalla { PBC On } (PBC päällä) tai poista se käytöstä valitsemalla { PBC Off } (PBC pois).
- 3 Lopeta toistaminen painamalla STOP painiketta.

## CD-äänilevyn toistaminen

- Aseta CD-levy tallentimeen. Paina kaukoohjaimen DVD-painiketta.
   Toisto alkaa automaattisesti tai painettaessa PAUSE LIVE TV >II-painiketta.
- 2 Lopeta toisto painamalla STOP ■-painiketta.
   → Raidan numero ja kulunut toistoaika näkyvät näyttöpaneelissa.

## Toistaminen DVD-levyltä (jatkuu)

## DVD±R/±RW-levyn toistaminen

- Aseta DVD±R/±RW-levy laitteeseen.
   Paina kauko-ohjaimen DVD -painiketta.
   Kuvahakemistonäyttö tulee näkyviin.
- ② Valitse nimike painikkeilla ▲▼ ja aloita toistaminen painamalla PAUSE LIVE TV ►II-painiketta.
- 3 Lopeta toistaminen painamalla STOP painiketta.

Hyödyllinen vinkki:

 Jos näyttöpaneeliin tulee teksti BLANK (Tyhjä), levyllä ei ole tallennuksia.

### DivX-levyn toistaminen

Tämä tallentava DVD-laite tukee tietokoneelta CD-R-/RW, DVD±R/±RW-levylle kopioitujen DivX-elokuvien toistamista

- Aseta DivX-levy laitteeseen.
   Paina kauko-ohjaimen DVD-painiketta.
   Levyn sisältövalikko tulee näkyviin.
- Jos DivX-elokuvassa on ulkoinen tekstitys, tekstitystiedosto on ensin valittava tiedostoluettelosta. Valitse toistettavat tiedostot painikkeilla ▲▼ ja vahvista valinta painamalla SELECT-painiketta.
- Aloita toisto painamalla PAUSE LIVE TV
   II-painiketta.
- Voit näyttää levyn sisältövalikon toiston aikana painamalla painiketta DISPLAY.

#### Hyödyllisiä vinkkejä:

 Tekstitystiedostot, joiden tiedostotunniste on .srt, .smi, .sub tai .sami, ovat tuettuja.

 On normaalia, että DivX-levyjä Internetistä ladattaessa pikselöintiä esiintyy ajoittain heikon digitaalisen laadun vuoksi.

### MP3-levyn toistaminen

Aseta MP3-levy laitteeseen.
 Paina kauko-ohjaimen DVD -painiketta.
 Levyn sisältövalikko tulee näkyviin.

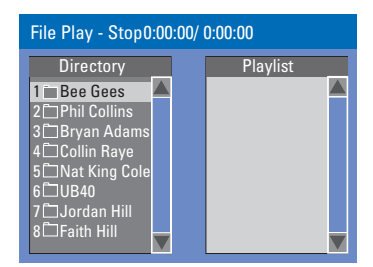

Huomautus: jos levyllä on runsaasti kappaleita tai kuvia, koko levyn sisällön näyttäminen saattaa kestää kauan.

- 2 Voit selata valikkoa painikkeilla ▲▼ ja siirtyä kansioon tai albumiin painamalla painiketta OK.
- Valitse toistettava raita tai tiedosto painikkeilla
   ▲▼.
- Voit siirtyä edelliseen valikkokohtaan painamalla BACK D-painiketta.
- Voit luoda soittolistan korostamalla raidan tai tiedoston ja painamalla SELECT-painiketta.
   Valitut raidat tai tiedostot näkyvät nyt oikealla näytössä.

→ Voit vuorotella vasemman- ja oikeanpuoleisen näytön välillä käyttämällä painikkeita ◀►.

- Soloita toisto siirtämällä osoitin valintanäyttöön ja valitse PAUSE LIVE TV ►II.
- Oit siirtyä toiston aikana seuraavaan tai edelliseen raitaan painamalla painikkeita I◀ / ►I.

Hyödyllinen vinkki:

- Moni-istuntolevyistä voi toistaa vain ensimmäisen istunnon.
- On normaalia, että MP3-levyä kuunneltaessa kuuluu toisinaan häiriöitä.

### Kuvalevyn (tai musiikkikuvaesityksen) toistaminen

Voit tuoda valitun valokuvarullan JPEG-kuvat näyttöön yksitellen.

- Aseta JPEG-kuvalevy laitteeseen (CD, CD-R-/-RW, DVD). Paina kauko-ohjaimen
   DVD-painiketta.
   Levyn sisältövalikko tulee näkyviin.
- ② Voit selata valikkoa painikkeilla ▲▼ ja siirtyä kansioon tai albumiin painamalla painiketta OK
- Voit luoda soittolistan korostamalla raidan tai tiedoston ja painamalla painiketta SELECT.
   Valitut raidat tai tiedostot näkyvät nyt oikealla näytössä.
- Voit poistaa raidan tai tiedoston soittolistasta siirtämällä ne oikeanpuoleiseen ruutuun painikkeilla ◀ ►. Valitse haluamasi raita tai tiedosto painikkeilla ▲▼ ja painamalla kerran painiketta SELECT.
- Voit valita toistettavan kappaleen tai tiedoston levyn alkuperäisestä sisällöstä tai soittolistasta siirtymällä ensin oikeaan näyttöön painikkeilla
   ▶ ja valitsemalla sitten oikean raidan tai tiedoston.

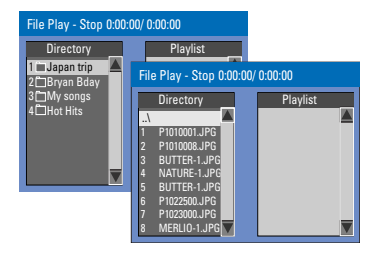

#### Jos levyllä on MP3-musiikkia ja JPEGkuvatiedostoja, voit aloittaa musiikkikuvaesityksen toiston

 Aloita toisto valitsemalla ensin MP3-tiedosto ja painamalla sitten painiketta OK. Valitse sitten valikosta kuvatiedosto ja aloita musiikkikuvaesityksen toisto painamalla painiketta OK. 5 Voit määrittää kuvaesityksen asetuksia toiston aikana painamalla kauko-ohjaimen painiketta DISPLAY.

| File Play |                     |                  |
|-----------|---------------------|------------------|
| (Туре     | PIC                 |                  |
| Mode      | Normal              |                  |
| Trick     | Play                |                  |
| (Wipe     | ) Top to bottom 🛛 🔍 | Top to bottom    |
| Zoom      | Fitscreen           | Down to top      |
| Rotate    | Clockwise 0         | Left to right    |
|           |                     | Right to left    |
|           |                     | Extend center V. |

- Voit suurentaa kuvaa painamalla kaukoohjaimen ZOOM -painiketta.
- 6 Lopeta toistaminen painamalla STOP painiketta.

## Toistettava JPEG-kuvalevy

Tällä tallentimella voi toistaa CD-ROM-, Picture CD- tai DVD-levylle tallennettuja JPEG-kuvia.

### **Tiedostomuoto:**

Tiedostotunnisteen on oltava \*.JPG, \*.JPE, e
 \*.JPEG.

 Laitteella voi toistaa ainoastaan DCFstandardin mukaisia valokuvia tai esimerkiksi TIFF-muotoisia |PEG-kuvia.

 Laitteella ei voi toistaa liikkuvia kuvia, kuten Motion JPEG -kuvia, JPEG-kuvia, muita kuin JPEG-muotoisia kuvia tai kuvia, joihin on liitetty ääntä.

 Jos levyllä on suuri määrä kappaleita tai kuvia, koko levyn sisällön näyttäminen televisiossa voi kestää kauan.

**VINKKI:** Levyn tyyppi ja ominaisuudet tai levyn luonnissa käytetyn tallennus- ja luontiohjelmiston tila voi aiheuttaa sen, ettei joidenkin levyjen toisto onnistu tällä tallentimella.

## Toistaminen USB Flash -aseman tai USB-muistikortin lukijan avulla

(vain malleissa DVDR3460H/ ja DVDR3465H) USB-portti tukee vain JPEG- ja MP3tiedostojen toistoa. USB-portista ei voi tallentaa tietoja tälle tallentavalle DVDsoittimelle.

- Aseta USB Flash -asema tai USBmuistikortinlukija USB-porttiin.
- Siirry USB-asemassa oleviin tietoihin painamalla kauko-ohjaimen USB/DV-painiketta kaksi kertaa.
  - → USB-aseman sisältövalikko tulee näkyviin.
- Selaa valikkoa ja valitse avattava tiedosto painikkeilla ▲▼ ja paina sitten OK-painiketta.
- Voit luoda soittolistan korostamalla raidan tai tiedoston ja painamalla SELECT-painiketta.
   Valitut raidat tai tiedostot näkyvät nyt oikealla näytössä.
- Voit poistaa raidan tai tiedoston soittolistasta siirtämällä ne oikeanpuoleiseen ruutuun painikkeilla ◀ ►. Valitse haluamasi raita tai tiedosto painikkeilla ▲▼ ja painamalla kerran painiketta SELECT.
- 5 Voit lopettaa toiston painamalla painiketta STOP ■ tai poistamalla USB Flash -aseman tai USB-muistikortinlukijan USB-portista.

**VINKKI:** Levyn tyyppi ja ominaisuudet tai levyn luonnissa käytetyn tallennus- ja luontiohjelmiston tila voi aiheuttaa sen, ettei joidenkin levyjen toisto onnistu tällä tallentimella.

## Siirtyminen toiseen nimikkeeseen, kappaleeseen tai raitaan

Kun levyssä enemmän kuin yksi raita, nimike tai kappale, voit siirtyä eri raitaan, nimikkeeseen tai kappaleeseen noudattamalla seuraavia ohjeita.

Toiston aikana

- Siirry seuraavaan nimikkeeseen, kappaleeseen tai raitaan painamalla painiketta ►I.
- Palaa edellisen kappaleen tai raidan alkuun painamalla painiketta

## Toiston keskeyttäminen ja vaiheittainen toisto

- Voit keskeyttää toiston painamalla painiketta PAUSE LIVE TV ►II toiston aikana.
- ② Voit palata normaaliin toistoon painamalla painiketta PAUSE LIVE TV ►II.

## Pikakelaus eteen- tai taaksepäin

Voit pikakelata levyä nopeasti eteenpäin tai taaksepäin kaksi-, neljä-, kuusitoista- tai kolmekymmentäkertaisella nopeudella.

- Käynnistä pikahaku eteen- tai taaksepäin painamalla toiston aikana painiketta ◄ (pikahaku taaksepäin) tai ▶ (pikahaku eteenpäin. Voit muuttaa hakunopeutta painamalla samaa painiketta uudelleen.
- 2 Siirry toistovalikkoon toiston aikana painamalla DISPLAY-painiketta kaksi kertaa.
   → Siirry hakunopeuden asetuksiin valitsemalla
   ▲ ▼-painikkeilla { Trick Mode Play } (Trick-tila - Toisto) ja painamalla nuolipainiketta ▶ (OIKEA).
   → Ääni mykistyy.
- ③ Voit palata normaaliin toistoon painamalla PAUSE LIVE TV ►II-painiketta.

## Suurentaminen

Tämän toiminnon avulla voit laajentaa kuvaa televisioruudussa ja panoroida suurennettua kuvaa.

- Ota zoomaustila käyttöön painamalla kaukoohjaimen ZOOM-painiketta.
- 2 Panoroi zoomattua kuvaa painikkeilla ▲▼◀►.
- Poistu painamalla ZOOM-painiketta, kunnes kuva palautuu normaalikokoon.

## DISPLAY-asetusten käyttäminen

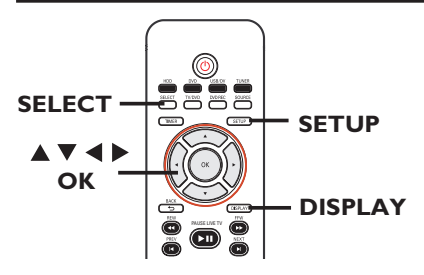

Paina toiston aikana kauko-ohjaimen
 DISPLAY-painiketta kaksi kertaa.
 Toistovalikko tulee näkyviin
 televisioruutuun.

| 🕗 DVD        |                     |
|--------------|---------------------|
| Mode         | Normal 🛛 🔊          |
| (Trick mode  | Play                |
| ( Title      | 02/05               |
| Chapter      | 01/22               |
| Audio        | 01/02 - OTH         |
| Subtitle     | Off                 |
| Angle        | 01/03               |
| ( Title Time | 00:22:03 - 00:27:24 |

- Q Valitse muokattava asetus painikkeilla ▲▼.
   → Ohjeet ja asetusten selitykset ovat seuraavilla sivuilla.
- 3 Poistu painamalla **DISPLAY**-painiketta.

## Satunnaistoisto- ja toistotoimintojen valitseminen

Voit valita toiston aikana useita uudelleentoistoja tai satunnaistoistotilan.

- Paina toiston aikana kauko-ohjaimen DISPLAY-painiketta kaksi kertaa.
   Toistovalikko tulee näkyviin.
- 2 Valitse { Mode } (Tila) painikkeilla ▲▼ ja paina OK-painiketta.
- ③ Valitse painikkeilla ▲▼ yksi vaihtoehto.

{ **Normal** } (Normaali) Valitse tämä vaihtoehto, jos haluat peruuttaa uudelleentoistotilan ja palata normaaliin toistoon.

{ **Repeat A - B** } (Toista A - B) Valitse tämä vaihtoehto, jos haluat toistaa uudelleen tietyn jakson nimikkeestä, kappaleesta tai raidasta. Merkitse uudelleentoistettavan jakson alku- ja loppukohta painamalla **OK**-painiketta.

{ **Repeat Chapter** } (Toista kappale) Valitse tämä vaihtoehto, jos haluat toistaa nykyisen kappaleen uudelleen (vain DVD, DVD±R/±RW).

{ **Repeat Track/Title** } (Toista raita tai nimike)

Valitse tämä vaihtoehto, jos haluat toistaa uudelleen nykyisen raidan tai nimikkeen.

{ **Repeat Directory** } (Toista hakemisto ) Valitse tämä vaihtoehto, jos haluat toistaa uudelleen nykyisen kansion tai hakemiston (MP3, JPEG, vain kuvalevy).

{ **Repeat Disc** } (Toista levy ) Valitse tämä vaihtoehto, jos haluat toistaa uudelleen koko levyn.

{ **Shuffle** } ( Satunnaistoisto) Valitse tämä vaihtoehto, jos haluat toistaa kaikki levyn raidat satunnaisessa järjestyksessä

## Toistolistan luominen

Voit toistaa levyn sisällön haluamassasi järjestyksessä ohjelmoimalla toistettavat raidat.

 Paina toiston aikana kauko-ohjaimen DISPLAY-painiketta kaksi kertaa.
 Toistovalikko tulee näkyviin.

### Valitse { Mode } (Tila) > { Program } (Ohjelmointi).

➔ Järjestelmävalikko tulee näkyviin.

| 🥏 Edit program play list                                       |  |          |  |  |  |  |
|----------------------------------------------------------------|--|----------|--|--|--|--|
| Title                                                          |  | Playlist |  |  |  |  |
| Title 1<br>Title 2<br>Title 3<br>Title 4<br>Title 5<br>Title 6 |  | Title 9  |  |  |  |  |
| Title 7<br>Title 8                                             |  |          |  |  |  |  |

- 3 Jos levy on tallennettu nimike-, kansio- tai albumi-muodossa, voit siirtyä raitoihin, nimikkeisiin ja kappaleisiin painamalla OKpainiketta.
- Aloita toisto painamalla OK-painiketta valitun raidan, tiedoston tai kappaleen kohdalla.

## Suosikkiraidan, -tiedoston ja -kappaleen ohjelmoiminen

④ Valitse ohjelmoitava raita, tiedosto tai kappale painikkeilla ▲▼ ja painamalla kauko-ohjaimen SELECT-painiketta.

→ Valittu raita, tiedosto tai nimike tulee näkyviin.

Ohjelmoidun toiston järjestys näkyy oikeanpuoleisessa ruudussa.

 Voit vuorotella vasemman- ja oikeanpuoleisen näytön välillä käyttämällä painikkeita

## Ohjelmoidun kohteen poistaminen

Siirry oikeanpuoleiseen ruutuun painamalla painiketta ►. Valitse ohjelmoitava raita, tiedosto tai kappale painikkeilla ▲▼ ja paina kauko-ohjaimen SELECT-painiketta.

### Ohjelmoidun toiston aloittaminen

 Siirry oikeanpuoleiseen ruutuun painamalla painiketta ▶ ja painamalla OK-painiketta.
 Toisto alkaa valitun raidan, tiedoston tai kappaleen ohjelmoidusta kohdasta.

### Ohjelmoidun toiston lopettaminen

Poistu ohjelmoidusta toistosta painamalla
 STOP -painiketta.

### Äänen kieliasetuksen muuttaminen

Tämä toiminto on käytettävissä vain monikielisissä DVD-levyissä tai VCD-levyissä, joissa on useita äänikanavia.

Tätä toimintoa voi käyttää myös painamalla kauko-ohjaimen **AUDIO**-painiketta.

- Paina toiston aikana kauko-ohjaimen DISPLAY-painiketta kaksi kertaa.
   Toistovalikko tulee näkyviin.
- 2 Valitse painikkeilla ▲▼ { Audio } (Ääni) ja siirry asetuksiin painamalla painiketta ▶.
- 3 Valitse haluamasi kieli painikkeilla ▲▼ ja vahvista valinta painamalla OK-painiketta.
   → Kielten nimet on voitu numeroida tai lyhentää, jolloin esimerkiksi EN tarkoittaa englantia.

 Jos levyllä ei ole valittua kieltä, levyn kielenä käytetään oletuskieltä.

#### Hyödyllinen vinkki:

 Joissakin DVD-levyissä äänen kieliasetukset voi muuttaa vain DVD-levyn valikossa. Voit siirtyä levyvalikkoon painamalla DVD-painiketta kaksi kertaa. Suomi

## Toiston lisäominaisuudet (jatkuu)

#### Tekstityskielen muuttaminen

Tämä toiminto on käytettävissä vain monikielisen äänen sisältävissä DVD-levyissä. Voit vaihtaa haluamasi kielen DVD-levyä toistettaessa.

Tätä toimintoa voi käyttää myös painamalla kauko-ohjaimen **SUBTITLE**-painiketta.

- Paina toiston aikana kauko-ohjaimen
   DISPLAY.-painiketta kaksi kertaa.
   Toistovalikko tulee näkyviin.
- 2 Valitse painikkeilla ▲▼ { Subtitle } (Tekstitys) ja siirry asetuksiin painamalla painiketta ►.
- 3 Valitse haluamasi kieli painikkeilla ▲▼ ja vahvista valinta painamalla OK-painiketta.
   → Kielten nimet on voitu numeroida tai lyhentää, jolloin esimerkiksi EN tarkoittaa englantia.

Jos levyllä ei ole valittua kieltä, levyn kielenä käytetään oletuskieltä.

#### Hyödyllinen vinkki:

 Joissakin DVD-levyissä tekstityskielen voi muuttaa vain DVD-levyn valikossa. Voit siirtyä levyvalikkoon painamalla DVD-painiketta.

### Kamerakulmie<u>n muuttaminen</u>

Tämä toiminto on käytettävissä vain useista kamerakulmista kuvattuja kohtauksia sisältävissä DVD-levyissä. Tämän toiminnon avulla voit katsella kuvaa eri kulmista.

Tätä toimintoa voi käyttää myös painamalla kauko-ohjaimen **ANGLE**-painiketta.

- Paina toiston aikana kauko-ohjaimen DISPLAY-painiketta kaksi kertaa.
   Toistovalikko tulee näkyviin.
- 2 Valitse painikkeilla ▲▼ { Angle } (Kulma) ja siirry asetuksiin painamalla painiketta ▶.
   → Valittavissa olevat kamerakulmat tulevat näkyviin.
- Valitse haluamasi kamerakulma painikkeilla
   ▲ ▼ ja vahvista valinta painamalla OKpainiketta.

## Nimikkeen tai osan hakeminen

Tämän toiminnon avulla voit siirtyä levyllä haluamasi nimikkeen tai osan kohdalle.

- Paina kauko-ohjaimen DISPLAY-painiketta.
   Toistovalikko tulee näkyviin.
- 2 Valitse painikkeilla ▲▼ { Title } (Nimike) tai { Chapter } (Osa) ja siirry valintoihin painamalla OK-painiketta.
   → Syötä haluamasi nimikkeen tai osan numero

numeropainikkeilla 0-9.

➔ Toisto siirtyy valittuun nimikkeeseen/osaan.

## Kiintolevyn nimikkeen muokkausvalikko

Kiintolevyn nimikkeen muokkausvalikossa voi muuttaa nimikkeen nimeä, piilottaa tarpeettomia kohtauksia, poistaa nimikkeitä tai jakaa nimikkeen osiin.

Kiintolevyn nimikkeen muokkausvalikon vaihtoehdot:

{ **Play Title** } (Toista nimike) - Valitsee toistettavan nimikkeen (tallennuksen).

{ **Delete Title** } (Poista nimike) (Vain suojaamattomille ja lukitsemattomille nimikkeille)

- Poistaa nimikkeen (tallennuksen).
- { **Divide Title** } (Jaa nimike)
- Jakaa tallenteen kahdeksi eri nimikkeeksi.

{ Edit Title } (Muokkaa nimike) - Piilottaa tallennuksessa tarpeettoman kohtauksen.

{ Rename } (Nimeä uudelleen)

- Muuttaa nimikkeen (tallennuksen) nimen.

{ Lock/ Unlock } (Lukitus / lukituksen poistaminen)

 Lukitsee nimikkeen (tallennuksen) tai poistaa sen lukituksen ja siten sallii tai estää levyn toistamisen.

{ **Protect/ Unprotect** } (Suojaa / poista suojaus)

 Suojaa nimikkeen (tallennuksen) tai poistaa sen suojauksen ja siten sallii tai estää niiden pyyhkiytymisen tai muuttamisen.

## Kiintolevyn nimikkeen muokkausvalikon käyttäminen

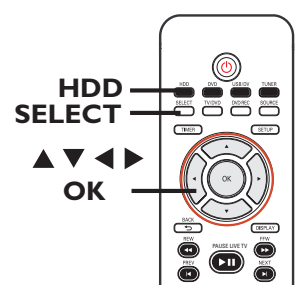

- Suomi
- Paina kauko-ohjaimen HDD-painiketta.
   Kiintolevyn sisältövalikko tulee näkyviin.
- 2 Valitse nimike (tallennus) painikkeilla ▲▼ ja paina sitten painiketta ►.

| → | Kiintolevyr | n muokkausvalikko | tulee | näkyviin. |
|---|-------------|-------------------|-------|-----------|
|   |             |                   |       |           |

|     | HD                        | D 10     | Titles | 6        |   |              |  |
|-----|---------------------------|----------|--------|----------|---|--------------|--|
| No  |                           | Date     | Time   | Title    | 1 | Play Title   |  |
| 001 | CH001                     | 20/01/06 | 10.00  | Travel   | ► | V            |  |
| 002 |                           | 14/02/06 |        | News     | ► | Delete Title |  |
| 003 | CH009                     | 25/03/05 | 08.30  | Drama    |   | Divide Title |  |
| 004 | CH008                     | 30/04/06 | 03.30  | Nature   | Þ | Edit Title   |  |
| 005 | CH002                     | 28/03/06 | 08.30  | CSI      | ► | Deneme       |  |
| 006 | CH008                     | 12/04/06 | 11.00  | Title 3  | ► |              |  |
| 007 | CH012                     | 05/08/06 | 02.30  | News     | ► | Lock         |  |
| 008 | CH010                     | 30/06/06 | 07.30  | Discover | Þ | Protect      |  |
|     | Press [OK] to play title. |          |        |          |   |              |  |

- Jos kiintolevylle on tallennettu useita nimikkeitä, voit selata niitä siirtymällä seuraavalle tai edelliselle sivulle painikkeella I
   (EDELLINEN) tai ►I (SEURAAVA).
- Ota käyttöön haluamasi vaihtoehto painikkeilla
   ▲▼ ja valitse OK.
   → Ohjeet ja asetusten selitykset ovat seuraavilla sivuilla.
- 4 Palaa kiintolevyn nimikkeen muokkausvalikkoon painamalla painiketta 4.

Huomautus: kaikki muokatut nimikkeet ja tallenteet merkitään muokkauskuvakkeella joka näkyy valitun nimikkeen indeksikuvan vieressä.

### Nimikkeen jakaminen

Voit jakaa nykyisen nimikkeen kahdeksi uudeksi nimikkeeksi. Tällöin kukin nimikkeistä tunnistetaan sen oman indeksikuvan perusteella.

**Varoitus!** Jaettua nimikettä ei voi palauttaa entiselleen.

 Valitse kiintolevyn nimikkeen muokkausvalikosta { Divide Title } (Jaa nimike) painikkeilla ▲▼ ja paina OKpainiketta.

Muokattavan nimikkeen näyttö avautuu.

- 2 Voit liikkua toiston aikana valitussa nimikkeessä
   ◆ -painikkeilla. Jaa nimike haluamastasi kohdasta OK-painikkeella.
   ◆ Varoitusviesti tulee näkyviin.
- Vahvista valinta valitsemalla valikossa 
   ja painamalla OK-painiketta.
   Uusi nimike tulee näkyviin kiintolevyn nimikkeen muokkausvalikkoon.
- Keskeytä toiminto valitsemalla <u>CANCEL</u> ja painamalla OK.-painiketta.

## Tarpeettomien kohtausten piilottaminen

Voit halutessasi piilottaa tallennuksessa tietyt kohtaukset (voit esimerkiksi ohittaa mainokset) tai tuoda ne uudelleen näkyviin.

Valitse kiintolevyn nimikkeen muokkausvalikosta { Edit Title } (Muokkaa nimikettä) painikkeilla ▲▼ ja paina OKpainiketta.

➔ Muokattavan nimikkeen näyttö avautuu.

- Paina toiston aikana PAUSE LIVE TV >II painiketta ja selaa nimikkeitä < > -painikkeilla. Merkitse piilotettavan osion alku OKpainikkeella.
- ③ Voit liikkua nimikkeessä painikkeilla ◀ ►. Merkitse piilotettavan osion loppu painamalla OK-painiketta uudelleen.
- Jos haluat piilottaa useampia kohtia, toista vaiheet 2~3 jokaisen piilotettavan osion kohdalla.

## Piilotettujen kohtausten ottaminen uudelleen esiin

4 Valitse kiintolevyn nimikkeen muokkausvalikosta { Edit Title } (Muokkaa nimikettä) painikkeilla ▲▼ ja paina OKpainiketta.

➔ Muokattavan nimikkeen näyttö avautuu.

- ⑤ Voit liikkua toiston aikana valitussa nimikkeessä ◄ ▶-painikkeilla. Paina OK-painiketta merkityn osion alussa.
- 6 Paina ▶-painiketta toistuvasti, kunnes pääset merkityn osion loppuun ja paina sitten OKpainiketta

Hyödyllisiä vinkkejä:

 Kaikki piilotetut kohtaukset toistetaan kiintolevyn nimikkeen muokkaustilassa.

 Toiminto { Edit Title } (Muokkaa nimike) on käytettävissä vain, kun nimikkeen lukitus tai suojaus on poistettu.

VINKKI: Voit palata edelliseen valikkokohteeseen painamalla painiketta 4.

## Nimikkeen nimeäminen uudelleen

Tallennin luo nimikkeen alkuperäisen nimen automaattisesti. Voit muuttaa levyn nimeä seuraavien ohjeiden mukaan.

 Valitse kiintolevyn nimikkeen muokkausvalikosta { Rename } (Nimeä uudelleen) painikkeilla ▲▼ ja paina OKpainiketta.

Näppäimistönäyttö tulee näkyviin.

② Korosta haluamasi merkki näppäimistössä painikkeilla ▲▼◀ ► ja valitse se painamalla OK-painiketta.

Merkkien enimmäismäärä on 255. Kiintolevyn nimikevalikossa näkyy kuitenkin vain 12 merkkiä kerrallaan.

 Voit muokata tietoja käyttämällä seuraavia näppäimistönäytön painikkeita:

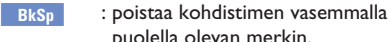

Space

Caps

Clear

- puolella olevan merkin. : luo merkkivälin.
- : vuorottelee isoja ja pieniä kirjaimia.
- : tyhjentää koko kentän.
- : poistuu näppäimistönäytöstä.
- Vahvista tiedot valitsemalla näppäimistössä
   OK ja painamalla OK-painiketta.
   Näyttöpaneeli päivittyy.
- Poistu valitsemalla näppäimistössä Exit ja paina sitten OK-painiketta.

## Nimikkeen lukitseminen ja lukituksen avaaminen

Tämän toiminnon avulla voit lukita nimikkeen ja siten estää levyn luvattoman toistamisen.

Kun nimike on lukittu, käyttäjää pyydetään kirjoittamaan järjestelmävalikossa ennalta määritetty nelinumeroinen salasana. Lisätietoja salasanan määrittämisestä tai muuttamisesta on luvussa Asetusvalikon asetukset - ENSISIJAISET asetukset – Salasanan muuttaminen.

 Valitse kiintolevyn nimikkeen muokkausvalikosta painikkeilla ▲▼ { Lock } (Lås) ja paina sitten OK-painiketta.
 → Lukitun nimikkeen indeksikuvan vieressä on lukituskuvake .

Kun nimike on lukittu, kiintolevyn nimikkeen muokkausvalikon vaihtoehdoksi tulee { Unlock } (Avaa lukitus).

### Nimikkeen suojaaminen ja suojauksen poistaminen

Tämän toiminnon avulla voit estää aiempien tallennusten poistamisen tai korvautumisen vahingossa.

 Suojatun nimikkeen indeksikuvan vieressä on suojauskuvake

Kun nimike on suojattu, kiintolevyn nimikkeen muokkausvalikon vaihtoehdoksi tulee { Unprotect } (Poista suojaus). Suomi

## Yleistä levyn muokkausvalikosta

Tässä tallentimessa on useita levyn muokkausvaihtoehtoja erilaisille levytyypeille. Voit muuttaa tallennetun levyn sisältöä ja tallentavan DVD-levyn asetuksia levyn muokkausvalikossa. Muokattu sisältö ei ehkä ole käytettävissä, kun levyä toistetaan jossakin toisessa DVD-soittimessa.

Levyn muokkausvalikossa näkyvät asetukset vaihtelevat levyn tyypin mukaan.

{ **Play** } (Toista) - Aloita toisto levyn alusta.

{ **Rename Disc** } (Nimeä levy uudelleen) - Muuta levyn nimi.

{ Erase Disc } (Tyhjennä levy) - vain DVD±RW-levy

Poista levyn kaikki tallennukset.

{ **Record New Title** } (Tallenna uusi nimike) – Aloita tallennus levyn viimeisestä tyhjästä nimikkeestä.

{ **Overwrite Disc** } (Kirjoita levyn päälle) - vain DVD±RW-levy

 Aloita uusi tallennus levyn alusta, jolloin kaiken tallennetun sisällön päälle kirjoitetaan.

{ **Finalize disc** } (Viimeistele levy) - vain DVD±RW-levy

 Viimeistele levy, jotta sitä voi toistaa muissa DVD-soittimissa. Viimeisteltyä levyä ei voi enää muokata eikä sille voi enää tallentaa mitään. Levyn viimeistelyä ei voi poistaa.

{ Make Compatible } (Tee yhteensopivaksi) - vain DVD±RW-levy

 Tämä toiminto varmistaa tehtyjen muutosten säilymisen, kun levyä toistetaan toisessa DVDsoittimessa. (esimerkiksi piilotetut osat säilyvät piilotettuina).

{ Lock/Unlock Disc } (Lukitse levy tai avaa levyn lukitus) - vain DVD±RW-levy

 Lukitse levy tai avaa levyn lukitus, jotta levyä ei vahingossa tyhjennetä tai sen tietoja muuteta.

## Siirtyminen levyn muokkausvalikkoon

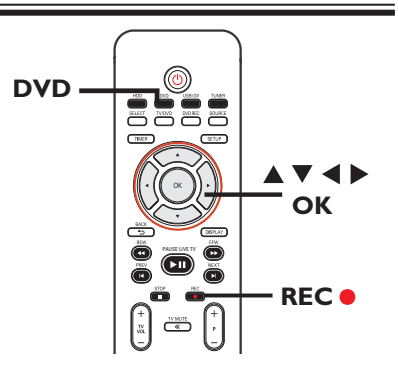

- Aseta tallentava DVD-levy tallentimeen. Paina kauko-ohjaimen DVD -painiketta.
   Indeksikuvanäyttö tulee näkyviin televisioruudulle.
- 2 Valitse levyn ensimmäinen nimike pitämällä kauko-ohjaimen painiketta ▲ painettuna.
   → Levyn muokkausvalikko tulee näkyviin. Siirry valikkoon painikkeella ▶. DVD±Rlevyjen yhteydessä käytettävissä olevat muokkausvaihtoehdot ovat erilaiset kuin DVD±RW-levyjen yhteydessä.

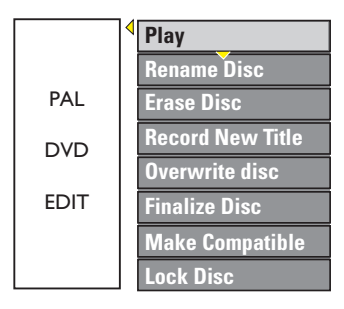

- Voit siirtyä vaihtoehtoihin painikkeilla ▲▼ ja valita vaihtoehdon painamalla OK-painiketta.
   → Ohjeet ja asetusten selitykset ovat seuraavilla sivuilla.
- Poistu ja siirry takaisin levyn indeksikuvanäyttöön valitsemalla DVD.

## Nimeä levy uudelleen

Tallentava DVD-soitin luo levyn alkuperäisen nimen automaattisesti. Voit muuttaa levyn nimeä seuraavien ohjeiden mukaan.

- Valitse levyn muokkausvalikossa painikkeilla
   ▲▼ { Rename Disc } (Nimeä levy uudelleen) ja paina OK-painiketta.
   → Näppäimistönäyttö tulee näkyviin.
- ② Korosta haluamasi merkki näppäimistössä painikkeilla ◀ ►▲▼ ja valitse se painamalla
   ○K-painiketta.

➔ Syötettävien merkkien enimmäismäärä on 9.

- Voit muokata tietoja käyttämällä seuraavia näppäimistönäytön painikkeita:
  - BkSp Space

Caps

Clear Exit : poistaa kohdistimen vasemmalla puolella olevan merkin.

- : luo merkkivälin.
- : vuorottelee isoja ja pieniä kirjaimia.
- : tyhjentää koko kentän.
- : poistuu näppäimistönäytöstä.
- Vahvista tiedot valitsemalla näppäimistössä
   OK ja painamalla OK-painiketta.
   Näyttöpaneeli päivittyy.
- Poistu valitsemalla näppäimistössä Exit ja paina sitten OK-painiketta.

## Tyhjennä levy (DVD±RW)

Tämä toiminto tyhjentää DVD±RW-levyn sisällön, myös tiedot, joita ei ole tallennettu tällä tallentavalla DVD-soittimella. Kun nykyinen sisältö on poistettu, levylle voi jälleen tallentaa.

Valitse levyn muokkausvalikossa painikkeilla
 ▲▼ { Erase Disc } (Tyhjennä levy) ja paina
 OK-painiketta.

➔ Varoitusviesti tulee näkyviin.

Jatka valitsemalla valikossa YES tai poistu valitsemalla NO ja vahvista valinta lopuksi painamalla OK-painiketta.

Hyödyllinen vinkki:

 Jos haluat poistaa kaikki tallenteet, joita ei voi toistaa tällä tallentimella, valitse asetusvalikossa { Delete Optical Disc } (Poista optinen levy).

## Tallenna uusi nimike

Tällä toiminnolla voit aloittaa uuden tallennuksen DVD±RW-levyn jäljellä olevaan tilaan.

- Valitse levyn muokkausvalikossa painikkeilla
   ▲ ▼ { Record New Title } (Tallenna uusi nimike) ja paina OK-painiketta.
- Valitse tallennuslähde ja aloita tallennus painamalla REC •-painiketta.

### Kirjoita levyn päälle (DVD±RW)

Tällä toiminnolla voit aloittaa uuden tallennuksen DVD±RW-levyn alusta levyn sisällöstä riippumatta.

- Valitse levyn muokkausvalikossa painikkeilla
   ▲ ▼ { Overwrite Disc } (Kirjoita levyn päälle) ja paina OK-painiketta.
- Valitse tallennuslähde ja aloita tallennus painamalla REC •-painiketta.

## Tallenteiden muokkaaminen – tallentava DVD-levy

### (Tee yhteensopivaksi) - vain DVD±RW-levy

Kun DVD±RW-levyä toistetaan muilla DVDsoittimilla, levy saattaa edelleen näyttää alkuperäiset nimikkeet tai piilotetut kohtaukset. Tämä toiminto varmistaa, että DVD±RW-levyyn tehdyt muokkaukset säilyvät myös silloin, kun levyä toistetaan muilla DVDsoittimilla.

 Valitse nimikkeen muokkausvalikossa 
 painikkeilla { Make Compatible } (Tee yhteensopivaksi) ja vahvista painamalla OKpainiketta.

#### Hyödyllinen vinkki:

 Jos vaihtoehto {Compatible} (Yhteensopiva) ei ole valittavissa, kyseinen levy on jo yhteensopiva.

### Lukitse levy tai avaa levyn lukitus (DVD±RW)

Kun tallennat DVD±RW-levylle, voit estää aiempien tallennusten korvautumisen vahingossa.

 Valitse levyn muokkausvalikossa painikkeilla
 ▲▼ { Lock Disc } (Lukitse levy) ja paina OKpainiketta.

→ Levy on lukittu vain tässä tallentavassa DVD-soittimessa.

→ Kun levy on lukittu, muokkausvalikon asetus muuttuu { Unlock Disc } (Avaa levyn lukitus) -asetukseksi.

Voit kirjoittaa suojatun levyn päälle tai muokata suojattua levyä valitsemalla { Unlock Disc } (Avaa levyn lukitus).

## Tallennusten (DVD±R) toistaminen muissa DVDsoittimissa

DVD±R-levy on viimeisteltävä, ennen kuin voit toistaa sitä muissa DVD-soittimissa. Muussa tapauksessa DVD±R-levyä voi toistaa ainoastaan tässä tallentavassa DVD-soittimessa.

Kun DVD±R-levy on viimeistelty, sille ei voi enää tallentaa eikä sitä voi muokata. Varmista, että kaikki tallennukset ja muokkaukset ovat valmiit, ennen kuin viimeistelet levyn.

- Valitse levyn muokkausvalikossa painikkeilla
   ▲▼ { Finalize Disc } (Viimeistele levy ja paina OK-painiketta.
   → Varoitusviesti tulee näkyviin.
- Valitse valikossa <u>ves</u> ja aloita toiminto painamalla **OK**-painiketta.
   Viimeistely kestää viisi minuuttia. Älä yritä avata levykelkkaa tai katkaista virtaa, koska silloin levy saattaa vioittua.
- 3 Voit keskeyttää toiminnon valitsemalla NO
  (ei).

## Nimikkeiden muokkaaminen

Voit muuttaa tallennetulla DVD±R/±RWlevyllä yksittäisen nimikkeen tietoja tai poistaa nimikkeen (tallennuksen). Viimeisteltyä tallentava DVD-levy ei voi muokata.

Levyn muokkausvalikossa näkyvät asetukset vaihtelevat nimikkeen tyypin mukaan.

{ **Play Title** } (Toista nimike) - Aloita tallennuksen toisto.

{ Edit Title } (Muokkaa nimike) - Siirry videon muokkausvalikkoon.

{ **Rename Title** } (Nimeä nimike uudelleen) – Muuta tallennuksen nimeä.

- i iuuta taileiniuksen iiinea.

{ **Erase Title** } (Tyhjennä nimike) - vain DVD±RW-levy – Poista nimike (tallennus).

{ Overwrite Title } (Kirjoita nimikkeen päälle) - vain DVD±RW-levy – Aloita uusi tallennus ja kirjoita nykyisen nimikkeen (tallennus) päälle.

{ **Overwrite Disc** } (Kirjoita levyn päälle) - vain DVD±RW-levy

 Kirjoita päälle valitusta nimikkeestä lähtien levyn loppuun.

#### { Append Title } (Liitä nimike)

Lisää uusi tallennus viimeiseen nykyiseen tallennukseen.

## Siirtyminen nimikkeen muokkausvalikkoon

- Aseta tallentava DVD-levy tallentimeen. Paina kauko-ohjaimen DVD -painiketta.
   Kuvahakemistonäyttö tulee näkyviin televisioruutuun.
- Voit näyttää hakemistokuvanäytön toiston aikana painamalla painiketta DVD.
- ② Korosta nimike (tallennus) painikkeilla ▲▼ ja painamalla ►.

 Nimikkeen muokkausvalikko tulee näkyviin.

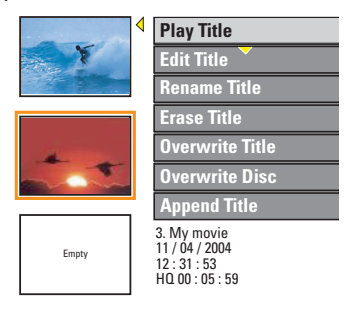

- 3 Voit siirtyä vaihtoehtoihin painikkeilla ▲▼ ja valita vaihtoehdon painamalla OK-painiketta.
   → Ohjeet ja asetusten selitykset ovat seuraavilla sivuilla.
- ④ Poistu painamalla painiketta ◀.

#### Videoiden muokkaaminen

Tämän toiminnon avulla voit siirtyä videon muokkausvalikkoon. Lisätietoja on luvussa Tallenteiden muokkaaminen – Tallentava DVD - Videon muokkaaminen.

- Valitse { Edit Title } (Muokkaa nimikettä) nimikkeen muokkausvalikossa painikkeilla 
   ja paina OK-painiketta.
  - Videon muokkausvalikko tulee näkyviin.
     Tallentava DVD-soitin toistaa valitun nimikkeen.

Tallentava DVD-soitin luo nimikkeen alkuperäisen nimen automaattisesti. Voit vaihtaa nimikkeen nimen seuraavien ohjeiden mukaan.

- Valitse { Rename Title } (Nimeä nimike uudelleen) nimikkeen muokkausvalikossa painikkeilla ▲▼ ja paina OK-painiketta.
   → Näppäimistönäyttö tulee näkyviin.
- ② Korosta merkki käyttämällä painikkeilla ◀ ▶▲▼ ja valitse se painamalla OKpainiketta.

→ Merkkien enimmäismäärä on 9.

- Voit muokata tietoja käyttämällä seuraavia näppäimistönäytön painikkeita:
  - BkSp : poistaa kohdistimen vasemmalla puolella olevan merkin.
    - : luo merkkivälin.
    - : vuorottelee isoja ja pieniä kirjaimia.
    - : tyhjentää koko kentän.
      - : poistuu näppäimistönäytöstä.
- Vahvista tiedot valitsemalla näppäimistössä
   OK ja painamalla OK-painiketta.
   Näyttöpaneeli päivittyy.
- Poistu valitsemalla näppäimistössä Exit ja paina sitten OK-painiketta.

## Nimikkeen tyhjentäminen

Voit poistaa levyltä tietyn nimikkeen (tallennuksen). DVD±R-levyistä poistettujen tallennusten tilalle ei voi enää tallentaa.

- Valitse { Erase Title } (Tyhjennä nimike) nimikkeen muokkausvalikossa painikkeilla ▲▼ ja paina OK-painiketta.
   → Varoitusviesti tulee näkyviin.
- Jatka valitsemalla valikossa <u>ves</u> tai poistu valitsemalla <u>no</u> ja vahvista valinta lopuksi painamalla **OK**-painiketta.

## Nimikkeen päälle kirjoittaminen (DVD±RW)

Tällä toiminnolla voit tallentaa DVD±RWlevylle uuden nimikkeen nykyisen nimikkeen alusta. Tämä ei vaikuta muihin nimikkeisiin.

- Valitse { Overwrite Title } (Kirjoita nimikkeen päälle) nimikkeen muokkausvalikossa painikkeilla ▲▼ ja paina OK-painiketta.
- Valitse tallennuslähde ja aloita tallennus painamalla REC •-painiketta.

## Päälle kirjoittaminen valitusta nimikkeestä eteenpäin

Voit valita poistettavaksi vain valitun nimikkeen ja sen jälkeen tulevat tallennukset

 Valitse { Overwrite Disc } (Kirjoita levyn päälle) nimikkeen muokkausvalikossa painikkeilla A V ja paina OK-painiketta.

## Nimikkeen liittäminen

Tällä toiminnolla voit liittää tallennuksen viimeiseen nykyiseen tallennukseen.

Huomautus: Asetuksessa { Append Title } (Liitä nimike) ei voi valita tallennuslaadun tilaa, kun tallennus on liitetty DVD-levyn nykyiseen nimikkeeseen. Tallennuksen laatu määräytyy aina nykyisen tallenteen laatuasetuksen mukaan.

- Valitse { Append Title } (Liitä nimike) nimikkeen muokkausvalikossa painikkeilla ▲▼ ja paina OK-painiketta.
- Valitse liitettävä tulokanava painamalla SOURCE -painiketta.
- 3 Aloita tallennuksen liittäminen painamalla REC ●-painiketta.
- ④ Voit lopettaa tallennuksen liittämisen painamalla STOP ■-painiketta.

VINKKI: Viimeisteltyä DVD±R-levyä ei voi enää muokata, eikä sille voi enää tallentaa. Voit palata edelliseen valikkokohteeseen painamalla ◀-painiketta.

Space

Caps

Clear

## Videon muokkaaminen

Kun tallennus on valmis, voit muokata videosisältöä tässä tallentavassa DVDsoittimessa. Voit lisätä tai poistaa kappalemerkkejä, piilottaa tarpeettomia kohtauksia, muuttaa kuvaa kuvahakemistonäytössä ja jakaa nimikkeen (tallennuksen) kahteen osaan.

Kun toistat tallennusta videonmuokkaustilassa, koko tallennus, myös piilotetut kohtaukset toistetaan.

Levyn muokkausvalikossa on käytettävissä seuraavat muokkaustoiminnot:

- { **Title** } (Nimike) - Valitse toistettava nimike (tallennus).
- { **Chapter** } (Kappale) - Valitse kappale valitusta nimikkeestä.

{ Chapter Marker } (Kappalemerkki) – Lisää tallennukseen kappalemerkki tai yhdistä kaksi kappaletta poistamalla kappalemerkki.

{ **Hide Chapter** } (Piilota kappale) - Piilota tallennuksessa tarpeeton kohtaus.

{ Index Picture } (Kuvahakemisto) - Valitse tallennuksesta jokin kohtaus kuvahakemistonäytöksi.

{ **Split Title** } (Jaa nimike) - vain DVD±RWlevy

– Jaa tallennus kahtia eri nimikkeisiin.

## Siirtyminen videon muokkausvalikkoon

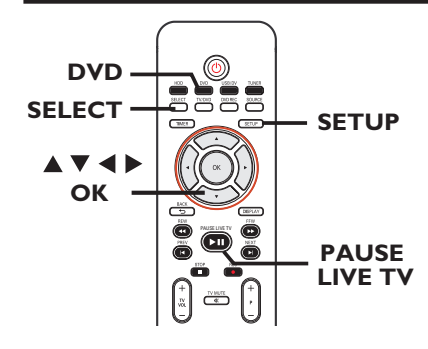

- Aseta tallentava DVD-levy tallentimeen. Paina kauko-ohjaimen DVD-painiketta.
   Indeksikuvanäyttö tulee näkyviin televisioruudulle.
- 2 Valitse nimike (recording) (tallennus) painikkeilla ▲▼ ja siirry valikkoon painamalla painiketta ►.
   → Nimikkeen muokkausvalikko tulee näkyviin.
- 3 Valitse painikkeilla ▲▼ { Edit Title } (Muokkaa nimikettä) ja paina OK-painiketta.
  - Muokkausvalikko tulee näkyviin.

| 🕨 Edit Mode                           |                       |  |  |  |  |
|---------------------------------------|-----------------------|--|--|--|--|
|                                       | Title 02 <u>/0</u> 6  |  |  |  |  |
|                                       | Chapter 01/10         |  |  |  |  |
| <l<sup>II→■<br/>&gt;+&gt;&gt;</l<sup> | Play                  |  |  |  |  |
|                                       | Chapter Marker        |  |  |  |  |
|                                       | Hide Marker           |  |  |  |  |
|                                       | Index Picture         |  |  |  |  |
| $\mathbf{V}$                          | Split Title           |  |  |  |  |
|                                       | Title Elapsed 0:20:45 |  |  |  |  |

 ④ Voit siirtyä vaihtoehtoihin painikkeilla ▲▼ ja valita vaihtoehdon painamalla OK-painiketta.
 → Ohjeet ja asetusten selitykset ovat seuraavilla sivuilla.

5 Poistu painamalla **DVD**-painiketta.

## Tallenteiden muokkaaminen – tallentava DVD-levy

#### Nimikkeen valitseminen

Tämä toiminto näyttää nykyisen nimikkeen ja levyn nimikkeiden kokonaismäärän. Toiminnolla voit myös valita jonkin muun nimikkeen.

- Kirjoita tiedot numeropainikkeilla 0-9 ja paina sitten OK-painiketta.
  - ➔ Tallennin toistaa valitun nimikkeen.

#### Kappaleen valitseminen

Tämä toiminto näyttää nykyisen kappaleen ja nimikkeen kappaleiden kokonaismäärän. Toiminnon avulla voit valita nimikkeestä myös jonkin muun kappaleen.

- Valitse muokkausvalikossa painikkeilla ▲▼

   { Chapter } (Kappale) ja paina OKpainiketta.
- Kirjoita tiedot numeropainikkeilla 0-9 ja paina sitten OK-painiketta.
  - ➔ Tallennin toistaa valitun kappaleen.

## Kappalemerkkien luominen

Voit luoda kappaleen lisäämällä toiston aikana kappalemerkin haluamaasi kohtaan nimikkeessä. Tällä toiminnolla voit siirtyä helposti tiettyyn tallennuksen kohtaan tai määrittää piilotettavan kappaleen.

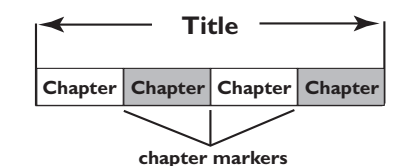

- Valitse muokkausvalikossa painikkeilla 
   Chapter Marker } (Kappalemerkki)
   ja paina OK-painiketta.
- ② Valitse jokin vaihtoehdoista painikkeilla ▲▼ ja paina sitten OK-painiketta.

{ **Insert Marker** } (Lisää merkki) Valitse tämä vaihtoehto, jos haluat lisätä uuden kappalemerkin nykyiseen toistokohtaan.

{ **Delete Marker** } (Poista merkki) Valitse tämä vaihtoehto, jos haluat poistaa nykyisen kappalemerkin (nykyistä toistokohtaa lähin kappalemerkki). Nykyinen kappale yhdistyy tällöin sitä edeltävään kappaleeseen.

{ **Delete All Markers** } (Poista kaikki merkit) Valitse tämä vaihtoehto, jos haluat poistaa kaikki nykyisen nimikkeen kappalemerkit.

## Tarpeettoman kappaleen piilottaminen

Voit halutessasi piilottaa tallennuksessa tietyt kohtaukset (voit esimerkiksi ohittaa mainokset) tai tuoda ne uudelleen näkyviin.

- Kappalemerkin luominen piilotettavaan kohtaukseen. (Katso edellisellä sivulla kohta Kappalemerkkien luominen.)
- Valitse piilotettava kappale ja aloita toisto. (Katso edellisellä sivulla kohta Kappalemerkin valitseminen.)
- - ➔ Nykyinen kappale piilotetaan.

### Kappaleen näyttäminen

 Valitse muokkaustilassa painikkeilla A V
 {Unhide Chapter } (Näytä kappale) ja paina OK-painiketta.

Videon muokkausvalikko tulee näkyviin.

- → Piilotetut kappaleet näkyvät muokkaustilassa.
- ② Odota, että piilotettava kappale tulee näkyviin, tai etsi piilotettavan kappaleen alku painikkeilla ◀►.
  - ➔ Nykyinen kappale näkyy toiston aikana.

#### Hyödyllisiä vinkkejä:

 Kaikki piilotetut kappaleet toistetaan videon muokkaustilassa.

### Indeksikuvan muuttaminen

Indeksikuva on nimikkeen kuva, joka näkyy, kun tallennin lataa indeksikuvavalikkoa. Yleensä tallennuksen ensimmäinen kuva näkyy nimikkeen indeksikuvana.

- Valitse muokkaustilassa painikkeilla ▲▼
   Valitse muokkaustilassa painikkeilla ▲▼
   Index Picture } (Indeksikuva) ja paina OK-painiketta.
   Näyttöön siirtyy toistotilaan.
- ② Etsi haluamasi kohtaus kauko-ohjaimen painikkeilla ◀► ja valitse nykyinen kohtaus indeksikuvaksi painamalla OK-painiketta. → Uusi indeksikuva näkyy nyt nimikevalikossa.

## Nimikkeen jakaminen (DVD±RW)

Voit jakaa nykyisen nimikkeen kahdeksi uudeksi nimikkeeksi. Jokaista uutta nimikettä vastaa oma kuvahakemisto.

**Varoitus!** Jaettua nimikettä ei voi palauttaa entiselleen.

Uusi nimike näkyy indeksikuvanäytössä.

## Asetusvalikon käyttäminen

Asetusvalikossa on useita asetuksia, joilla voit säätää tallenninta oman käyttötarkoituksesi mukaisesti.

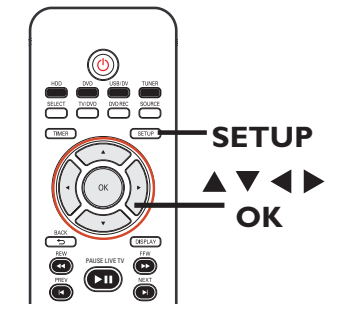

- Paina kauko-ohjaimen SETUP-painiketta.
   Asetusvalikko tulee näkyviin televisioruutuun.
- ② Valitse haluamasi asetus painikkeilla ▲▼ ja siirry valikkoon painamalla painiketta ▶
- 3 Valitse painikkeilla ▲ ▼ asetus, jota haluat muuttaa. Vahvista sitten valinta ja palaa edelliseen valikkokohtaan painamalla OKpainiketta.

→ Ohjeet ja asetusten selitykset ovat seuraavilla sivuilla.

D Poistu painamalla **SETUP**-painiketta.

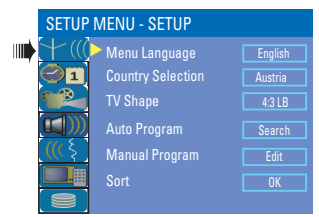

Lisätietoja on viereisellä sivulla.

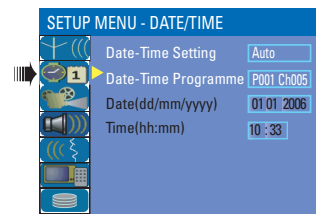

Lisätietoja on luvussa PÄIVÄMÄÄRÄN/ KELLONAJAN asetukset.

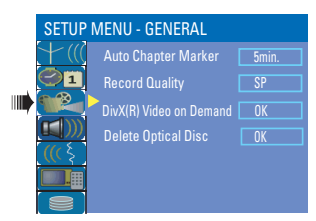

Lisätietoja on luvuissa Tallentaminen ja YLEISASETUKSET.

| SETUP  | MENU - AUDIO |           |
|--------|--------------|-----------|
| +      | SPDIF Output |           |
| 01     | LPCM Output  | LPCM 96Hz |
|        |              |           |
|        |              |           |
| ((( \$ |              |           |
|        |              |           |
|        |              |           |

Lisätietoja on luvussa ÄÄNEN asetukset.

| SETUP           | MENU - LANGUAGE    |         |
|-----------------|--------------------|---------|
| (+)             | Audio Language     | English |
| $\bigcirc$ 1    | Subtitle Language  |         |
|                 | Disc Menu Language | English |
|                 |                    |         |
| IIII (( <u></u> |                    |         |
|                 |                    |         |
|                 |                    |         |

Lisätietoja on luvussa KIELIASETUKSET.

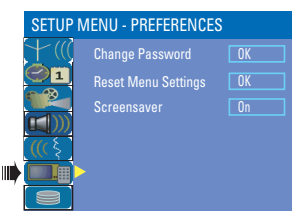

Lisätietoja on luvussa ENSISIJAISET asetukset.

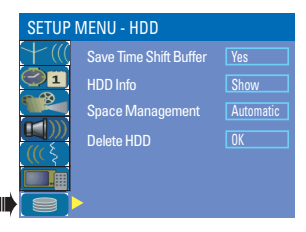

Lisätietoja on luvussa KIINTOLEVYN asetukset.

| PERUSASETUKS                                                                                                    | <b>ET</b> (alleviivatut asetukset ovat tehdasasetuksia)                                                                                                    |  |  |
|----------------------------------------------------------------------------------------------------|----------------------------------------------------------------------------------------------------|--|--|
| <b>Menu Language</b><br>(Valikon kieli)                                                                                             | Tallentimen valikoiden kieli.                                                                                                    |  |  |
| <b>Country Selection</b><br>(Maan valitseminen)                                                                                     | Valitse asuinmaasi.                                                                                                    |  |  |
| <b>TV Shape</b><br>(TV-muoto)                                                                                                    | Voit muuttaa kuvasuhteen television kuvasuhteen mukaiseksi.                                                                                                    |  |  |
| ()                                                                                                    | Siirry valitsemaasi valikkoon painikkeella ▶ ja valitse haluamasi asetus<br>painikkeilla ▲▼.                                                                                                    |  |  |
|                                                                                                    | { <b>4:3 LB</b> } (4:3 Letterbox)– tämä asetus ottaa käyttöön<br>laajakuvan, jolloin kuvan ylä- ja alaosissa on mustat reunat.                                                                                                    |  |  |
|                                                                                                    | { <b>4:3 PS</b> } (4:3 Panscan)– tämä asetus ottaa käyttöön normaalikorkuisen kuvan, jonka reunoja on typistetty.                                                                                                    |  |  |
|                                                                                                    | { <b>16:9 WS</b> } (16:9 Widescreen)<br>− tämä asetus ottaa käyttöön laajakuvatelevisioille<br>soveltuvan kuvan (kuvasuhde 16:9).                                                                                                    |  |  |
| Auto Program                                                                                                    | Aloita automaattinen televisiokanavien ohjelmointi. Aloita automaattinen<br>televisiokanavien haku valitsemalla <b>OK</b> . Lisätietoja on luvussa TV-<br>kanavien ohjelmoinnin asetukset.                                                                               |  |  |
| Manual Program                                                                                                    | Muokkaa TV:n pikavalintakanavia.                                                                                                    |  |  |
| ohjelmointi)                                                                                                    | <ol> <li>Valitse</li></ol>                                                                                                    |  |  |
| Manual Program Programme Number P001 CH023                                                                                          | → Näkyviin tulee varoitusviesti. Jatka valitsemalla 0K<br>2) Valitse jokin vaihtoehdoista ▲V-painikkeilla ja paina sitten ►-                                                                                                    |  |  |
| Search Type Frequency<br>Frequency 058.98 Miz<br>Fine Tuning PALE/G<br>NICAM On Audio Dual A<br>Decoder Off<br>Skip No<br>OK CANCEL | painiketta.<br>{ <b>Programme Number</b> } (Ohjelman numero) – Valitse muutettavan<br>ohjelman numero painikkeilla <b>P</b> + / — .                                                                                                    |  |  |
|                                                                                                    | { <b>Search Type</b> } (Hakutyyppi) – Valitse ohjelmoitavan kanavan<br>hakutapa valitsemalla { <b>Frequency</b> } (Taajuus) tai<br>{ <b>Channel</b> } (Kanava).                                                                                                    |  |  |
| Manual Program<br>Programme Number P001 CH023                                                                                       | Tämä toiminto on käytettävissä vain, jos asetukseksi on valittu { <b>Search</b><br><b>Type - Frequency</b> } (Hakutyyþpi - Taajuus),                                                                                                    |  |  |
| Search lype Channel<br>Channel C-23<br>Fine Tuning Standard PAL B/G                                                                 | { <b>Frequency</b> } (Taajuus)– Valitse tämä asetus, jos haluat säätää kanavan                                                                                                    |  |  |
| NICAM On<br>Addio Dual A<br>Decoder Off<br>Skip No<br>OK CANCEL                                                                     | <ul> <li>Etsi seuraava taajuus painikkeilla ◄ ► tai muuta<br/>taajuutta numeropainikkeilla 0-9. Vahvista<br/>asetus painamalla kauko-ohjaimen OK-painiketta.</li> </ul>                                                                                                  |  |  |
|                                                                                                    | Tämä toiminto on käytettävissä vain, jos asetukseksi on valittu { <b>Search</b><br><b>Type – Channel</b> } (Hakutyyppi – Kanava),                                                                                                    |  |  |
|                                                                                                    | { Channel } (Kanava) – Valitse tämä asetus, jos haluat määrittää<br>ohjelman numeron hienosäätöä varten.<br>– Etsi seuraava kanava painikkeilla ◀ ▶ tai muuta<br>kanavan numeroa numeropainikkeilla 0-9.<br>Vahvista asetus painamalla kauko-ohjaimen OK-<br>painiketta. |  |  |

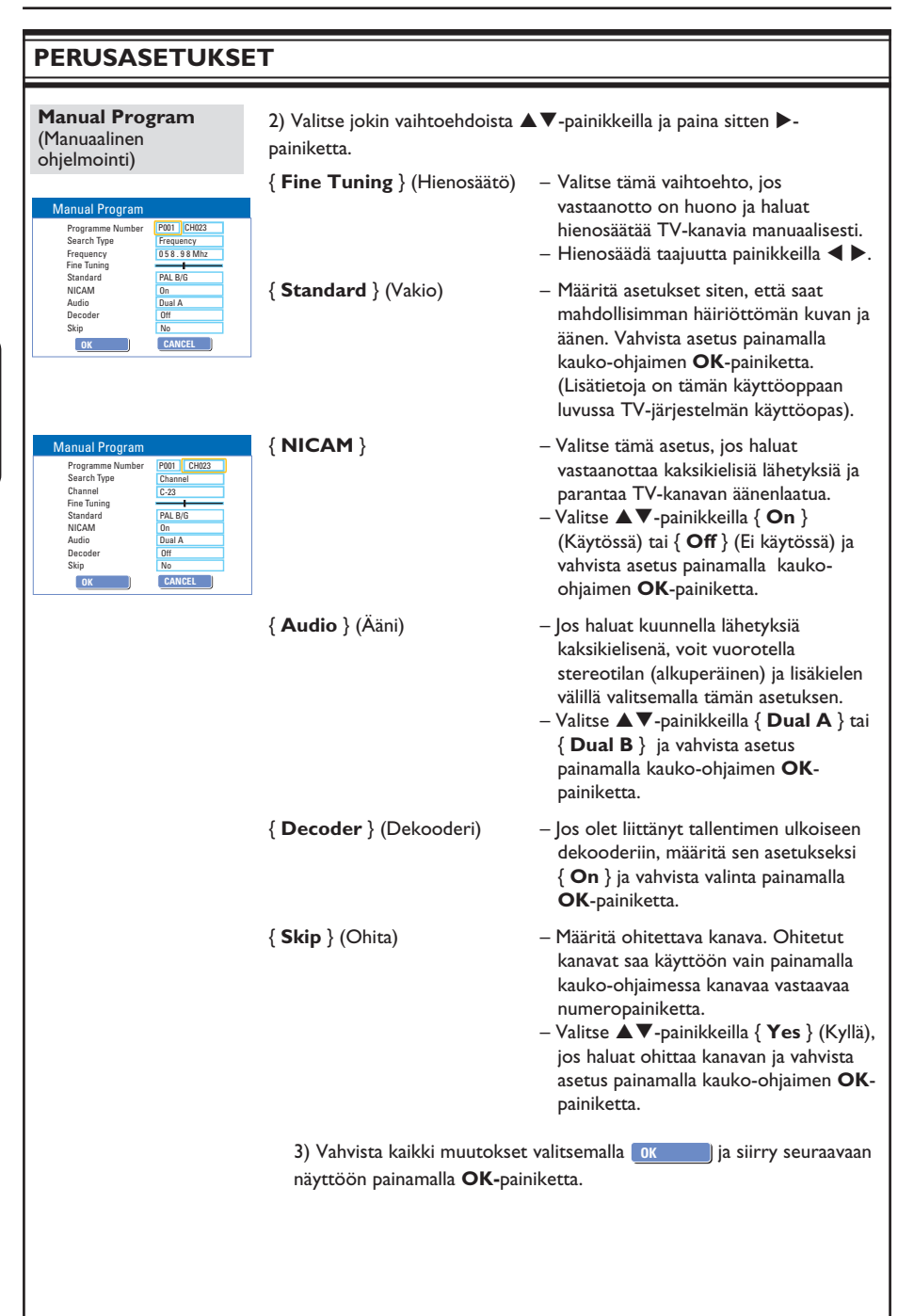

#### PERUSASETUKSET Lajittele tallennetut TV-kanavat. Sort (Lajittele) Valitse ▲▼-painikkeilla { Sort } (Lajittele) ja paina sitten ▶-Sort painiketta. OK P001 BC020 Luettelo TV-kanavista tulee näkyviin. P002 SW006 P003 CH008 P004 CH004 CANCEL P009 CH001 2) Valitse painikkeilla ▲▼ kanava, jolle haluat siirtyä, ja paina sitten P005 GG006 painiketta ▶. P006 CH010 P007 CH012 → Valittu kanava siirtyy näytön oikeaan reunaan. P008 CH005 3) Siirrä painikkeilla ▲▼ TV-kanava haluamaasi paikkaan, valitse **OK** ja paina kauko-ohjaimen **OK**-painiketta. → Valittu kanava lisätään ennen nykyistä tallennuskohtaa. Voit peruuttaa muutoksen valitsemalla CANCEL ja painamalla **OK-**painiketta. 4) Toista vaiheet 2~3, kunnes olet lajitellut kaikki haluamasi kanavat.

| PAIVAMAARAN/KELLONAJAN asetukset (alleviivatut asetukset ovat tehdasasetuksia) |                                                                                                    |  |
|--------------------------------------------------------------------------------|----------------------------------------------------------------------------------------------------|--|
| Date -Time Setting<br>(Päivämäärän ja ajan<br>määrittäminen)                   | Voit ottaa automaattisen päivämäärän ja ajan määrityksen käyttöön tai<br>poistaa sen käytöstä.<br>{ <b>Auto</b> } (Automaattinen) – Ottaa automaattisen päivämäärän ja ajan<br>määrityksen käyttöön. Kohdan { <b>Date-</b><br><b>Time Programme</b> } (Päivämäärän ja<br>kellonajan ohjelmointi) asetukset<br>päivittyvät lähettävän pikavalintakanavan<br>tietojen mukaan.<br>{ <b>Manual</b> } (Manuaalinen) – Päivämäärän ja ajan määrittämiseen |  |
| Date-Time                                                                      | manuaalisesti.<br>Tämä toiminto on käytettävissä vain, kun kohdassa { <b>Date - Time</b>                                                                                                    |  |
| Programme<br>(Ajan ja pvm:n<br>ohjelmointi)                                    | Setting } (Faivamaaran ja ajan maarittaminen) on valittuna { Auto }<br>(Automaattinen)<br>Siirry valikkoon painikkeella ▶. Valitse ohjelmoitu kanava ja ota käyttöön                                                                                                    |  |
|                                                                                | automaattinen päivämäärän ja kellonajan määritys painikkeilla ▲▼.<br>Vahvista tiedot painamalla <b>OK</b> -painiketta.                                                                                                    |  |
| Date (dd/mm/yyyy)<br>(Päiväys pp/kk/vv)                                        | Voit muuttaa kirjaimia tai numeroita painikkeilla ▲▼ ja valita tarvittavat<br>kentät painikkeilla ◀ ►. Vahvista valinnat painamalla OK-painiketta.                                                                                                    |  |
| Time (hh:mm)<br>(Aika hh:mm)                                                   | Voit muuttaa kirjaimia tai numeroita painikkeilla ▲▼ ja valita tarvittavat<br>kentät painikkeilla ◀ ►. Vahvista valinnat painamalla OK-painiketta.                                                                                                    |  |

| YLEISASETUKSE                                               | T                                                                                                    |
|-------------------------------------------------------------|----------------------------------------------------------------------------------------------------|
| Auto Chapter<br>Markers<br>(Automaattinen<br>kappalemerkki) | Voit lisätä tallennuksen aikana nimikkeeseen kappalemerkkejä<br>automaattisesti. Tämän toiminnon avulla pääset haluamaasi kohtaan<br>tallennetulla levyllä.<br>Lisätietoja on luvussa Oletustallennusasetukset.                                                                                                    |
| <b>Record Quality</b><br>(Tallennuksen laatu)               | Tämä toiminto määrittää ensisijaisen tallennuslaadun tilan. Lisätietoja on<br>luvussa Oletustallennusasetukset.                                                                                                    |
| DivX® Video on<br>Demand                                    | Philips ilmoittaa sinulle DivX® VOD (Video On Demand) -<br>rekisteröintikoodin, jolla voit vuokrata ja ostaa videoita DivX® VOD -<br>palveluista. Lisätietoja on osoitteessa www.divx.com/vod.                                                                                                    |
|                                                             | <ol> <li>Näytä rekisteröintikoodi painamalla painiketta ►.</li> <li>Rekisteröintikoodin avulla voit vuokrata tai ostaa videoita DivX®<br/>VOD -palvelusta osoitteessa www.divx.com/vod. Noudata ohjeita ja<br/>lataa video tietokoneeltasi CD-R-/RW-levylle, jotta voit toistaa sen tällä<br/>tallentimella.</li> </ol> |
| Delete Optical Disc<br>(Poista optinen levy                 | Tämä toiminto poistaa DVD±RW-levyn koko sisällön, myös muilla<br>tallentimilla tallennetun sisällön. Tämä toiminto on käytettävissä vain<br>viritintilassa.<br>Valitse <b>OK</b> painamalla painiketta ►.<br>→ Varoitusviesti tulee näkyviin. Jatka valitsemalla OK tai CANCEL<br>keskeytä valitsemalla .               |

Suomi

| ÄÄNEN asetukset (alleviivatut asetukset ovat tehdasasetuksia) |                                                                                              |                                                                                                    |
|---------------------------------------------------------------|----------------------------------------------------------------------------------------------|----------------------------------------------------------------------------------------------------|
| SPDIF Output<br>(SPDIF-lähtö)                                 | Siirry valitsemaasi valikkoon painikkeella ▶ ja valitse haluamasi asetus<br>painikkeilla ▲▼. |                                                                                                    |
|                                                               | { <u>RAW</u> } -                                                                             | - Valitse tämä asetus, jos käytössä on<br>tallentimen COAXIAL OUT -liitäntä ja jos<br>haluat liittää tallentimen<br>monikanavavastaanottimeen.                                                                                                    |
|                                                               | { LPCM } -                                                                                   | <ul> <li>Valitse tämä asetus, jos käytössä on<br/>tallentimen COAXIAL OUT -liitäntä ja jos<br/>haluat liittää tallentimen kotiteatterijärjeste<br/>lmään.</li> </ul>                                                                               |
| LPCM Output                                                   | Tällä asetuksella voit valita haluamasi tason:                                               |                                                                                                    |
| (LPCM-lanto)                                                  | { LPCM 48 kHz } -                                                                            | <ul> <li>Valitse tämä vaihtoehto, jos äänilisälaite<br/>pystyy käsittelemään digitaalista<br/>tulosignaalia, jonka näytetaajuus on<br/>48 kHz. Tämä edellyttää, että toistettavan<br/>levyn tallennustaajuus on ollut 48kHz<br/>(LPCM).</li> </ul> |
|                                                               | { <u>LPCM 96 kHz</u> } -                                                                     | <ul> <li>Valitse tämä vaihtoehto, jos äänilisälaite<br/>pystyy käsittelemään digitaalista<br/>tulosignaalia, jonka näytetaajuus on 96<br/>kHz. Tämä edellyttää, että toistettavan<br/>levyn tallennustaajuus on ollut 96kHz<br/>(LPCM).</li> </ul> |

## **KIELIASETUKSET**

| Audio Language<br>(Äänen kieli)                  | Valitsee haluamasi äänen kielen DVD-toistoa varten.                                                                                                    |
|--------------------------------------------------|----------------------------------------------------------------------------------------------------|
| Subtitle Language<br>(Tekstityskieli)            | Valitsee haluamasi tekstityskielen DVD-toistoa varten.                                                                                                    |
| <b>Disc Menu Language</b><br>(Levyvalikon kieli) | Valitsee haluamasi levyvalikon kielen DVD-toistoa varten.                                                                                                    |
|                                                  | Hyödyllisiä vinkkejä:<br>– Jos valittu äänen tai tekstityksen kieliasetus ei ole käytettävissä levyllä,<br>käyttöön otetaan levyn oletusasetus.<br>– Joissakin DVD-levyissä tekstityksen tai äänen kielen voi vaihtaa vain DVD-<br>levyvalikossa. |
|                                                  |                                                                                                    |

| <b>ENSISIJAISET asetukset</b> (alleviivatut asetukset ovat tehdasasetuksia) |                                                                                                    |                                                                                                    |  |
|-----------------------------------------------------------------------------|----------------------------------------------------------------------------------------------------|----------------------------------------------------------------------------------------------------|--|
| Change Password<br>(Muuta salasana)                                         | Muuta salasanan asetus nimikkeen tallennuksen lukitsemista tai lukitukser<br>poistamista varten.                                                                                                    |                                                                                                    |  |
| New Password                                                                | <ol> <li>Valitse { Change<br/>paina sitten OK-<br/>Sinua pyydet</li> <li>Syötä nelinumerc<br/>Kun syötät t<br/>3308.</li> <li>Jos olet unol<br/>oletussalasana on</li> <li>Kirjoita uusi salas<br/>kauko-ohjaimen oli</li> </ol>                                                                           | e <b>password</b> } (Muuta salasana) ▲▼ -painikkeilla ja<br>painiketta.<br>ään kirjoittamaan nelinumeroinen PIN-tunnuksesi.<br>binen PIN-tunnus <b>numeropainikkeilla 0-9</b> .<br>unnuksen ensimmäistä kertaa, käytä oletussalasanaa<br>htanut nelinumeroisen PIN-tunnuksesi,<br>3308.<br>sana ja paina painiketta ▼.<br>sana uudelleen ja valitse okoomood. Vahvista valinta<br>OK-painikkeella. |  |
| <b>Reset Menu Settings</b><br>(Palauta<br>valikkoasetukset)                 | Tämän toiminnon avulla voit palauttaa kaikki tallentimen oletusasetukset.<br>Palauta tallentimen valikkoasetukset painamalla painiketta u.<br>→ Varoitusviesti tulee näkyviin. Jatka valitsemalla valikossa OK tai<br>poistu valitsemalla CANCEL ja vahvista valinta lopuksi painamalla OK-<br>painiketta. |                                                                                                    |  |
| Screensaver<br>(Näytönsäästäjä)                                             | Näytönsäästäjä ehkä<br>TV-ruudussa liian pit<br>Siirry valitsemaasi va<br>asetus painikkeilla ▲                                                                                                    | Näytönsäästäjä ehkäisee vaurioita, jotka syntyvät, kun staattinen kuva on<br>TV-ruudussa liian pitkään.<br>Siirry valitsemaasi valikkoon painikkeella ▶ ja valitse haluamasi<br>asetus painikkeilla ▲▼.                                                                                                    |  |
|                                                                             | { <u>On</u> }                                                                                                    | <ul> <li>Valitse tämä vaihtoehto, jos haluat kytkeä<br/>televisioruudun pois päältä, kun toisto<br/>lopetetaan tai keskeytetään yli 15<br/>minuutiksi.</li> </ul>                                                                                                    |  |
|                                                                             | { <b>Off</b> } (Ei)                                                                                                    | <ul> <li>Valitse tämä vaihtoehto, jos haluat poistaa<br/>näytönsäästäjän käytöstä.</li> </ul>                                                                                                    |  |

| KIINTOLEVYN asetukset (alleviivatut asetukset ovat tehdasasetuksia) |                                                                                                    |                                                                                                    |  |  |
|---------------------------------------------------------------------|----------------------------------------------------------------------------------------------------|----------------------------------------------------------------------------------------------------|--|--|
| Save Time Shift                                                     | Tämän toiminnon avulla voit määrittää Time Shift -puskurin toimintoja.                                                          |                                                                                                    |  |  |
| <b>Buffer</b><br>(Tallenna Time Shift -<br>puskurin tiedot)         | { <u>Yes</u> } (Kyllä)                                                                                                    | <ul> <li>Tallentaa sisällön tilapäisesti tallentimen<br/>kiintolevylle, kun virittimen TV-kanavaa<br/>tai ulkoisen videon tulolähdettä<br/>muutetaan.</li> </ul>                                                                                                    |  |  |
|                                                                     | { <b>No</b> } (Ei)                                                                                                    | <ul> <li>Poistaa kiintolevylle tilapäisesti<br/>tallennetun sisällön.</li> </ul>                                                                                                    |  |  |
| HDD Info<br>(HDD-tietoja)                                           | Voit näyttää seuraavat<br>– kiintolevyn koko me<br>– käytössä oleva levyt<br>– vapaa levytila megat<br>– kiintolevylle tallenne | tiedot painamalla <b>OK</b> -painiketta:<br>egatavuina<br>ila megatavuina<br>avuina<br>atujen nimikkeiden määrä.                                                                                                    |  |  |
| <b>Space Management</b><br>(Tilanhallinta)                          | Tämän toiminnon avul<br>kiintolevy on täynnä.                                                                                   | Tämän toiminnon avulla voit määrittää, miten tallennin toimii, kun<br>kiintolevy on täynnä.                                                                                                    |  |  |
|                                                                     | { <u>Automatic</u> } (Autor                                                                                                    | naattinen)– Kun kiintolevy täyttyy tallennuksen<br>aikana, tallennin jatkaa tallennusta<br>korvaamalla minkä tahansa<br>suojaamattoman kiintolevytallennuksen.<br>Vanhimmat suojaamattomat tallenteet<br>poistetaan ensimmäisenä.                                                                      |  |  |
|                                                                     | { <b>Manual</b> } (Manuaalin                                                                                                    | ien) – Kun kiintolevy täyttyy tallennuksen<br>aikana, tallennus lopetetaan.<br>Varoitusviesti { The hard disk is full.<br>Please erase some programmes to allow<br>further recording. } (Kiintolevy on<br>täynnä. Poista joitakin ohjelmia, jotta<br>tallennus voi jatkua)<br>näkyy televisioruudussa. |  |  |
| <b>Delete HDD</b><br>(Tyhjennä kiintolevy)                          | Tyhjennä kaikki merkit<br>Tämä vaihtoehto ei ole                                                                                | yt tai merkitsemättömät kiintolevytallenteet.<br>9 käytössä, jos kiintolevytallennus on käynnissä.                                                                                                    |  |  |
|                                                                     | Valitse <b>OK</b> painamalla<br>→ Varoitusviesti tulee<br>keskeytä valitsemalla<br>valmiustilaan.                               | painiketta Þ.<br>a näkyviin. Jatka valitsemalla <u>ok</u> tai<br><u>CANCEL</u> . Kun olet lopettanut, tallennin sisältyy                                                                                                    |  |  |
|                                                                     |                                                                                                    |                                                                                                    |  |  |

## Uusimman laiteohjelman asentaminen

Philips päivittää säännöllisesti

tallennuslaitteeseen asennettua laiteohjelmaa, jotta se toimisi entistä vakaammin ja parantaisi laitteen yhteensopivuusominaisuuksia.

**Varoitus!** Virransyöttö ei saa keskeytyä päivityksen aikana!

Siirry Philipsin Web-sivustoon osoitteeseen www.philips.com/support ja tarkista, onko uusia laiteohjelmapäivityksiä saatavilla.

Huomautus: tarkista samalla, onko päivitetyn ohjelmiston asentamisesta uusia ohjeita.

## Minkälaista levyä minun kannattaa käyttää tallentamiseen?

Tallennus on mahdollista vain DVD±R- ja DVD±RW -levyille. Ne toimivat täydellisesti useimmissa nykyisissä DVD-videoissa ja tietokoneiden DVD-ROM-asemissa.

## Mikä on DVD±R- ja DVD±RW-levyjen kapasiteetti?

4,7 Gt, mikä vastaa kuutta tavallista CD-levyä. Yhdelle levylle voi tallentaa vain tunnin korkealaatuista tallennusta (DVD-standardi) ja noin kahdeksan tuntia heikkolaatuisinta tallennusta (VHS-standardi).

## Miten DVD±R ja DVD±RW eroavat toisistaan?

DVD±R on tallentava ja DVD±RW tyhjennettävä ja uudelleenkirjoittava. Samalle DVD±R-levylle voi tallentaa useita istuntoja, mutta levyn täytyttyä sille ei voi tallentaa uudelleen. Samalle DVD±RW-levylle sen sijaan voi tallentaa satoja kertoja uudelleen.

## Mikä DV -liitäntä on?

Tässä tallentimessa oleva DV (Digital Video) IN -liitäntä on i.LINK-yhteensopiva tuloliitäntä. Tähän tallentimeen voi liittää DVlähtöliitännällä varustetun videokameran yhdellä DV-kaapelilla. Kaapelin kautta voi kopioida digitaalista videokuvaa, digitaalista ääntä ja dataa.

 Tämä tallennin on yhteensopiva ainoastaan DV (DVC-SD) -videokameroiden kanssa. Sen sijaan digitaaliset satelliittivirittimet ja Digital VHS -videonauhurit eivät ole yhteensopivia tämän tallentimen kanssa.

 Tähän tallentimeen voi liittää vain yhden DV-videokameran kerrallaan.

 Tätä tallenninta ei voi ohjata ulkoisista DV IN -liitäntään liitetyistä laitteista.

## Voinko kopioida VHS-nauhaa tai DVD-levyjä ulkoisesta soittimesta?

Kyllä, mutta VHS-nauhat tai DVD-levyt eivät saa olla kopiosuojattuja.

#### Mitä nimikkeillä ja osilla tarkoitetaan?

DVD-levyllä on nimikkeitä ja osia, jotka vastaavat kirjan nimikkeitä ja osia. Nimike on yleensä kokonainen elokuva, joka on jaettu osiin tai yksittäisiin kohtauksiin.

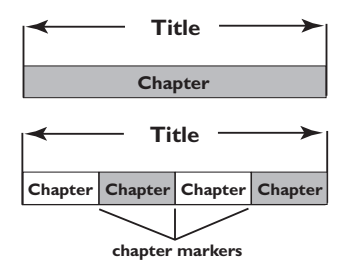

Ohjelmat nauhoitetaan yhtenä nimikkeenä, ja ne voivat tallennusasetuksista riippuen koostua yhdestä osasta tai useista yhteen nimikkeeseen sisältyvistä osista.

### Miten nimikkeiden ja osien asetukset määritetään?

Tallennin luo automaattisesti uuden nimikkeen, kun uusi tallennus aloitetaan.

- Voit lisätä DVD-tallenteisiin osia manuaalisesti.
- Voit asettaa osamerkin lisättäväksi automaattisesti kiintolevytallennuksiin 5 minuutin välein.

## Mitä levyn "viimeistely" tarkoittaa?

Levyn viimeistely lukitsee levyn, jottei sille voi enää tallentaa. Tätä tarvitaan vain DVD±Rlevyissä. Tällöin levy toimii käytännössä kaikissa DVD-soittimissa. Jos haluat sulkea levyn viimeistelemättä sitä, lopeta tallennus ja poista levy. Tälle levylle voi siis edelleen tallentaa, jos siinä on tilaa.

#### Millainen tallennuslaatu on?

Tallentimessa on seitsemän laatutasoa HQlaadusta (I tunnin korkealaatuinen tallennus) SEP-laatuun (8 tunnin VHS-laatuinen tallennus). Voit valita tarpeitasi ja tallennuksen pituutta parhaiten vastaavan laatutason.

| Tallennuksen laatu                | Kiintolevyn tallennusaika (tunteja) |                        |                  |
|-----------------------------------|-------------------------------------|------------------------|------------------|
|                                   | 160 Gt:n<br>kiintolevy              | 250 Gt:n<br>kiintolevy | DVD±R/<br>DVD±RW |
| Korkea laatu : HQ                 | 34                                  | 50                     | 1                |
| Vakiotoistolaatu : SP             | 68                                  | 100                    | 2                |
| Laadukas vakiotoisto : SPP        | 85                                  | 130                    | 2.5              |
| Pitkä toisto : LP                 | 102                                 | 150                    | 3                |
| Laajennettu toisto : EP           | 136                                 | 200                    | 4                |
| Erittäin pitkä toisto : SLP       | 200                                 | 300                    | 6                |
| Erittäin laaiennettu toisto : SEP | 270                                 | 400                    | 8                |

Suomi

Annetut arvot ovat vain arvioita. Osa kiintolevylle tallennetusta sisällöstä on varattu tallentimen toimintoja ja Time Shift -puskuria varten.

## VAROITUS

Älä missään tapauksessa yritä korjata laitetta itse, sillä se mitätöi takuun. Älä avaa laitetta, sillä se voi aiheuttaa sähköiskun.

Tutustu vikatilanteessa seuraaviin neuvoihin, ennen kuin viet laitteen korjattavaksi. Jos näistä vinkeistä ei ole apua, ota yhteys Philipsin tukipalveluun tai jälleenmyyjään. II sistema non viene alimentato.

| Ongelma (yleiset)                                                                        | Ratkaisu                                                                                                    |
|------------------------------------------------------------------------------------------|----------------------------------------------------------------------------------------------------|
| Laitteessa ei ole virtaa                                                                 | <ul> <li>Käynnistä tallennin painamalla etuosan STANDBY-ON-painiketta.</li> <li>Varmista, että pistorasiaan tulee virtaa.</li> </ul>                                                                                                    |
| Tallennin ei toimi.                                                                      | <ul> <li>Soittimessa on tekninen ongelma. Irrota tallennin virtalähteestä 30<br/>sekunnin ajaksi ja kytke se sitten uudelleen virtalähteeseen. Kytke<br/>laitteeseen virta.</li> </ul>                                                                                                    |
| Kauko-ohjain ei toimi.                                                                   | <ul> <li>Osoita kauko-ohjaimella suoraan tallentimen etupuolella olevaa<br/>infrapunatunnistinta kohti (älä osoita televisiota).</li> <li>Varmista, että tallentimen ja kauko-ohjaimen välissä ei ole esteitä.</li> <li>Vaihda paristot, jos niissä ei ole enää virtaa.</li> </ul>                                                         |
| Ei kuvaa.                                                                                | <ul> <li>Kytke televisioon virta ja valitse tallentimesta videotulokanava.<br/>Voit siirtyä televisiokanavalle 1 ja siirtyä sitten kanavaluettelossa<br/>alaspäin, kunnes TV-ohjelma tulee näkyviin.</li> <li>Tarkista tallentimen ja television välinen kuvayhteys.</li> </ul>                                                            |
| Ääntä ei kuulu.                                                                          | <ul> <li>Tarkista tallentimen ääniliitännät. Lisätietoja on kohdassa Vaihe I:<br/>Tallentimen perusliitännät - Äänikaapeleiden liittäminen.</li> <li>Määritä digitaalisen lähdön asetukset oikein tallentimeen liitetyn<br/>laitteen vaatimusten mukaan. Lisätietoja on kohdassa<br/>Asetusvalikon asetukset – ÄÄNEN asetukset.</li> </ul> |
| Tallentimesta ei tule TV-<br>signaalia.                                                  | <ul> <li>Tarkista antenni tai kaapelitelevision signaali.</li> <li>Määritä TV-kanava. Lisätietoja on luvussa Asennus ja asetusten<br/>määrittäminen - TV-kanavien määrittäminen.</li> </ul>                                                                                                    |
| Näkyviin tulee viesti<br>ilmoittaa, että Toiminto<br>tyhjentää Time Shift -<br>puskurin. | <ul> <li>Pyydetty toiminto edellyttää Time Shift -puskurin (tilapäinen<br/>kiintolevytallennus) tyhjentämistä. Kaikki sisältö, jota ei ole<br/>merkitty tallennettavaksi, poistetaan.</li> </ul>                                                                                                    |
| Virta katkeaa tallentimen<br>kiintolevyn alustamisen<br>aikana.                          | <ul> <li>Alusta kiintolevy uudelleen.</li> <li>Jos et saa ongelmaa poistettua annettujen ohjeiden avulla, ota yhteys Philipsiin.</li> </ul>                                                                                                    |

| Ongelma (toisto)                                                                                    | Ratkaisu                                                                                                    |
|----------------------------------------------------------------------------------------------------|----------------------------------------------------------------------------------------------------|
| Levyä ei voi toistaa.                                                                               | <ul> <li>Aseta levy laitteeseen tekstipuoli ylöspäin.</li> <li>Väärä aluetunnus. Tällä tallentimella voi toistaa DVD-levyjä, jotka<br/>on koodattu tukemaan aluetta 2 tai kaikkia alueita (ALL).</li> <li>Levylle ei ole tallennettu mitään tai levyn tyyppiä ei tueta.<br/>Lisätietoja on kohdassa Toistaminen levyltä – Toistettavat levyt.</li> <li>Varmista, ettei levy ole naarmuuntunut tai taipunut. Puhdista levy<br/>tai vaihda se uuteen.</li> <li>Tarkista, onko vika levyssä yrittämällä toistaa jotakin toista levyä.</li> </ul> |
| Kuva on toistettaessa<br>vääristynyt tai<br>mustavalkoinen.                                         | <ul> <li>Levy ei vastaa TV:n värijärjestelmää (PAL/NTSC).</li> <li>Puhdista levy, jos se on likainen.</li> <li>Kuvassa voi välillä esiintyä pieniä häiriöitä. Tämä on normaalia, eikä kyseessä ole laitteen toimintahäiriö.</li> </ul>                                                                                                    |
| Television vastaanottamassa<br>kuvassa tai äänessä on<br>häiriöitä.                                 | <ul> <li>Tarkista antenni tai kaapelitelevision signaali.</li> <li>Hienosäädä televisiokanavan viritystä. Lisätietoja on kohdassa<br/>Vaihe 3: Asennus ja asetusten määrittäminen - Kanavien<br/>määrittäminen.</li> </ul>                                                                                                    |
| Laitteeseen liitetystä hifi-<br>järjestelmästä tai<br>vahvistimesta kuuluva ääni<br>on vääristynyt. | <ul> <li>Älä yhdistä tallentimen johtoja vahvistimen Phono-tuloon.</li> <li>Jos toistat DTS CD -levyä, hifi-järjestelmä tai vahvistin on<br/>liitettävä tallentimen COAXIAL-liitäntään.</li> </ul>                                                                                                    |
| Teksti UNKNOWN DISC<br>(Tuntematon levy) tulee<br>näkyviin.                                         | <ul> <li>Tämä teksti voi tulla näyttöön, jos on tapahtunut jokin seuraavista:</li> <li>Virhe tallennuksessa: Nimike saattaa puuttua.</li> <li>Virhe vaihdettaessa nimikettä tai indeksikuvaa. Alkuperäinen nimike tai indeksikuva voi olla näkyvissä.</li> <li>Virhe viimeisteltäessä levyä tai levyä ei ehkä ole viimeistelty.</li> </ul>                                                                                                    |
| AVI-tiedostoa ei voi toistaa.                                                                       | – AVI-tiedosto, jota yrität toistaa, ei ole DivX-tiedosto.                                                                                                    |
| Ongelma (tallennus)                                                                                                 | Ratkaisu                                                                                                    |
|----------------------------------------------------------------------------------------------------|----------------------------------------------------------------------------------------------------|
| Ohjelmat eivät tallennu<br>ajastusten mukaisesti. Uusia<br>tallennuksia ei voi tehdä.                               | <ul> <li>Haluamaasi TV-kanavaa ei ole tallennettu. Olet ehkä valinnut<br/>väärän kanavan. Tarkista tallennetut TV-kanavat.</li> <li>Ajastintallennus on ajastettava uudelleen kellon asetusten<br/>määrittämisen jälkeen.</li> <li>Et voi käyttää tallenninta kopiosuojattujen tallenteiden (DVD-<br/>levyjen tai videonauhojen) kopioimiseen tallentavalle DVD-levylle.</li> <li>Kiintolevy saattaa olla täynnä. Poista nimikkeitä, jotta uusille<br/>tallennuksille vapautuu tilaa.</li> </ul>                                                                                                    |
| Laite on tallentanut väärää<br>televisiokanavaa, kun<br>tallennus ohjelmoitiin<br>SHowVIEW®-järjestelmän<br>avulla. | <ol> <li>Syötä halutun TV-kanavan SHOWVIEW®-ohjelmanumero.</li> <li>Vahvista valinta painamalla OK-painiketta.</li> <li>Tarkista {Program #} (Ohjelmapaikka) -syöttökentässä näkyvä<br/>kanavan numero. Jos numero ei vastaa halutun televisiokanavan<br/>numeroa, valitse kyseinen kenttä ja muuta kanavanumeroa.</li> <li>Vahvista valinta painamalla OK-painiketta.</li> </ol>                                                                                                    |
| Laitteella tallennettua DVD-<br>levyä ei voi toistaa toisella<br>DVD-soittimella.                                   | <ul> <li>Jos tallennus on liian lyhyt, DVD-laite tai tallennin ei ehkä havaitse<br/>sitä. Noudata seuraavia suositeltuja vähimmäistallennusaikoja.<br/>Tallennuslaadun tila: {High Quality - HQ} (Laadukas) – 5<br/>minuuttia, {Standard Play - SP} (Vakiotoistolaatu) – 10 minuuttia,<br/>{Standard Play Plus - SPP} (Laadukas vakiotoisto) – 13 minuuttia,<br/>{Long Play - LP} (Pitkä toisto) – 15 minuuttia, {Extended Play - EP}<br/>(Laajennettu toisto) – 20 minuuttia, {Super Long Play - SLP}<br/>(Erittäin pitkä toisto) – 30 minuuttia,</li> <li>DVD±R-levy on viimeisteltävä. Lisätietoja on luvussa Tallennusten<br/>toistaminen muissa DVD-laitteissa.</li> </ul> |
| Kuva on epäselvä ja kirkkaus<br>vaihtelee DVD-video-levyjä<br>tai valmiita videokasetteja<br>kopioitaessa.          | <ul> <li>Näin tapahtuu, jos yrität kopioida kopiosuojattuja DVD-levyjä tai videokasetteja. Vaikka kuva näyttäisi televisiossa hyvältä, tallennus DVD-levylle saattaa silti epäonnistua.<br/>Näitä häiriöitä ei voi välttää kopiosuojattuja DVD-levyjä tai videokasetteja kopioitaessa.</li> <li>DVD-levylle ei voi enää tallentaa. Vaihda uusi levy tallentamista varten.</li> </ul>                                                                                                    |

| Ongelma (tallennus)                                                                                       | Ratkaisu                                                                                                    |
|----------------------------------------------------------------------------------------------------|----------------------------------------------------------------------------------------------------|
| Virta katkeaa kopioitaessa<br>tiedostoja tallentavalle DVD-<br>levylle.                                   | <ul> <li>Aiemmin tallennetut nimikkeet poistetaan eikä poistettujen<br/>tallennusten tilalle voi tallentaa muuta. Levyä voi käyttää tavallisen<br/>tyhjän levyn tapaan. Tiedostot on kopioitava levylle uudelleen.</li> </ul>                                                                                                    |
| Muuta tallennusta ei voi<br>aloittaa tai lopettaa, kun<br>tietoja tallennetaan Time<br>Shift -puskurista. | <ul> <li>Jotkin signaalit saattavat olla lähettäjän kopiosuojaamia. Tämä osa<br/>Time Shift -videopalkista näkyy erivärisenä. Tallennuksen voi<br/>aloittaa tai lopettaa vain, jos valitussa kappaleessa ei ole<br/>kopiosuojattua sisältöä.</li> <li>Etsi kopiosuojaamaton sisältö painikkeilla ◀► tai ◀◀ ►► ja aloita<br/>toisto painamalla REC-painiketta.<br/>Voit lopettaa tallentamisen painamalla STOP-painiketta.</li> <li>Voit poistaa tallennuksen milloin tahansa painamalla SELECT-<br/>painiketta.</li> </ul> |
| Arkistoiminen ei pääty.                                                                                   | <ul> <li>Laitteessa on tekninen vika. Irrota tallennin virtalähteestä 30<br/>sekunnin ajaksi ja kytke se sitten uudelleen virtalähteeseen ja<br/>kytke laitteeseen virta.</li> </ul>                                                                                                    |

#### Videotallennus

- Tallennusjärjestelmä: PAL
- Pakkausmuodot: MPEG2
- Tallennuslaadun tilat:

| infusiaadun chac.                 |       |  |  |  |
|-----------------------------------|-------|--|--|--|
| Korkea laatu                      | : HQ  |  |  |  |
| Vakiotoistolaatu                  | : SP  |  |  |  |
| Laadukas vakiotoisto              | : SPP |  |  |  |
| Pitkä toisto                      | : LP  |  |  |  |
| Laajennettu toisto                | : EP  |  |  |  |
| Erittäin pitkä toisto             | : SLP |  |  |  |
| Erittäin laajennettu toisto : SEP |       |  |  |  |

- Tallennuksen parannukset: Automaattinen/manuaalinen kappalemerkkien lisäys, Nimikkeen jakaminen, Tyhjentäminen, Manuaaliset kappalemerkit, Tallennus yhdellä painikkeella
- Äänenpakkaus: Dolby Digital

#### Videotoisto

- Toistettavat levyt: CD, CD-R/CD-RW, DVD, DVD-Video, DVD+R/+RW, DVD-R/-RW, DVD+R DL, MP3-CD, Video CD, SVCD
- Pakkausmuodot: MPEG2, MPEG1, DivX,
- Videolevyjen toistojärjestelmä: PAL, NTSC

#### Äänen toisto

- Toistettavat levyt: MP3-CD, CD, CD-R, CD-RW
- Pakkausmuodot: Dolby Digital, DTS, MP3, PCM
- MP3-bittinopeudet: 32–256 kbps

#### Stillkuvan toistaminen

- Toistettavat levyt: Picture CD
- Kuvanpakkausmuodot: JPEG
- Kuvanparannus: kierto, kuvaesitys, zoom

#### TV-järjestelmät

- Toisto: PAL
- Tallennus: PAL/NTSC
- Sisäinen viritin: PAL/SECAM

#### Video: tekninen suorituskyky

- D/A-muunnin I0-bittinen, 54 MHz
- A/D-muunnin I0-bittinen, 27 MHz

#### Ääni: tekninen suorituskyky

- DA-muunnin 24-bittinen, 192 kHz
- A/D-muunnin 24-bittinen, 96 kHz
- Signaali/kohina-suhde (1 kHz) 100 dB
- Dynaaminen alue (1 kHz) 95 dB
- Ylikuuluminen (1kHz) 105 dB

### Viritin/vastaanotto/signaalinsiirto

- TV-järjestelmä: PAL, SECAM
- Antenniliitäntä: 75 ohmin koaksiaali (IEC75)

#### Tallennusvälineet

- Tallentaminen:
  - DVD+R, DVD+RW, DVD-R, DVD-RW
- Kiintolevyn kapasiteetti:
  - DVDR3450H/ DVDR3452H : 160 Gt
  - DVDR3460H/ DVDR3465H : 250 Gt
- Kiintolevytallennuksen parannukset:
  - Pikauusinta, Time Shift -puskuri
- Extra Hard Disk -tekniikka:
- TV-ohjelman pysäytystoiminto,
   samanaikainen tallennus ja toisto, suoratallennus
   DVD-levylle
- Kopiointi kiintolevylle tai DVD-levylle: nopea (suorakopiointi)

#### Liitännät

- Takaliitännät
  - Scart I (CVBS/RGB-lähtö)
  - Scart 2 (CVBSRGB-tulo)
  - S-video-lähtö
  - Videolähtö (CVBS)
  - Analoginen äänilähtö (vasen/oikea)
  - Digitaalinen äänilähtö (koaksiaali)
  - RF-antennin tulo
  - RF TV -lähtö
- Virtaliitin
- Etuliitännät
  - i.LINK DV-tulo (IEEE 1394, 4-nastainen)
  - S-video-tulo
  - Videolähtö (CVBS)
  - Analoginen äänilähtö (vasen/oikea)
  - USB (vain malleissa DVDR3460H/ DVDR3465H)

#### Ajastintallennus

- Ohjelmoitavia tapahtumia: 8
- Toistuvat tallennustilat: Once (Kerran), Daily (Päivittäin), Weekly (Viikottain), Mon-Fri (Ma-Pe), Mon-Sat (Ma-La), Weekend (Viikonloppuisin)
- Parannus: manuaalinen ajastus, SHOWVIEW®

#### Käyttömukavuus

Suoratallennus optiselle levylle

#### Virta

- Käyttöjännite: I 10~240V, 50~60 Hz
- Virrankulutus: 28 W
- Virrankulutus valmiustilassa: < 3,0 W</li>

#### Mitat

- Kiinteät mitat (L x K x S): 435 x 43 x 322 mm
- Kiinteä paino : 4,3 kg

**Analoginen:** Ääni, jota ei ole muutettu lukumuotoon. Analoginen ääni vaihtelee, kun taas digitaalisella äänellä on aina tiettyjä numeerisia arvoja. Tällaiset liitännät lähettävät ääntä vasemman ja oikean kanavan kautta.

<u>Kuvasuhde:</u> Näytetyn kuvan korkeuden ja leveyden suhde. Perinteisen television kuvan leveyden ja korkeuden välinen suhde on 4:3. Laajakuvatelevisiossa tämä suhde on 16:9.

Ääniliitännät (Audio Out): Järjestelmän takana olevat punaiset ja valkoiset liitännät, joiden kautta ääntä välitetään toisiin järjestelmiin (esimerkiksi televisioon tai stereolaitteeseen).

<u>Osa:</u> DVD-levyllä nimikettä pienemmät elokuvatai musiikkiosat. Nimike koostuu useista osista. Kullekin osalle on määritetty osanumero, jonka avulla osat voidaan valita.

Digitaalinen: Ääni, joka on muutettu lukumuotoon. Digitaalinen ääni on käytettävissä DIGITAL AUDIO OUT COAXIAL-liitäntöjen avulla. Nämä liitännät välittävät monikanavaista ääntä. Analogiset liitännät lähettävät vain kaksi kanavaa.

Levyvalikko: Kuvaruutuvalikko, josta voi valita esimerkiksi DVD-levylle tallennettuja kuvia, ääniä, tekstitysasetuksia ja kuvakulmia.

**DivX 3.11/4x/5x/6:** DivX-koodi on DivX, Inc:n kehittämä patentoimista odottava MPEG-4pohjainen videopakkausmenetelmä, jonka avulla digitaalisen videokuvan voi kutistaa riittävän pieneen kokoon Internetissä siirtämistä varten ilman, että kuvanlaatu kärsii merkittävästi.

**Dolby Digital:** Dolby Laboratories -yhtiön kehittämä Surround-äänijärjestelmä, jossa ääni muodostetaan korkeintaan kuuden digitaalisen äänikanavan avulla (etuvasen ja -oikea, takavasen ja oikea, keskikaiutin ja subwoofer).

**DTS:** Digital Theatre Systems. Dolby Digital järjestelmästä poikkeava Surround-äänijärjestelmä. Nämä äänimuodot ovat eri yhtiöiden kehittämiä.

<u>Hakemistonäyttö:</u> Näyttö, jossa näkyy yleiskuvaus DVD±RW- tai DVD±R-levyn sisällöstä. Kutakin tallennusta kuvaa hakemistokuva.

JPEG: Erittäin yleinen digitaalinen kuvamuoto. Kuvatietojen pakkausmenetelmä, jonka on kehittänyt Joint Photographic Expert Group. JPEGkuvien kuvanlaatu on hyvä, vaikka kuvat on pakattu tehokkaasti. MP3: Äänen pakkaamiseen tarkoitettu tiedostomuoto. MP3 on lyhenne sanoista Motion Picture Experts Group I (tai MPEG-I) Audio Layer 3. MP3-muotoa käytettäessä CD-R- tai CD-RW-levylle voidaan lisätä 10 kertaa enemmän tietoa kuin tavallisesti.

**MPEG:** Lyhenne sanoista Motion Picture Experts Group. Digitaalisen äänen ja kuvan pakkaamisen tarkoitettujen pakkausjärjestelmien kokoelma.

<u>Monikanavainen:</u> DVD-levyt on muotoiltu siten, että yhtä äänikenttää vastaa aina yksi ääniraita. Monikanavaisessa levyssä ääniraitaa kohden voi olla kolme kanavaa tai useampia.

**PBC:** Playback Control (toiston ohjaus). Viittaa Video-CD-levylle tai SVCD-levylle toiston hallintaa varten tallennettuun signaaliin. PBC-ominaisuutta tukevan CD- tai SVCD-levyn valikkoruutujen avulla voit käyttää vuorovaikutteisia toisto- ja hakuominaisuuksia.

**PCM:** Lyhenne sanoista Pulse Code Modulation. Digitaalinen äänen koodausjärjestelmä.

Aluekoodi: Järjestelmä, joka mahdollistaa levyjen toistaminen vain niille määritetyn alueen sisällä. Tämän DVD-soittimen avulla voidaan toistaa vain levyjä, joiden aluekoodi on soittimen kanssa yhteensopiva. Soittimen aluekoodi on merkitty tuotteeseen. Jotkin levyt ovat yhteensopivia useiden alueiden kanssa (tai kaikkien alueiden, jolloin levyjen alueeksi on merkitty ALL).

<u>S-Video:</u> Tarkan kuvan tuottava liitäntä, jossa kirkkaus- ja väritiedot lähetetään erillisinä signaaleina. S-Video-liitännän käyttäminen edellyttää, että televisiovastaanottimessa on S-Video-tuloliitäntä.

**Surround:** Järjestelmä, joka mahdollistaa realistisen kolmiulotteisen äänikentän luomisen kuuntelijan ympärille useiden kaiuttimien käytön avulla.

Nimike: DVD-levyn elokuvan tai musiikkiohjelman pitkä jakso. Kullekin nimikkeelle on määritetty nimikenumero, jonka avulla nimikkeitä voi valita.

Videolähdön liitäntä (VIDEO OUT): DVDjärjestelmän takana oleva keltainen liitän, jonka avulla DVD-videokuvaa välitetään televisioon.

### Näyttöpaneelin symbolit ja viestit

Tallentimen näytössä voi näkyä seuraavia symboleita tai viestejä:

• 00:00

Monitoiminäyttö/tekstirivi

- Nimikkeen tai raidan numero
- Nimikkeen tai raidan kokonaisaika, kulunut aika tai jäljellä oleva aika
- Levyn tai nimikkeen nimi
- Levyyn liittyvät lisätiedot
- Televisiokanavan numero tai videolähde
- Kello (näytetään valmiustilassa)
- TV-kanavan nimi.
- 🕘 🕘 TIMER

Ajastintallennus on aktiivinen tai ohjelmoitu.

- BLANK Levylle ei ole tallennettu mitään
- CLOSING Levykelkka sulkeutuu.
- EMPTY Kiintolevyllä ei ole tallennuksia.
- MENU Asetusvalikon, levyvalikon tai nimikevalikon näyttö on näkyvissä.
- HDDMENU Kiintolevyvalikko on käytössä.
- NO DISC

Tallentimeen ei ole asetettu levyä. Jos tallentimeen on asetettu levy ja tämä viesti tulee näyttöön, tallennin ei ehkä pysty lukemaan levyä.

 OPEN Levykelkka on auki tai sitä avataan.

- READING Tallennin tunnistaa levyä.
- PHILIPS Tallentimeen on kytketty virta.
- TV/LOOP Videotulolähteenä on tallentimeen liitetty ulkoinen laite.
- SCANXXX

Odota, että tämä viesti katoaa näytöstä. Tallennin käsittelee vielä toimintoa. XXX ilmaisee löytyneiden kanavien määrää, joka päivittyy jatkuvasti.

Ψ\_снххх

Viritintilassa XXX ilmaisee videotulokanavan tai virittimen tulokanavan numeron.

UPDATE

Odota, kunnes tämä viesti poistuu näytöstä. Tietoja kirjoitetaan levylle.

Suomi

# TV System Guide

| AFGHANISTAN     PALSECAM B     FALB     PAL G     2       ALGERIA     PAL B     PAL G     5       ARGENTINA     PAL N     PAL G     5       ARGENTINA     PAL N     PAL N     4       AUSTRALIA     PAL B     PAL G     2       AZORES     PAL B     PAL G     2       AZORES     PAL B     PAL G     2       BAHRAMAS     NTSC M     4     4       BAHRANAS     NTSC M     4     5       BARBADOS     NTSC M     4     5       BARBADOS     NTSC M     4     6       BERMUDA     NTSC M     4     6       BERMUDA     NTSC M     4     6       BURINA     PAL B     PAL H     2       BERAGLADESH     PAL B     PAL H     2       BERAGUNANA     PAL I     5     5       BARBADOS     NTSC M     4     6       BURINA     PAL B     PAL G     5       BURINA     PAL B     PAL G     5       BURINA     NTSC M     1     6       CAMBODIA     NTSC M     1     6       CAMBODIA     NTSC M     1     6       CAMADON     PAL B     PAL G     5 <th>COUNTRY</th> <th>VHF</th> <th>UHF</th> <th>DVD REGIONS</th>                                                                                                    | COUNTRY         | VHF               | UHF           | DVD REGIONS |
|----------------------------------------------------------------------------------------------------|-----------------|-------------------|---------------|-------------|
| ALBANIAPAL BPAL G2ALGERIAPAL BPAL G5ARGENTINAPAL NPAL G5ARGENTINAPAL BPAL H4AUSTRALIAPAL BPAL H4AUSTRIAPAL BPAL G2BARRANNPAL BPAL G2BARRANNPAL BPAL G2BARRANNPAL BPAL G2BARRADOSNTSC M4BELGIUMPAL BPAL H2BERMUDANTSC MNTSC M4BOLIVIANTSC MNTSC M4BOTSWANAPAL BPAL B2BURKINA FASOSECAM K15BURKINA FASOSECAM K15CAMERONPAL BPAL G5BURADDIANTSC MNTSC M1CAMERONPAL BPAL G5CAMERONPAL BPAL G5CAMADANTSC MNTSC M1CAMARY ISLANDSPAL BPAL G2CHADSECAM K155CHILENTSC MNTSC M4COLOMBIANTSC MNTSC M4CUBANTSC MNTSC M4CUBANTSC MNTSC M4CUBANTSC MNTSC M4CUBANTSC MNTSC M4CUBANTSC MNTSC M4CUBANTSC MNTSC M4CUBANTSC MNTSC M4CUBANTSC M                                                                                                    | AFGHANISTAN     | PAL/SECAM B       |               | 5           |
| ALGERIA PAL B PAL G 5<br>ANGOLA PAL I 5<br>ARGENTINA PAL N PAL N 4<br>AUSTRIA PAL B PAL H 4<br>AUSTRIA PAL B PAL G 2<br>AZORES PAL B PAL G 2<br>BAHAMAS NISC M 4<br>BAHRAIN PAL B PAL G 2<br>BAHRAIN PAL B PAL G 2<br>BARGADESH PAL B 7<br>BARBADOS NISC M 4<br>BERMUDA NISC M 7<br>BELGIUM PAL B PAL H 2<br>BERMUDA NISC M NISC M 4<br>BOLIVIA NISC M NISC M 5<br>BOLIVIA NISC M 7<br>BOLIVIA NISC M 7<br>BOLIVIA NISC M 7<br>BURAINA PAL B PAL B 2<br>BULGARIA PAL B PAL B 2<br>BULGARIA PAL B PAL G 2<br>BURAINA FASO SECAM K1 5<br>BURAINA FASO SECAM K1 5<br>CAMEROON PAL B PAL G 5<br>CAMADA NISC M 15<br>CAMEROON PAL B PAL G 5<br>CAMADA NISC M 6<br>COLOMBIA NISC M NISC M 4<br>COULE NISC M 15<br>CAMADA NISC M 6<br>BUR NIA PAL B PAL G 5<br>CAMADA NISC M 6<br>BUR NIA PAL B PAL G 5<br>CAMADA NISC M 7<br>CAMEROON PAL B PAL G 5<br>CAMADA NISC M 7<br>CAMEROON PAL B PAL G 5<br>CAMADA NISC M 7<br>CAMEROON PAL B PAL G 5<br>CAMADA NISC M 12<br>CAMAC NISC M 12<br>CAMAC NISC M 13<br>CAMEROON PAL B PAL G 2<br>CHILE NISC M NISC M 4<br>COSTA RICA NISC M NISC M 4<br>COSTA RICA NISC M NISC M 4<br>COSTA RICA NISC M NISC M 4<br>COUDA NISC M NISC M 4<br>COUDA NISC M NISC M 12<br>CHAL PAL B PAL G 5<br>ESTONIA PAL B PAL G 5<br>ESTONIA PAL B PAL G 5<br>ESTONIA PAL B PAL G 5<br>ESTONIA PAL B PAL G 5<br>ESTONIA PAL B PAL G 5<br>ESTONIA PAL B PAL G 5<br>ESTONIA PAL B PAL G 5<br>ESTONIA PAL B PAL G 5<br>COUDA NISC M NISC M 12<br>CHANA PAL B PAL G 5<br>COUDA NISC M NISC M 12                                                                                                    | ALBANIA         | PAL B             | PAL G         | 2           |
| ANGOLA PALI 5<br>ARGENTINA PALN PALN 4<br>AUSTRALIA PALB PALG 2<br>AUSTRALIA PALB PALG 2<br>AZORES PALB 4<br>BAHAMAS NTSCM 4<br>BAHAMAS NTSCM 4<br>BAHAMAS NTSCM 4<br>BAHAMAS NTSCM 4<br>BAHAMAS NTSCM 4<br>BAHAMAS NTSCM 4<br>BAHAMAS NTSCM 4<br>BAHAMAS NTSCM 4<br>BAHAMAS NTSCM 4<br>BAHAMAS NTSCM 4<br>BAHAMAS NTSCM 4<br>BAHAMAS NTSCM 4<br>BARBADOS NTSCM 4<br>BELGIUM PALB PALB PALH 5<br>BRAZL PAL M PAL M 4<br>BURUNA PAL B PAL B 2<br>BURUNA PAL B PAL G 2<br>BURUNA A PAL B PAL G 2<br>BURUNA A NTSC M 5<br>BURUNA A NTSCM 5<br>BURUNA A NTSCM 5<br>BURUNA A NTSCM 5<br>BURUNA A NTSCM 5<br>CAMBODIA NTSCM 5<br>CAMBODIA NTSCM 1<br>BURA NTSCM 5<br>CAMBODIA NTSCM 1<br>CAMARY ISLANDS PAL B PAL G 5<br>CAMACON PAL B PAL G 5<br>CAMACON PAL B PAL G 2<br>CUBA NTSCM NTSCM 4<br>COLOMBIA NTSCM NTSCM 4<br>COLOMBIA NTSCM NTSCM 4<br>EGVPT SECAM SECAM SI<br>COMACON PAL B PAL G 5<br>CHAAD SECAM SECAM SI<br>GAMANA PAL B PAL G 5<br>COLOMBIA PAL B PAL G 5<br>CHAAD SECAM SECAM SI<br>GAMANA PAL B PAL G 5<br>COLOMBIA PAL B PAL G 5<br>COLOMANA PAL B PAL G 5<br>COLOMANA PAL B PAL G 5<br>COLOMANA PAL B PAL G 5<br>COLOMANA PAL B PAL G 5<br>COLOMANA PAL B PAL G 5<br>COLOMANA PAL B                                                                                                    | ALGERIA         | PAL B             | PAL G         | 5           |
| ARGENTINA       PAL N       PAL N       PAL N       4         AUSTRIA       PAL B       PAL G       2         AZORES       PAL B       PAL G       2         AZORES       PAL B       PAL G       2         BAHRAMAS       NTSC M       4       4         BAHRADOS       NTSC M       4       4         BARBADOS       NTSC M       4       5         BARBADOS       NTSC M       4       5         BARBADOS       NTSC M       4       6         BELGIUM       PAL B       PAL H       2         BERMUDA       NTSC M       5       5         BRAZIL       PAL B       PAL B       6         BULGARIA       PAL B       PAL G       2         BURMAN FASO       SECAM K1       5       5         BURMA       NTSC M       NTSC M       1         CAMEROON       PAL B       PAL G       5         CAMERODIA       NTSC M       NTSC M       1         CAMERODIA       NTSC M       NTSC M       1         CAMERODIA       NTSC M       NTSC M       4         COLMBIA       NTSC M       NTSC M       4 <td>ANGOLA</td> <td>PAL I</td> <td></td> <td>5</td>                                                                                                    | ANGOLA          | PAL I             |               | 5           |
| AUSTRALIA       PAL B       PAL H       4         AUSTRIA       PAL B       PAL G       2         AZORES       PAL B       A         BARBANAS       NTSC M       4         BARRANN       PAL B       PAL G       2         BARBADOS       NTSC M       4         BELGIUM       PAL B       PAL H       2         BERMUDA       NTSC M       4         BOTSWANA       PAL M       PAL M       4         BOTSWANA       PAL B       PAL B       5         BRAZIL       PAL B       PAL B       5         BURGARIA       PAL B       PAL B       2         BURKINA FASO       SECAM K1       5       5         CAMBODIA       NTSC M       NTSC M       3         CAMEROON       PAL B       PAL G       5         CAMEROON       PAL B       PAL G       5         CAMADA       NTSC M       NTSC M       1         CAMADA       NTSC M       NTSC M       4         COTARADA       NTSC M       1       2         CHINA       PAL B       PAL G       2         CHINA       PAL B       PAL G       2                                                                                                    | ARGENTINA       | PAL N             | PAL N         | 4           |
| AUSTRIA PAL B PAL G 2<br>AZORES PAL B 4<br>BAHRANAS NTSC M 4<br>BAHRAIN PAL B PAL G 2<br>BANGLADESH PAL B 7<br>BARBADOS NTSC M 4<br>BELGIUM PAL B PAL H 2<br>BERMUDA NTSC M NTSC M 4<br>BOLIVIA NTSC M NTSC M 4<br>BOLIVIA NTSC M 9<br>BOLIVIA NTSC M 9<br>BULGARIA PAL B PAL B 2<br>BURANA PAL B PAL B 7<br>BURANA NTSC M 7<br>BURNNE PAL B PAL G 5<br>BURAA NTSC M 7<br>BURAA NTSC M 7<br>BURAA NTSC M 7<br>BURAA NTSC M 7<br>BURAA NTSC M 7<br>BURAA NTSC M 7<br>BURAA NTSC M 7<br>BURAA NTSC M 7<br>BURAA NTSC M 7<br>BURAA NTSC M 7<br>BURAA NTSC M 7<br>BURAA NTSC M 7<br>BURAA NTSC M 7<br>BURAA NTSC M 7<br>BURAA NTSC M 7<br>CAMBODIA NTSC M 7<br>CAMBODIA NTSC M 7<br>COSTA RICA NTSC M 7<br>COSTA RICA NTSC M 7<br>COSTA R                                                                                                    | AUSTRALIA       | PAL B             | PAL H         | 4           |
| AZORES PAL B<br>BAHRAIN PAL B<br>BAHRAIN PAL B<br>BARBADOS NTSC M<br>BARBADOS NTSC M<br>BELGIUM PAL B<br>BELGIUM PAL B<br>BELGIUM PAL B<br>BELGIUM PAL B<br>BOLIVIA NTSC M<br>BOLIVIA NTSC M<br>BOLIVIA NTSC M<br>BOLIVIA NTSC M<br>BOLIVIA NTSC M<br>BOLIVIA NTSC M<br>BURA<br>BURA<br>BRUNEI PAL B<br>BULGARIA PAL B<br>BULGARIA PAL B<br>BULGARIA PAL B<br>BULGARIA PAL B<br>BULGARIA PAL B<br>BURA<br>NTSC M<br>BURMA<br>NTSC M<br>BURMA<br>NTSC M<br>CAMEROON PAL B<br>CAMEROON PAL B<br>CAMEROON PAL B<br>CAMEROON PAL B<br>CAMARON<br>NTSC M<br>CAMEROON PAL B<br>CAMARON<br>CAMEROON PAL B<br>CAMEROON PAL B<br>CAMARON<br>CAMEROON PAL B<br>CAMEROON<br>PAL B<br>CAMARON<br>NTSC M<br>CAMEROON<br>PAL B<br>CHILE<br>NTSC M<br>CAMEROON<br>PAL B<br>CAMEROON<br>PAL B<br>CAMEROON<br>PAL B<br>CAMEROON<br>PAL B<br>CAMEROON<br>PAL B<br>CAMEROON<br>PAL B<br>CAMEROON<br>PAL B<br>CAMEROON<br>PAL B<br>CAMEROON<br>PAL B<br>CAMEROON<br>PAL B<br>CAMEROON<br>PAL B<br>CAMEROON<br>PAL B<br>CAMEROON<br>PAL B<br>CAMEROON<br>PAL B<br>PAL G<br>COTOMBIA<br>NTSC M<br>NTSC M<br>NTSC M<br>COTOMBIA<br>COSTA RICA<br>COSTA RICA<br>COSTA RICA<br>COSTA RICA<br>NTSC M<br>NTSC M<br>NTSC M<br>CAMERO<br>COLOMBIA<br>NTSC M<br>NTSC M<br>NTSC | AUSTRIA         | PAL B             | PAL G         | 2           |
| BAHAMAS       NTSC M       4         BANGLADESH       PAL B       5         BARBADOS       NTSC M       4         BELGIUM       PAL B       PAL H       2         BERMUDA       NTSC M       NTSC M       4         BOLIVIA       NTSC M       NTSC M       4         BOLIVIA       NTSC M       NTSC M       4         BOLIVIA       NTSC M       PAL H       5         BRAZIL       PAL B       PAL B       4         BURGKINA FASO       SECAM K1       5       5         BURKINA FASO       SECAM K1       5       5         BURMA       NTSC M       NTSC M       1         CAMEROON       PAL B       PAL G       5         CAMADA       NTSC M       NTSC M       1         CAMADA       NTSC M       NTSC M       1         CANADA       NTSC M       NTSC M       4         CHAD       SECAM K1       5       5         CHAD       SECAM K1       6       6       6         CUBA       NTSC M       NTSC M       4       6         COLOMBIA       NTSC M       NTSC M       4       6 <tr< td=""><td>AZORES</td><td>PAL B</td><td></td><td></td></tr<>                                                                                                    | AZORES          | PAL B             |               |             |
| BAHRAINPAL BPAL G2BANGLADESHPAL B5BARBADOSNTSC M4BELGIUMPAL BPAL H2BERMUDANTSC MNTSC M4BOLIVIANTSC MSBOTAWANAPAL I5BRAZILPAL BPAL B2BURKINA FASOSECAM K15BURKINA FASOSECAM K15BURMANTSC M3CAMEROINPAL BPAL G2CAMEROINPAL BPAL G5CAMBODIANTSC M1CAMEROINPAL BPAL G5CAMEROINPAL BPAL G5CHADSECAM K15CHILENTSC MNTSC M1COLOMBIANTSC MNTSC M4COLOMBIANTSC MNTSC M4COCATIAPAL BPAL G2CUBANTSC MNTSC M4CZECH REPUBLICPAL BPAL G2DAHOMEYSECAM K15CECH REPUBLICPAL BPAL G2DAHOMEYSECAM K14DENMARKPAL BPAL G2DAL BPAL BSECAM GIPAL G2EGYPTSECAM BIPAL BSECAM GIPAL G2EGYPTSECAM BIPAL BPAL G5FILIPAL BPAL G5FILIPAL BPAL G2FRANCESECAM K15GABONSECAM K15 <t< td=""><td>BAHAMAS</td><td>NTSC M</td><td></td><td>4</td></t<>                                                                                                    | BAHAMAS         | NTSC M            |               | 4           |
| BANGLADESHPAL B5BARBADOSNTSC M4BELGIUMPAL BPAL H2BERMUDANTSC M4BOTSWANAPAL I5BRAZILPAL MPAL BBUNEIPAL BPAL BBULGARIAPAL BPAL GBURMANTSC M5BURMANTSC M5BURMANTSC M5CAMBODIANTSC M5CAMBODIANTSC M1CAMBODIANTSC M1CAMADANTSC M1CAMADANTSC M1CAMADANTSC M1CANARY ISLANDSPAL B2CHADSECAM K15CHILENTSC M4COLOMBIANTSC M4COSTA RICANTSC M4COSTA RICANTSC M4CUBANTSC MNTSC M4CZECH REPUBLICPAL BPAL GCZECH REPUBLICPAL BPAL GCZECH REPUBLICPAL BPAL GDAHOMEYSECAM K12DAHOMEYSECAM BSECAM GIPAL GEGYPTSECAM BIPAL BSECAM GIPAL GEGYPTSECAM BIPAL B5ETHIOPIAPAL B4EGADORNTSC M4EGYPTSECAM BIPAL B5ETHOPIAPAL B5ETHOPIAPAL B5EGAN APAL B2GABONSECAM K15GAMBIAPAL B <td>BAHRAIN</td> <td>PAL B</td> <td>PAL G</td> <td>2</td>                                                                                                    | BAHRAIN         | PAL B             | PAL G         | 2           |
| BARBADOS     NTSC M     4       BELGIUM     PAL B     PAL H     2       BERMUDA     NTSC M     NTSC M     4       BOLIVIA     NTSC M     NTSC M     4       BOTSWANA     PAL I     5       BRAZIL     PAL M     PAL M     4       BRUNEI     PAL B     PAL G     2       BURKINA FASO     SECAM K1     5       BURMA     NTSC M     3       CAMEROIA     NTSC M     3       CAMERON     PAL B     PAL G       BURINDI     SECAM K1     5       CAMBODIA     NTSC M     1       CAMARON     PAL B     PAL G       CAMARON     PAL B     PAL G       CAMARON     NTSC M     1       CAMARON     NTSC M     1       CAMARON     PAL B     2       CHAD     SECAM K1     5       COLOMBIA     NTSC M     1       COSTA RICA     NTSC M     1       COSTA RICA     NTSC M     4       COSTA RICA     NTSC M     1       CEECH REPUBLIC     PAL B     PAL G       DOMINICICAN REP     NTSC M     4       EGUADOR     NTSC M     1       DOMINICICAN REP     NTSC M     <                                                                                                    | BANGLADESH      | PAL B             |               | 5           |
| BELGIUMPAL BPAL H2BERNUDANTSC MABOLIVIANTSC MABOTSWANAPAL I5BRAZILPAL MPAL MBRUNEIPAL BPAL BBULGARIAPAL BPAL GBURKINA FASOSECAM K15BURMANTSC M3CAMERONPAL BPAL GCAMBODIANTSC M1CAMBODIANTSC M1CAMRONPAL B2CHADSECAM K15CANARY ISLANDSPAL B2CHILENTSC M1COMBIANTSC M4COMBIANTSC M4COSTA RICANTSC MNTSC MCZECH REPUBLICPAL BPAL GCZECH REPUBLICPAL BPAL GCZECH REPUBLICPAL BPAL GDAHOMEYSECAM BSECAM GDAHOMEYSECAM BSECAM GDIBOUTISECAM BSECAM GEGUAT. GUINEAPAL BSECAM GPAL GEGUAT. GUINEAPAL BSECAM GPAL GEGNANAPAL BSECAM GPAL GFRINLANDPAL BSECAM GPAL GFRINCH POLYNESIASECAM K15GARBIAPAL BPAL GGARBIAPAL BPAL GGARMIAPAL BPAL GGARMIAPAL BSECAM LGARMIAPAL BPAL GGARMANYPAL BPAL GGREECESECAM K15GREENLAND <td>BARBADOS</td> <td>NTSC M</td> <td></td> <td>4</td>                                                                                                    | BARBADOS        | NTSC M            |               | 4           |
| BERMUDANTSC MBOLIVIANTSC MABOTSWANAPAL I5BRAZILPAL MPAL MABRUNEIPAL BPAL BBULGARIAPAL BPAL GBURKINA FASOSECAM K15BURKINASECAM K15CAMBODIANTSC M3CAMERONPAL BPAL GCAMADANTSC M1CAMADANTSC M1CAMADANTSC M1CAMADANTSC M1CAMADANTSC M1CAMADANTSC M4CHILENTSC M1COLOMBIANTSC M4COLOMBIANTSC M4COSTA RICANTSC M1CZECH REPUBLICPAL BPAL GCZECH REPUBLICPAL BPAL GDAHOMEYSECAM K12DAHOMEYSECAM BSECAM GDOMINICAN REPNTSC M4EQUAT, GUINEAPAL BPAL GDOMINICAN REPNTSC M4EQUAT, GUINEAPAL B5ESTONIAPAL BSECAM GETHOPIAPAL B5ESTONIAPAL BSECAM LGABONSECAM K15GARONSECAM K15GARONSECAM K15GARONSECAM K15GARONSECAM K15GRENANYPAL BPAL GGARONSECAM K15GRENANYPAL BPAL GG                                                                                                    | BELGIUM         | PAL B             | PAL H         | 2           |
| BOLIVIANTSC MNTSC M4BOTSWANAPAL I5BRAZILPAL MPAL M4BRUNEIPAL BPAL B2BULGARIAPAL BPAL G2BURKINA FASOSECAM K15BURMANTSC M3CAMEDDIANTSC M3CAMEDONAPAL BPAL GCAMADANTSC M1CANADANTSC M1CANARY ISLANDSPAL B2CHADSECAM K15CHILENTSC M4COMBIANTSC M4COUMBIANTSC M4COUMBIANTSC M4COUMBIANTSC M4COUMBIANTSC M4CUBANTSC M1CZECH REPUBLICPAL BPAL GCUBANTSC M4DOMINICAN REPNTSC M4DOMINICAN REPNTSC M4ECUADORNTSC MNTSC MAL EGYPTSECAM BIPAL BSECAM GPAL GESTONIAPAL BPAL GEL SALVADORNTSC M4EQUAT. GUINEAPAL BFRENCH POLYNESIASECAM K1GARDONSECAM K15GARDONSECAM K15GARDONSECAM K15GRERMANYPAL BPAL GGRENDANAPAL BPAL GGRENDANAPAL BPAL GGRENDANAPAL BPAL GGRENDANAPAL BPAL GG                                                                                                    | BERMUDA         | NTSC M            |               |             |
| BOTSWANAPAL I5BRAZILPAL MPAL MABRUNEIPAL BPAL BPAL BBURGARIAPAL BPAL G2BURKIA FASOSECAM K15BURMANTSC M3CAMEROONPAL BPAL G5CAMBODIANTSC M1CAMADANTSC M1CANADANTSC M1CANADANTSC M1CANADANTSC M1CANADANTSC M1CANADANTSC M4CHILENTSC M4COLOMBIANTSC M4COLOMBIANTSC M4COSTA RICANTSC M1CZECH REPUBLICPAL BPAL GCZECH REPUBLICPAL BPAL GDAHOMEYSECAM K12DAHOMEYSECAM K12DAHOMEYSECAM K12DAHOMEYSECAM K14EGYPTSECAM BPAL BSECAM GPAL GESTONIAPAL BSECAM GPAL GESTONIAPAL BSECAM GPAL GESTONIAPAL BSECAM GPAL GFINLANDPAL BPAL GFINLANDPAL BSECAM K1GABONSECAM K15GAMBIAPAL BSECAM LGABONSECAM K15GAMBIAPAL BSECAM LGREECESECAM K15GRENCHONDNTSC/PAL BSECAM LGREECEPAL BPAL GGREECEPA                                                                                                    | BOLIVIA         | NTSC M            | NTSC M        | 4           |
| BRAZILPAL MPAL MPAL MPAL MBULGARIAPAL BPAL G2BURKINA FASOSECAM K15BURMANTSC M3CAMBODIANTSC M3CAMBODIANTSC M3CAMEROONPAL BPAL GCANADANTSC M1CANARY ISLANDSPAL B2CHADSECAM K15COMBIANTSC M4CHILENTSC M4COMBIANTSC M4CONBIANTSC M4CONBIANTSC M4CONBIANTSC M4CONBIANTSC M4CONBIANTSC M4CONBIANTSC M4CONBIANTSC M4CECH REPUBLICPAL BPAL GCZECH REPUBLICPAL BPAL GDAHOMEYSECAM K12DAHOMEYSECAM M4ECUADORNTSC MNTSC MDOMINICAN REPNTSC MNTSC MFILOPIAPAL BSECAM GPAL GESTONIAPAL BSECAM GPAL GECHIOPIAPAL BSECAM GPAL GFRENCH POLYNESIASECAM K15GARBIAPAL BPAL GGABONSECAM K15GAMBIAPAL BPAL GGABONSECAM K15GAMBIAPAL BPAL GGREECEPAL BPAL GGREECEPAL BPAL GGREECESECAM K15 <td>BOTSWANA</td> <td>PAL I</td> <td></td> <td>5</td>                                                                                                    | BOTSWANA        | PAL I             |               | 5           |
| BRUNEIPAL BPAL BPAL GBULGARIAPAL BPAL G2BURMANTSC M5BURNANTSC M3CAMBODIANTSC M3CAMBODIANTSC M3CAMEROONPAL BPAL GCANADANTSC M1CANARY ISLANDSPAL B2CHADSECAM K15CHILENTSC MNTSC MCHILENTSC M6COLOMBIANTSC M4COSTA RICANTSC M4CROATIAPAL BPAL GCZECH REPUBLICPAL BPAL GDAHOMEYSECAM K12DAHOMEYSECAM K12DAHOMEYSECAM BSECAM GDIBOUTISECAM BSECAM GEGYPTSECAM BSECAM GEL SALVADORNTSC MNTSC MFINLANDPAL BPAL GETHIOPIAPAL BPAL GETHIOPIAPAL BSECAM LFINLANDPAL BPAL GFINLANDPAL BPAL GFRANCESECAM K15GREMANYPAL BPAL GGABONSECAM K15GABONSECAM K15GABONSECAM K15GREENLANDPAL BPAL GGREECEPAL BPAL GGREECEPAL BPAL GGREECEPAL BPAL GGREECEPAL BPAL GGREECEPAL BPAL GGREECE                                                                                                    | BRAZIL          | PAL M             | PAL M         | 4           |
| BULGARIAPAL BPAL G2BURKINA FASOSECAM K15BURUNDISECAM K15CAMBODIANTSC M3CAMEROONPAL BPAL G5CANADANTSC M1CANARY ISLANDSPAL BPAL G5CHADSECAM K15CHILENTSC MNTSC M4CHINAPAL BPAL G2CHADSECAM K15CHILENTSC MNTSC M4COLOMBIANTSC MNTSC M4COSTA RICANTSC MNTSC M4CRATIAPAL BPAL G2CUBANTSC MNTSC M4CZECH REPUBLICPAL BPAL G2DAHOMEYSECAM K1DENMARKPAL B2DAIMOMEYSECAM K122DAIMOMEYSECAM K142DENMARKPAL BSECAM G5DOMINICAN REPNTSC MNTSC M4EGYPTSECAM BSECAM G/PAL G2ESTONIAPAL BSECAM G/PAL G2FRANCESECAM K1SECAM L2GABONSECAM K1S5GAMBIAPAL BPAL G2FRANCESECAM K15GAMBIAPAL BPAL G2GREENLANDSECAM K15GREENLANDNTSC/PAL BPAL G2GREECEPAL BPAL G2GREECEPAL BPAL G </td <td>BRUNEI</td> <td>PAL B</td> <td>PAL B</td> <td></td>                                                                                                    | BRUNEI          | PAL B             | PAL B         |             |
| BURKINA FASOSECAM K15BURMANTSC M3CAMBODIANTSC M3CAMEROONPAL BPAL GCANADANTSC MNTSC MCANARY ISLANDSPAL B2CHADSECAM K15CHILENTSC MNTSC MCHILENTSC MACOLOMBIANTSC M4COLOMBIANTSC M4COLOMBIANTSC M4CROATIAPAL BPAL GCECH REPUBLICPAL BPAL GCZECH REPUBLICPAL BPAL GDAHOMEYSECAM K12DAHOMEYSECAM K12DOMINICAN REPNTSC MNTSC MAEGYPTSECAM BSECAM GESTONIAPAL BPAL G2EL SALVADORNTSC MNTSC MFINLANDPAL BSECAM GIPAL GETHIOPIAPAL BSECAM GIPAL GFINLANDPAL BSECAM LGABONSECAM K15GAMBIAPAL BPAL GFINLANDPAL BSECAM LGABONSECAM K15GAMBIAPAL BPAL GGABONSECAM K15GABONSECAM K15GREECEPAL BPAL GGREECEPAL BPAL GGREECEPAL BPAL GGREECEPAL BPAL GGREECEPAL BPAL GGREECEPAL BPAL GGREECEPAL BPAL G                                                                                                    | BULGARIA        | PAL B             | PAL G         | 2           |
| BURMANTSC MBURUNDISECAM K15CAMBODIANTSC M3CAMEROONPAL B7CANADANTSC MNTSC MCANADANTSC M1CANARY ISLANDSPAL B2CHADSECAM K15CHILENTSC MNTSC MCOLOMBIANTSC M4COLOMBIANTSC M4COSTA RICANTSC MNTSC MCZECH REPUBLICPAL BPAL GCZECH REPUBLICPAL BPAL GDAHOMEYSECAM K12DAHOMEYSECAM K12DAHOMEYSECAM K14EQUAT. GUINEANTSC MNTSC MEQUARNTSC MNTSC M4EQUARNTSC MNTSC M4EQUARNTSC MNTSC M4EQUARNTSC MNTSC M4EQUARPAL BSECAM G/PAL G2EL SALVADORNTSC MNTSC M4EQUARPAL BPAL G5FIJIPAL BPAL G5FIJIPAL BPAL G5FINLANDPAL BPAL G2FRENCH POLYNESIASECAM K15GABONSECAM K15GABONSECAM K15GABONSECAM K15GREENLANDPAL BPAL GGREENLANDPAL BPAL GGREECEPAL BPAL G5GREECEPAL BPAL G5GR                                                                                                    | BURKINA FASO    | SECAM K1          |               | 5           |
| BURUNDISECAM K15CAMBODIANTSC M3CAMEROONPAL BPAL GCANADANTSC M1CANARY ISLANDSPAL B2CHADSECAM K15CHILENTSC MNTSC MCHINAPAL D6COLOMBIANTSC MNTSC MCROATIAPAL BPAL GCUBANTSC MNTSC MCZECH REPUBLICPAL BPAL GCZECH REPUBLICPAL BPAL GDAHOMEYSECAM K12DAHOMEYSECAM K12DAHOMEYSECAM K14ECUADORNTSC MNTSC MDOMINICAN REPNTSC MNTSC MACTOPYTSECAM BSECAM GDOMINICAN REPNTSC MAEGYPTSECAM B/PAL BSECAM GEL SALVADORNTSC MNTSC MFIJIPAL BPAL GETHIOPIAPAL BPAL GFINLANDPAL BPAL GFRENCH POLYNESIASECAM K15GABONSECAM K15GERMANYPAL BPAL GGERMANYPAL BPAL GGERMANYPAL BPAL GGREECEPAL BPAL GGREECEPAL BPAL GGREENLANDNTSC/PAL BPAL GGREENLANDNTSC/PAL BPAL HQREECEPAL BPAL GGREENLANDNTSC/PAL BPAL HQREECEPAL BPAL HQREECEPAL                                                                                                    | BURMA           | NTSC M            |               |             |
| CAMBODIANTSC M3CAMEROONPAL BPAL G5CANADANTSC MNTSC M1CANARY ISLANDSPAL B2CHADSECAM K15CHILENTSC MNTSC M4COLOMBIANTSC MNTSC M4COSTA RICANTSC MNTSC M4CROATIAPAL BPAL G2CUBANTSC MNTSC M4COSTA RICANTSC MNTSC M4COSTA RICANTSC MNTSC M4COSTA RICANTSC MNTSC M4COSTA RICANTSC MNTSC M4CUBANTSC MNTSC M4CZECH REPUBLICPAL BPAL G2DAHOMEYSECAM BSECAM G5DOMINICAN REPNTSC MNTSC M4EQUAT. GUINEAPAL BSECAM GIPAL G2EL SALVADORNTSC MNTSC M4EQUAT. GUINEAPAL BPAL G5FILIPAL BPAL G5FILIPAL BPAL G5FRENCH POLYNESIASECAM LSECAM L2GREMANYPAL BPAL G2GREENLANDPAL BPAL G2GREENLANDNTSCPAL BPAL G2GREENLANDNTSCPAL BPAL G2GREENLANDNTSCPAL BPAL G2GREENLANDNTSCPAL BPAL G2GREENLANDNTSCPAL BPAL G2 <t< td=""><td>BURUNDI</td><td>SECAM K1</td><td></td><td>5</td></t<>                                                                                                    | BURUNDI         | SECAM K1          |               | 5           |
| CAMEROONPAL BPAL G5CANADANTSC MNTSC M1CANARY ISLANDSPAL B2CHADSECAM K15CHILENTSC MNTSC M4CHINAPAL D6COLOMBIANTSC MNTSC M4COSTA RICANTSC MNTSC M4CROATIAPAL BPAL G2CUBANTSC MNTSC M4CYPRUSPAL BPAL G2DAHOMEYSECAM K17DENMARKPAL BPAL G2DJIBOUTISECAM BSECAM G5DOMINICAN REPNTSC MNTSC M4EGYPTSECAM B/PAL BSECAM G/PAL G2EL SALVADORNTSC MNTSC M4EQUAT. GUINEAPAL BPAL G5FIJIPAL BPAL G5FILIPAL BPAL G2FRANCESECAM K15GABONSECAM K15GABONSECAM K15GABONSECAM K15GERMANYPAL BPAL GGERMANYPAL BPAL GGRECEPAL BPAL GGRECEPAL BPAL GGREENLANDNTSC/PAL BPAL GGREENLANDNTSC/PAL BPAL GGREENLANDNTSC/PAL BPAL HGREENLANDNTSC/PAL BPAL HGREENLANDNTSC/PAL BPAL HGREENLANDNTSC/PAL BPAL HGREENLAN                                                                                                    | CAMBODIA        | NTSC M            |               | 3           |
| CANADANTSC MNTSC M1CANARY ISLANDSPAL B2CHADSECAM K15CHILENTSC MNTSC MCHILAPAL D6COLOMBIANTSC MNTSC MCOSTA RICANTSC MNTSC MCROATIAPAL BPAL GCUBANTSC MNTSC MCZECH REPUBLICPAL BPAL GCZECH REPUBLICPAL BPAL GDAHOMEYSECAM K12DAHOMEYSECAM K12DAHOMEYSECAM BSECAM GDOMINICAN REPNTSC MNTSC MAEGYPTSECAM B/PAL BSECAM G/PAL GESTONIAPAL BSECAM G/PAL G2EL SALVADORNTSC MNTSC M4EQUAT. GUINEAPAL BPAL G5FIJIPAL BPAL G2FRENCESECAM LSECAM L2FRENCH POLYNESIASECAM K15GAMBIAPAL BPAL G2FRENCH POLYNESIASECAM K15GERMANYPAL BPAL G2GREECEPAL BPAL H2GREECEPAL BPAL H2GREECEPAL BPAL H2GREECEPAL BPAL H2GREECLONDNTSC/PAL BPAL H2GREENLANDNTSC/PAL BPAL H2GREENLANDNTSC/PAL BPAL H2GREENLANDNTSC/PAL BPAL H2 <tr <tr="">GREEN</tr>                                                                                                    | CAMEROON        | PAL B             | PAL G         | 5           |
|                                                                                                    |                 |                   |               |             |
| CANARY ISLANDSPAL B2CHADSECAM K15CHILENTSC MNTSC MCOLOMBIAPAL D6COLOMBIANTSC MNTSC MCOSTA RICANTSC MNTSC MQUBANTSC MNTSC MCUBANTSC MNTSC MCZECH REPUBLICPAL BPAL GDAHOMEYSECAM K17DENMARKPAL BPAL GDAHOMEYSECAM K17DENMARKPAL BSECAM GDOMINICAN REPNTSC MNTSC MASECAM BSECAM GEQUADORNTSC MNTSC MEQUADORNTSC MNTSC MEQUADORNTSC MSFINISECAM BIPAL BSECAM GIPAL GEQUADORNTSC MSFINIPAL B5ESTONIAPAL B5ESTONIAPAL B7FRANCESECAM K15GAMBIAPAL BPAL GGERMANYPAL BPAL GGRENANYPAL BPAL GGREECEPAL BPAL GGREECEPAL BPAL GGREECEPAL BPAL GGREECEPAL BPAL GGREECEPAL BPAL GGREECEPAL BPAL GGREECEPAL BPAL GGREECEPAL BPAL GGREECEPAL BPAL GGREECEPAL BPAL GGREECEPAL BPAL GGREECEPAL                                                                                                    | CANADA          | NTSC M            | NTSC M        |             |
| CHADSECAM K15CHILENTSC MNTSC M4CHILAPAL D6COLOMBIANTSC MNTSC M4COSTA RICANTSC MNTSC M4CROATIAPAL BPAL G2CUBANTSC MNTSC M4CYPRUSPAL BPAL G2DAHOMEYSECAM K12DAHOMEYSECAM BSECAM G5DOMINICAN REPNTSC MNTSC M4ECUADORNTSC MNTSC M4EQUAT. GUINEAPAL BSECAM G/PAL G2EL SALVADORNTSC MNTSC M4EQUAT. GUINEAPAL BSECAM G/PAL G2FINLANDPAL BSECAM LSECAM LGABONSECAM K1SECAM LSECAM LGARDNPAL BPAL G5FRINCESECAM K1SECAM LGARDNSECAM K1SECAM LGARDNSECAM K1SECAM LGERMANYPAL BPAL GGRENANYPAL BPAL GGREECEPAL BPAL GGREECEPAL BPAL GGREECEPAL BPAL GGREECEPAL BPAL GGREECEPAL BPAL GGREECEPAL BPAL GGREECEPAL BPAL GGREECEPAL BPAL GGREECEPAL BPAL GGREECEPAL BPAL GGREECEPAL BPAL GGREECEPAL B<                                                                                                    | CANARY ISLANDS  | PAL B             |               | 2           |
| CHILENTSC MNTSC M4CHINAPAL D6COLOMBIANTSC MNTSC M4COSTA RICANTSC MNTSC M4CROATIAPAL BPAL G2CUBANTSC MNTSC M4CYPRUSPAL BPAL G7CZECH REPUBLICPAL BPAL G2DAHOMEYSECAM K17DENMARKPAL BPAL G2DJIBOUTISECAM BSECAM G5DOMINICAN REPNTSC MNTSC M4EQUADORNTSC MNTSC M4EQUAT. GUINEAPAL BSECAM G/PAL G2ESTONIAPAL BSECAM SECAM J5FIJIPAL BPAL G5FRANCESECAM K17GABONSECAM K15GERMANYPAL BPAL G2GREENLANDPAL BPAL G5GIBRALTARPAL BPAL G5GREECEPAL BPAL G5GREECEPAL BPAL G5GREECEPAL BPAL G5GREECEPAL BPAL G5GREECEPAL BPAL G2GREECEPAL BPAL H2GREENLANDNTSC/PAL BPAL G2GREENLANDNTSC/PAL BPAL G2GREENLANDNTSC/PAL BPAL G2GREENLANDNTSC/PAL BPAL G2GREENLANDNTSC/PAL BPAL G2 <td>CHAD</td> <td>SECAM K1</td> <td></td> <td>5</td>                                                                                                    | CHAD            | SECAM K1          |               | 5           |
| CHINAPAL D6COLOMBIANTSC MNTSC M4COSTA RICANTSC MNTSC M4CROATIAPAL BPAL G2CUBANTSC MNTSC M4CYPRUSPAL BPAL G2DAHOMEYSECAM K17DENMARKPAL BPAL G2DJIBOUTISECAM BSECAM G5DOMINICAN REPNTSC MNTSC M4EGYPTSECAM B/PAL BSECAM G/PAL G2EL SALVADORNTSC MNTSC M4EQUAT. GUINEAPAL BSECAM G/PAL G2FIJIPAL BPAL G5FIJIPAL BPAL G5FRANCESECAM K15GABONSECAM K15GABONSECAM K15GAMBIAPAL I5GAMBIAPAL I5GERMANYPAL BPAL GGREECEPAL BPAL GGREECEPAL BPAL GGREECEPAL BPAL GGREECEPAL BPAL GGREECEPAL BPAL GGREECEPAL BPAL GGREENLANDNTSC/PAL B2OUNDELOUREOPAL B2OUNDELOUREOPAL B2                                                                                                    | CHILE           | NTSC M            | NTSC M        | 4           |
| COLOMBIANTSC MNTSC M4COSTA RICANTSC MNTSC M4CROATIAPAL BPAL G2CUBANTSC MNTSC M4CYPRUSPAL BPAL G2CZECH REPUBLICPAL DPAL K2DAHOMEYSECAM K1                                                                                                    | CHINA           | PAL D             |               | 6           |
| COSTA RICANTSC MNTSC M4CROATIAPAL BPAL G2CUBANTSC MACYPRUSPAL BPAL GCZECH REPUBLICPAL DPAL K2DAHOMEYSECAM K1DENMARKPAL BPAL G2DJIBOUTISECAM BSECAM G5DOMINICAN REPNTSC MNTSC M4EGYPTSECAM B/PAL BSECAM G/PAL G2EL SALVADORNTSC MNTSC M4EQUAT. GUINEAPAL BSECAM G/PAL G2FINLANDPAL BPAL G5FINLANDPAL BPAL G5FRENCESECAM K15GABONSECAM K15GERMANYPAL BPAL G2GREANYPAL BPAL G5GIBRALTARPAL BPAL G2GREECEPAL BPAL G5GREECEPAL BPAL H2GREENLANDNTSC/PAL BPAL G2OUNDEROFFORMER2OUNDEROFFORMER2                                                                                                    | COLOMBIA        | NTSC M            | NTSC M        | 4           |
| CROATIAPAL BPAL G2CUBANTSC MNTSC M4CYPRUSPAL BPAL GCZECH REPUBLICPAL DPAL K2DAHOMEYSECAM K1DENMARKPAL BPAL G2DJIBOUTISECAM BSECAM G5DOMINICAN REPNTSC MMTSC M4EGYPTSECAM B/PAL BSECAM G/PAL G2EL SALVADORNTSC MNTSC M4EQUAT. GUINEAPAL BS5FINI ANDPAL BPAL G5FINI ANDPAL BSECAM L5FRANCESECAM K15GABONSECAM K15GERMANYPAL BPAL G2GREECEPAL BPAL G5GIBRALTARPAL BPAL G5GREECEPAL BPAL G5GREECEPAL BPAL H2GREECEPAL BPAL H2GREENLANDNTSC/PAL BPAL H2OUNDEOFFORMER20                                                                                                    | COSTA RICA      | NTSC M            | NTSC M        | 4           |
| CUBANTSC MNTSC M4CYPRUSPAL BPAL GCZECH REPUBLICPAL DPAL KDAHOMEYSECAM K1DENMARKPAL BPAL GDJIBOUTISECAM BSECAM GDOMINICAN REPNTSC MNTSC MAEGYPTSECAM B/PAL BEGYPTSECAM B/PAL BSECAM G/PAL GEQUAT. GUINEAPAL B5ESTONIAPAL B5ETHIOPIAPAL B5FINLANDPAL B5FRANCESECAM LSECAM LGABONSECAM K15GAMBIAPAL B5GAMBIAPAL B5GAMBIAPAL B5GIBRALTARPAL B5GREECEPAL BPAL GGREECEPAL BPAL GGREECEPAL BPAL GGREECEPAL BPAL GGREECEPAL BPAL GGREECEPAL BPAL GGREECEPAL BPAL HQUEDNTSC/PAL BPAL HQUEDNTSC/PAL BPAL GGREENLANDNTSC/PAL BPAL HQUEDNTSC/PAL BPAL GQUEDNTSC/PAL BPAL GQUEDNTSC/PAL BPAL GQUEDNTSC/PAL BPAL HQUEDNTSC/PAL BPAL HQUEDNTSC/PAL BPAL HQUEDNTSC/PAL BPAL HQUEDNTSC/PAL BPAL HQUEDNTSC/PAL BPAL H                                                                                                    | CROATIA         | PAL B             | PAL G         | 2           |
| CYPRUSPAL BPAL GCZECH REPUBLICPAL DPAL K2DAHOMEYSECAM K1DENMARKPAL BPAL G2DJIBOUTISECAM BSECAM G5DOMINICAN REPNTSC MNTSC M4ECUADORNTSC MNTSC M4EGYPTSECAM B/PAL BSECAM G/PAL G2EL SALVADORNTSC MNTSC M4EQUAT. GUINEAPAL B5ETHIOPIAPAL B5FIJIPAL B2FRANCESECAM LSECAM LGABONSECAM K15GAMBIAPAL BPAL GGAMBIAPAL B5GIBRALTARPAL BPAL GGREECEPAL BPAL GGREECEPAL BPAL GGREECEPAL BPAL GGREECEPAL BPAL GGREECEPAL BPAL GGREECEPAL BPAL HQREECEPAL BPAL HCUNDEOFFANKEN2GREENLANDNTSC/PAL BPAL GGREENLANDNTSC/PAL BPAL HGREENLANDNTSC/PAL BPAL GGREENLANDNTSC/PAL BPAL GGREENLANDNTSC/PAL B2GREENLANDNTSC/PAL B2GREENLANDNTSC/PAL B2GREENLANDNTSC/PAL B2GREENLANDNTSC/PAL B2GREENLANDNTSC/PAL B2GREENLANDNTSC/PAL B                                                                                                    | CUBA            | NTSC M            | NTSC M        | 4           |
| CZECH REPUBLICPAL DPAL K2DAHOMEYSECAM K1DENMARKPAL BPAL G2DJIBOUTISECAM BSECAM G5DOMINICAN REPNTSC MNTSC M4ECUADORNTSC MNTSC M4EGYPTSECAM B/PAL BSECAM G/PAL G2EL SALVADORNTSC MNTSC M4EQUAT. GUINEAPAL B5ESTONIAPAL B5FINIPAL B5FINI PAL BSECAM L2FRENCH POLYNESIASECAM K15GAMBIAPAL I5GERMANYPAL BPAL GGIBRALTARPAL BPAL GGREECEPAL BPAL GGREECEPAL BPAL GGREECEPAL BPAL GGREENLANDNTSC/PAL B2GREENLANDNTSC/PAL B2OUNDEOTENTIONOTENTION                                                                                                    | CYPRUS          | PAL B             | PAL G         |             |
| DAHOMEY SECAM K1<br>DENMARK PAL B PAL G 2<br>DJIBOUTI SECAM B SECAM G 5<br>DOMINICAN REP NTSC M NTSC M 4<br>ECUADOR NTSC M NTSC M 4<br>EGYPT SECAM B/PAL B SECAM G/PAL G 2<br>EL SALVADOR NTSC M NTSC M 4<br>EQUAT. GUINEA PAL B 5<br>ESTONIA PAL B Was SECAM) PAL D 5<br>ETHIOPIA PAL B PAL G 5<br>FIJI PAL B PAL G 2<br>FRANCE SECAM K1 5<br>GABDIN SECAM K1 5<br>GERMANY PAL B PAL G 5<br>GIBRALTAR PAL B PAL G 5<br>GIBRALTAR PAL B PAL G 5<br>GREENLAND NTSC/PAL B PAL G 5<br>GREENLAND PAL B PAL G 2<br>GREENLAND PAL B PAL G 2<br>GREENLAND PAL B PAL G 2<br>GREENLAND PAL B PAL G 2<br>GREENLAND PAL B PAL G 2<br>GREENLAND PAL B PAL G 2<br>GREENLAND PAL B PAL G 2<br>GREENLAND PAL B PAL G 2<br>GREENLAND PAL B PAL G 2<br>GREENLAND PAL B PAL G 2<br>GREENLAND NTSC/PAL B PAL G 2<br>GREENLAND NTSC/PAL B PAL G 2<br>GREENLAND NTS                                                                                                    | CZECH REPUBLIC  | PAL D             | PAL K         | 2           |
| DENMARKPAL BPAL G2DJIBOUTISECAM BSECAM G5DOMINICAN REPNTSC MMTSC M4ECUADORNTSC MNTSC M4EGYPTSECAM B/PAL BSECAM G/PAL G2EL SALVADORNTSC MNTSC M4EQUAT. GUINEAPAL B5ESTONIAPAL B (was SECAM)PAL D5FINLANDPAL BPAL G5FINLANDPAL BSECAM L2FRENCH POLYNESIASECAM K15GABONSECAM K15GERMANYPAL BPAL GGIBRALTARPAL BPAL GGREECEPAL BPAL GGREECEPAL BPAL GGREECEPAL BPAL HQREECEPAL BPAL HQREECEPAL BPAL GGREENLANDNTSC/PAL B2OUNDEOTOMINES2                                                                                                    | DAHOMEY         | SECAM K1          |               |             |
| DJIBOUTISECAM BSECAM G5DOMINICAN REPNTSC MNTSC M4ECUADORNTSC MNTSC M4EGYPTSECAM B/PAL BSECAM G/PAL G2EL SALVADORNTSC MNTSC M4EQUAT. GUINEAPAL B5ESTONIAPAL B (was SECAM)PAL D5ETHIOPIAPAL B7FINLANDPAL B2FRANCESECAM LSECAM L2FRENCH POLYNESIASECAM K15GABONSECAM K15GAMBIAPAL BPAL G2GHANAPAL BPAL G5GIBRALTARPAL BPAL G5GREECEPAL BPAL G5GREECEPAL BPAL G2GREECEPAL BPAL G2GREENLANDNTSC/PAL BPAL H2GREENLANDNTSC/PAL BPAL G2GREENLANDNTSC/PAL BPAL G2GREENLANDNTSC/PAL BPAL G2GREENLANDNTSC/PAL BPAL G2GREENLANDNTSC/PAL BPAL G2GREENLANDNTSC/PAL BPAL G2GREENLANDNTSC/PAL BPAL G2GREENLANDNTSC/PAL B2GREENLANDNTSC/PAL B2GREENLANDSECAM K12GREENLANDSECAM K12GREENLANDNTSC/PAL B2GREENLANDSECAM K13GREENLAND<                                                                                                    | DENMARK         | PAL B             | PAL G         | 2           |
| DOMINICAN REPNTSC MNTSC M4ECUADORNTSC MNTSC M4EGYPTSECAM B/PAL BSECAM G/PAL G2EL SALVADORNTSC MNTSC M4EQUAT. GUINEAPAL B5ESTONIAPAL B (was SECAM)PAL D5ETHIOPIAPAL BPAL G2FINLANDPAL B2FRANCESECAM LSECAM L2FRENCH POLYNESIASECAM K15GABONSECAM K15GERMANYPAL BPAL G2GIBRALTARPAL BPAL G5GREECEPAL BPAL G2GREECEPAL BPAL G2GREECEPAL BPAL G2GREECEPAL BPAL H2GREENLANDNTSC/PAL BPAL G2OUNDEOTOMIXCTONE2                                                                                                    | DJIBOUTI        | SECAM B           | SECAM G       | 5           |
| ECUADORNTSC MNTSC M4EGYPTSECAM B/PAL BSECAM G/PAL G2EL SALVADORNTSC MMMTSC M4EQUAT. GUINEAPAL B55ESTONIAPAL B (was SECAM)PAL D5ETHIOPIAPAL BPAL G5FIJIPAL B2FRANCESECAM LSECAM L2FRENCH POLYNESIASECAM K15GAMBIAPAL BPAL G5GIBRALTARPAL BPAL G5GREECEPAL BPAL G5GREENLANDPAL BPAL G5GREECEPAL BPAL G5GREECEPAL BPAL H2GREENLANDNTSC/PAL BPAL G2GREENLANDNTSC/PAL BPAL G2GREE                                                                                                    | DOMINICAN REP   | NISC M            |               | 4           |
| EGYP1SECAM B/PAL BSECAM G/PAL G2EL SALVADORNTSC MNTSC M4EQUAT. GUINEAPAL B5ESTONIAPAL B (was SECAM)PAL D5ETHIOPIAPAL BPAL G5FIJIPAL B2FRANCESECAM LSECAM L2FRENCH POLYNESIASECAM K15GAMBIAPAL BPAL G2GERMANYPAL BPAL G5GIBRALTARPAL BPAL G5GREECEPAL BPAL G5GREENLANDNTSC/PAL BPAL G2OUNDENTSC/PAL BPAL G2OUNDEOUNDEOUNDE2                                                                                                    | ECUADOR         | NISCM             |               | 4           |
| LELSALVADOR NISC M NISC M 4<br>EQUAT. GUINEA PAL B (Was SECAM) PAL D 5<br>ESTONIA PAL B (Was SECAM) PAL D 5<br>ETHIOPIA PAL B PAL G 5<br>FIJI PAL B PAL G 2<br>FRANCE SECAM L SECAM L 2<br>FRENCH POLYNESIA SECAM K1 5<br>GABON SECAM K1 5<br>GAMBIA PAL I 5<br>GERMANY PAL B PAL G 2<br>GHANA PAL B PAL G 5<br>GIBRALTAR PAL B PAL G 5<br>GIBRALTAR PAL B PAL G 2<br>GREECE PAL B (Was SECAM) PAL G 2<br>GREENLAND NISC/PAL B 2<br>GREENLAND NISC/PAL B 2<br>CULOR D 1000 0000000000000000000000000000000                                                                                                    | EGYPI           | SECAM B/PAL B     | SECAM G/PAL G | 2           |
| EQUAT.GUINEA       PAL B       5         ESTONIA       PAL B (was SECAM)       PAL D       5         ETHIOPIA       PAL B       PAL G       5         FIJI       PAL B       PAL G       2         FRANCE       SECAM L       SECAM L       2         FRENCH POLYNESIA       SECAM K1       5         GABON       SECAM K1       5         GERMANY       PAL B       PAL G       2         GHANA       PAL B       PAL G       5         GIBRALTAR       PAL B       PAL G       5         GREECE       PAL B       PAL G       2         GREENLAND       NTSC/PAL B       2       2                                                                                                    | EL SALVADOR     | NISCM             | NISCM         | 4           |
| ESTONIA PAL B (Was SECAM) PAL D 5<br>ETHIOPIA PAL B PAL G 5<br>FIJI PAL B PAL G 2<br>FRANCE SECAM L SECAM L 2<br>FRENCH POLYNESIA SECAM K1 5<br>GABON SECAM K1 5<br>GAMBIA PAL I 5<br>GERMANY PAL B PAL G 2<br>GHANA PAL B PAL G 5<br>GIBRALTAR PAL B PAL G 5<br>GIBRALTAR PAL B PAL G 2<br>GREECE PAL B (was SECAM) PAL G 2<br>GREENLAND NTSC/PAL B 2<br>CULTOR DECOMMENT                                                                                                    | EQUAT. GUINEA   |                   |               | 5           |
| ETHIOPIA     PAL B     PAL G     3       FIJI     PAL B     PAL G     2       FRANCE     SECAM L     SECAM L     2       FRENCH POLYNESIA     SECAM K1     5       GABON     SECAM K1     5       GAMBIA     PAL B     PAL G     2       GHANA     PAL B     PAL G     5       GIBRALTAR     PAL B     PAL G     5       GREECE     PAL B     PAL H     2       GREENLAND     NTSC/PAL B     2                                                                                                    | ESTUNIA         | PAL B (Was SECAM) |               | 5           |
| FIJIPAL BFINLANDPAL BPAL G2FRANCESECAM LSECAM L2FRENCH POLYNESIASECAM K15GABONSECAM K15GAMBIAPAL I5GERMANYPAL BPAL GGIBRALTARPAL BPAL HGREECEPAL BPAL HGREENLANDNTSC/PAL B2GREENLANDNTSC/PAL B2OUNDEOFFENNLY2                                                                                                    | ETHIOPIA        | PAL B             | PAL G         | 5           |
| FINLAND     PAL B     PAL G     2       FRANCE     SECAM L     SECAM L     2       FRENCH POLYNESIA     SECAM K1     5       GABON     SECAM K1     5       GAMBIA     PAL I     5       GERMANY     PAL B     PAL G       GIBRALTAR     PAL B     PAL H       GREECE     PAL B     PAL G       GREENLAND     NTSC/PAL B     2                                                                                                    |                 |                   | DAL C         |             |
| FRANCE     SECAM K1       FRENCH POLYNESIA     SECAM K1       GABON     SECAM K1       GAMBIA     PAL I       GERMANY     PAL B       PAL B     PAL G       GIBRALTAR     PAL B       GREECE     PAL B       GREENLAND     NTSC/PAL B       OUNDE     SECAM K1                                                                                                    | FINLAND         |                   |               | 2           |
| GABON     SECAM K1       GAMBIA     PAL I       GERMANY     PAL B       GHANA     PAL B       GIBRALTAR     PAL B       GREECE     PAL B       GREENLAND     NTSC/PAL B       CULDE     SECAM K1                                                                                                    |                 |                   | SECAMIL       | 2           |
| GABON     SECAMERT     5       GAMBIA     PAL I     5       GERMANY     PAL B     PAL G       GHANA     PAL B     PAL G       GIBRALTAR     PAL B     PAL H       GREECE     PAL B (was SECAM)     PAL G       GREENLAND     NTSC/PAL B     2                                                                                                    |                 | SECAM KI          |               | 5           |
| GERMANY     PAL B     PAL G     2       GHANA     PAL B     PAL G     5       GIBRALTAR     PAL B     PAL H     2       GREECE     PAL B (was SECAM)     PAL G     2       GREENLAND     NTSC/PAL B     2                                                                                                    | GAMBIA          | DALI              |               | 5           |
| GENMANT     FAL B     FAL G     2       GHANA     PAL B     PAL G     5       GIBRALTAR     PAL B     PAL H     2       GREECE     PAL B (was SECAM)     PAL G     2       GREENLAND     NTSC/PAL B     2       GREENLAND     NTSC/PAL B     2                                                                                                    | GERMANY         |                   | PAL C         | ວ<br>າ      |
| GIBRALTAR PAL B PAL H 2<br>GREECE PAL B (was SECAM) PAL G 2<br>GREENLAND NTSC/PAL B 2<br>CULTER OF CONTRACT OF CONTRACT.                                                                                                    | GLANA           |                   |               | 5           |
| GREENLAND NTSC/PAL B 2<br>GREENLAND NTSC/PAL B 2<br>GUIDE SECAM KA                                                                                                    | GIBRALTAR       |                   |               | 2           |
| GREENLAND NTSC/PAL B 2                                                                                                    | GREECE          | PAL B (was SECAM) |               | 2           |
|                                                                                                    |                 |                   |               | 2           |
|                                                                                                    |                 | SECAM K1          |               | 2           |
|                                                                                                    | GUADELOUPE      |                   |               | 1           |
| GUATEMALA NTSC M NTSC M 4                                                                                                    | GUATEMALA       |                   | NTSC M        | A           |
| GUINFA PALK                                                                                                    | GUINEA          |                   |               | 5           |
| GUYANA (FRENCH) SECAM K1                                                                                                    | GUYANA (FRENCH) |                   |               | 4           |
| HONDURAS NTSC M NTSC M 4                                                                                                    | HONDURAS        | NTSC M            | NTSC M        | 4           |

# TV System Guide (continued)

| COUNTRY         | VHF               | UHF         | DVD REGIONS |
|-----------------|-------------------|-------------|-------------|
| LIBYA           | SECAM B           | SECAM G     | 5           |
| LITHUANIA       | PAL D (was SECAM) | PAL K       | 5           |
| LUXEMBOURG      | PAL B/SECAM L     | PAL G/SEC L | 2           |
| MADAGASCAR      | SECAM K1          |             | 5           |
| MADEIRA         | PAL B             |             |             |
| MALAGASY        | SECAM K1          |             |             |
| MALAWI          | PAL B             | PAL G       | 5           |
| MALAYSIA        | PAL B             |             | 3           |
| MALI            | SECAM K1          |             | 5           |
| MALTA           | PAL B             | PAL H       | 2           |
| MARTINIQUE      | SECAM K1          |             |             |
| MAURITANIA      | SECAM B           |             | 5           |
| MAURITIUS       | SECAM B           |             | 5           |
| MEXICO          | NTSC M            | NTSC M      | 4           |
| MONACO          | SECAM L           |             | 2           |
| MONGOLIA        | SECAM D           |             | 5           |
| MOROCCO         | SECAM B           |             | 5           |
| MOZAMBIQUE      | PAL B             |             | 5           |
| NAMIBIA         | PALI              |             | 5           |
|                 | PAL B             | 541.0       |             |
|                 |                   | PAL G       | 2           |
| NETH. ANTILLES  |                   | NISC M      |             |
|                 |                   |             | 4           |
|                 |                   | PALG        | 4           |
|                 |                   | PAL G       | 4           |
| NICER           |                   |             | 4           |
|                 |                   | DAL C       | 5           |
|                 |                   |             | 2           |
| OMAN            |                   |             | 2           |
| DAKISTAN        |                   | FALG        | 5           |
| PANAMA          |                   | NTSC M      | 3<br>4      |
| PARAGUAY        |                   |             | 4           |
| PFRII           | NTSC M            | NTSC M      | 4           |
| PHILIPPINES     | NTSC M            | NTSC M      | 3           |
| POLAND          | PAL D             | PAL K       | 2           |
| PORTUGAL        | PAL B             | PAL G       | 2           |
| PUERTO RICO     | NTSC M            | NTSC M      |             |
| QATAR           | PAL B             |             | 2           |
| REUNION         | SECAM K1          |             |             |
| RUMANIA         | PAL D             | PAL K       | 2           |
| RUSSIA          | SECAM D           | SECAM K     | 5           |
| RWANDA          | SECAM K1          |             | 5           |
| SABAH/SAWARA    | PAL B             |             |             |
| ST. KITTS       | NTSC M            | NTSC M      |             |
| SAMOA (US)      | NTSC M            |             |             |
| SAUDI ARABIA    | SECAM-B/PAL-B     | SECAM G     | 2           |
| SENEGAL         | PAL               |             | 5           |
| SEYCHELLES      | PAL B             | PAL G       | 5           |
| SIERRA LEONE    | PAL B             | PAL G       | 5           |
| SINGAPORE       | PALB              | PAL G       |             |
| SLOVAK REPUBLIC |                   | PAL         | 2           |
|                 | PAL B             | PALG        | 5           |
|                 |                   |             | 2           |
| SPAIN           |                   | PAL G       | 2           |
| SKI LANKA       |                   |             | 5           |
| SUDAN           |                   |             | 5           |
|                 |                   |             | 4           |
| SWEDEN          |                   |             | 2           |
|                 |                   | PALG        | 2           |
| SVRIA           |                   |             | 2           |
| JINA            | JEOAM D           |             |             |

Meet Philips at the Internet http://www.philips.com http://www.philips.com/support

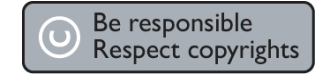

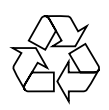

DVDR3450H DVDR3452H DVDR3460H DVDR3465H

CLASS 1 LASER PRODUCT

3139 245 24461

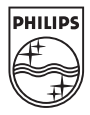